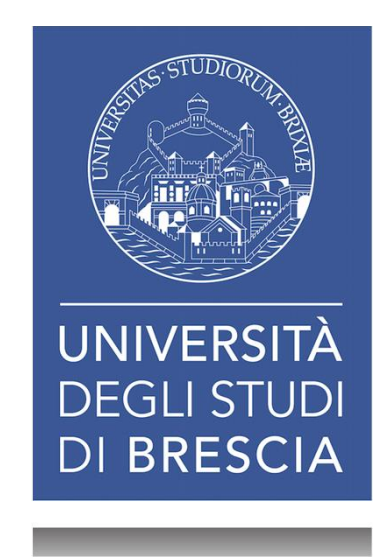

# **GESTIRE LE BIBLIOGRAFIE CON ENDNOTE<sup>ï</sup> BASIC/ONLINE**

Fiorenza Facchi

Martedì 31 luglio 2018 Ë h 10:00-11:30 Vicolo dell**A**nguilla, 8 Ë Saletta Corsi

SISTEMA BIBLIOTECARIO DI ATENEO

## Gestire le bibliografie con Endnote basic/online

- 1. La Ricerca bibliografica
- 2. La Bibliografia
- 3. EndNote basic/online
- 4. Evitare il plagio: citare correttamente

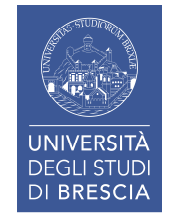

### GESTIRE LE BIBLIOGRAFIE CON ENDNOTE BASIC/ONLINE: obiettivi

- Promuovere lœuso del software citazionale EndNote Basic/online per la gestione delle bibliografie, in particolare per la bibliografia della tesi di laurea.
- Mettere gli utenti nella condizione di registrare, organizzare, aggiornare e riutilizzare tutti i riferimenti bibliografici trovati durante le ricerche.
- Promuovere il rispetto delle idee e dei testi prodotti da altri citando puntualmente e correttamente tutte le fonti informative utilizzate per produrre nuovi documenti.

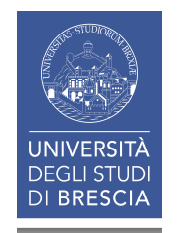

## Gestire le bibliografie con Endnote basic/online

## **1.** La Ricerca bibliografica

- 2. La Bibliografia
- 3. EndNote basic/online
- 4. Evitare il plagio: citare correttamente

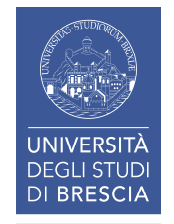

## **1.** LA RICERCA BIBLIOGRAFICA

La RICERCA BIBLIOGRAFICA è il complesso di attività volte ad accertare lœsistenza di documenti che rispondano a determinate caratteristiche, dettate da interessi e da obiettivi specifici (normalmente per poi accedere al contenuto informativo).

La RICERCA BIBLIOGRAFICA si effettua per sapere quanto è disponibile su di un argomento di cui ci si occupa, o su cui si desidera essere informati o anche semplicemente aggiornati.

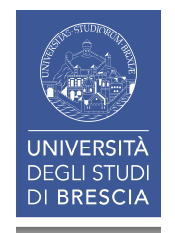

## 1. LA RICERCA BIBLIOGRAFICA: le banche dati (1)

In ambito scientifico le **BANCHE DATI** sono spesso i principali strumenti per fare ricerche bibliografiche.

- Le banche dati sono archivi elettronici di dati, omogenei per contenuto e per formato, strutturati in modo da poter essere interrogati grazie a più criteri o tramite parole chiave.
- Le maschere di ricerca avanzata delle banche dati offrono la possibilità di raffinare e approfondire la ricerca.

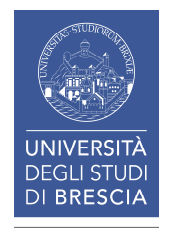

## 1. LA RICERCA BIBLIOGRAFICA: le banche dati (2)

| Banche dati                                                                                                    | Motori di ricerca                                                                                                    |
|----------------------------------------------------------------------------------------------------|----------------------------------------------------------------------------------------------------|
| <ul> <li>I contenuti sono indicizzati da specialisti del settore.</li> <li>Lignformazione contenuta è organizzata e stabile.</li> <li>Consentono la ricerca in molteplici campi (titolo, data, linguaõ) e voci di soggetto.</li> <li>È possibile raffinare la ricerca tramite filtri e inserire limiti dettagliati e particolari.</li> <li>Consentono di visualizzare la cronologia delle ricerche effettuate, di combinare le ricerche fra loro, di salvare e stampare le ricerche, di impostare degli avvisi sulle novità riguardanti le ricerche effettuate.<sup>1</sup></li> </ul> | <ul> <li>I contenuti, indicizzati in modo<br/>automatico mediante software detti<br/><i>crawler, robot</i> o <i>spider</i>, provengono<br/>da fonti diverse, non solo<br/>specialistiche, e non devono<br/>adeguarsi ad alcuno standard<br/>qualitativo.</li> <li>L\u00ednformazione non \u00e0 organizzata<br/>n\u00e9 stabile (non \u00e0 strutturata per<br/>campi).</li> <li>Consentono la ricerca in un numero<br/>limitato di campi e non consentono<br/>la ricerca per voci di soggetto.</li> <li>Hanno poche possibilit\u00e0 di applicare<br/>limiti e/o filtri.</li> <li>Non offrono aree di archiviazione<br/>personalizzata. <sup>1</sup></li> </ul> |

<sup>&</sup>lt;sup>1</sup> MANZATO, L. 2014. *Banche dati di area linguistica* [Online]. Venezia: Università Cà Foscari - Biblioteca di Area Linguistica. Available: http://www.unive.it/media/allegato/BALI/Scienze\_Linguaggio/Banche\_dati23Aprilex\_WEB.pdf [Accessed 21.05.2018].

### 1. LA RICERCA BIBLIOGRAFICA: le banche dati (3)

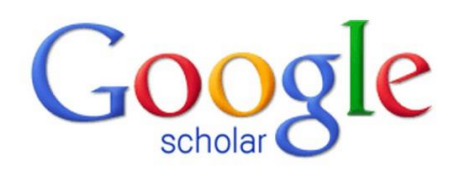

GOOGLE SCHOLAR non è una banca dati. È un motore di ricerca, gratuito e liberamente accessibile in rete.

Consente di ricercare letteratura specialistica di area scientifica e accademica (articoli, libri, *preprint*, recensioni, rapporti tecnici, sommari, tesi õ) ma

«õ presenta tutti i problemi derivanti dallqutilizzo di ricerche su grandi corpora testuali senza liptervento di operazioni di indicizzazione.»<sup>1</sup>

<sup>1</sup> CAVALERI, P. e BALLESTRA, L. 2014. Manuale per la didattica della ricerca documentale: ad uso di biblioteche, università e scuole, Milano, Editrice Bibliografica, p. 133.

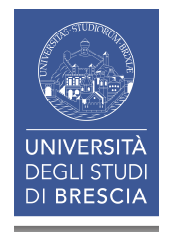

### 1. LA RICERCA BIBLIOGRAFICA: le banche dati (4)

Le banche dati **raccolgono** e **organizzano** informazioni di varia natura; a seconda del tipo di informazioni che contengono vengono suddivise in:

Banche dati primarie (o fattuali)

consentono loaccesso diretto ai dati (es.: CAS<sup>1</sup> Registry per le strutture chimiche).

Ottenete immediatamente lipformazione che state cercando

### Banche dati secondarie (o bibliografiche)

contengono riferimenti bibliografici che descrivono i documenti monografie, articoli, etc.- che contengono le informazioni. (es. le banche dati come Scopus, PubMed, Web of Science õ).

1 Chemical Abstract Service

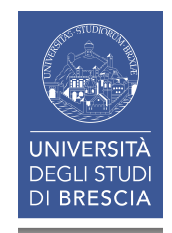

### 1. LA RICERCA BIBLIOGRAFICA: le banche dati (5)

Le BANCHE DATI BIBLIOGRAFICHE offrono sempre più spesso il collegamento al «*testo pieno»* dei documenti che indicizzano, pertanto la distinzione tra le due tipologie di banche dati si sta facendo sempre più sfumata.

I documenti disponibili nelle banche dati bibliografiche sono di vario tipo: atti di convegni, libri, rapporti, *working paper*, ma soprattutto **articoli di periodici**.

La maggior parte delle banche dati seleziona materiali relativi ad una specifica area disciplinare, anche se esistono banche dati multidisciplinari.

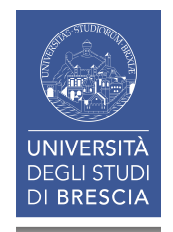

### 1. LA RICERCA BIBLIOGRAFICA: le banche dati (6)

Trovate le banche dati sottoscritte dalloAteneo di Brescia a questo indirizzo:

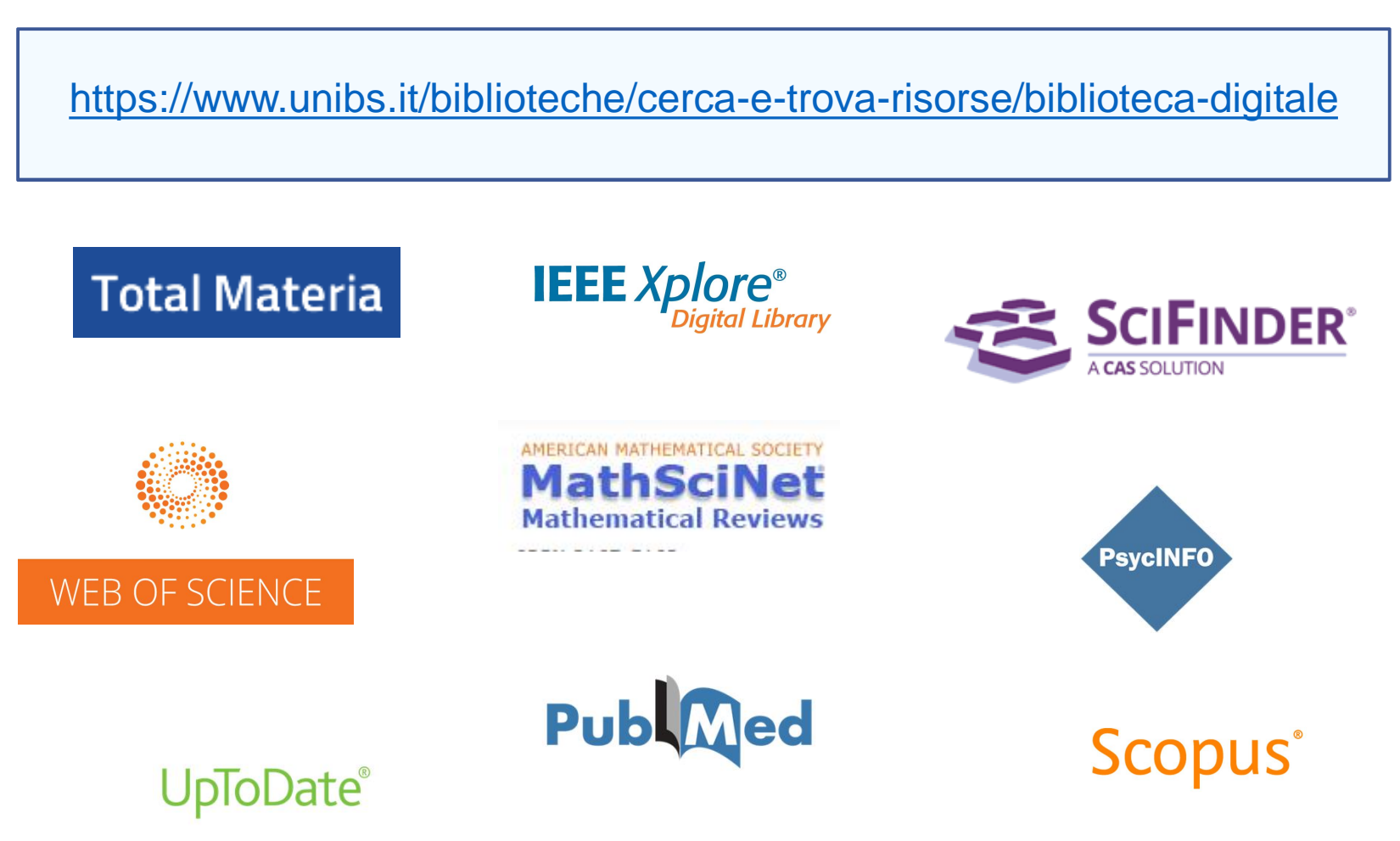

### 1. LA RICERCA BIBLIOGRAFICA: le banche dati (7)

| Sistema<br>Bibliotecario di<br>Ateneo<br>• Organizzazione<br>• Servizi<br>• Cerca e trova risorse<br>• Relazioni e statistiche<br>• Biblioteca di Economia e<br>Giurisprudenza | Il Sistema Bibliotecario di Atened<br>preesistenti e creando nuove uni<br>bibliotecari ed il patrimonio bibli<br>Opera secondo il Sistema di Gesti<br>ha ottenuto la certificazione di o<br>confermata. | o (SBA), costituito nel 2011 raggi<br>tà operative trasversali, organizzi<br>iografico all'interno dell'Universi<br>tione per la Qualità (SGQ) dell'At<br>qualità secondo la norma UNI EN | ruppando le biblioteche<br>tza e gestisce i servizi<br>ità.<br>teneo e dal 12 Agosto 2013<br>I ISO 9001;2008, tuttora                                         | <ul> <li>Futuro studente</li> <li>International students</li> <li>International students</li> <li>Studenti e Laureati</li> <li>Personale docente</li> <li>Personale tecnico<br/>amministrativo</li> <li>Aziende ed enti</li> </ul> Sede Sistema Bibliotecario di Ateneo<br>Segreteria amministrativa<br>V.lo dell'Anguilla, 8 - 25122 Brescia<br>segreteria.sba@unibs.it ⊠ |
|----------------------------------------------------------------------------------------------------|----------------------------------------------------------------------------------------------------|----------------------------------------------------------------------------------------------------|----------------------------------------------------------------------------------------------------|----------------------------------------------------------------------------------------------------|
| Biblioteca di Ingegneria                                                                                                    | Al fine di migliorare il rapporto o<br>stata adottata la Carta dei Servi:                                                                                                    | con gli utenti e a completament<br>zi, disponibile alla pagina correl                                                                                                    | o di quanto previsto dal SGQ, è<br>ata qui a fianco.                                                                                                    | Pagine Correlate                                                                                                    |
| > BIDLIOTECA DI MEDICINA                                                                                                    | News ed eventi                                                                                                    |                                                                                                    | altre news » altri eventi »                                                                                                    | <ul> <li>Carta dei Servizi del Sistema<br/>Bibliotecario di Ateneo</li> </ul>                                                                                                    |
|                                                                                                    | Trial riviste Science<br>È attivo dal 29 Settembre al<br>Primo Dicembro 2017 un trial                                                                                                    | Video sul Sistema<br>Bibliotecario di Ateneo<br>Disposibile su YouTube il                                                                                                    | Journal Citation Reports<br>2017 release (Incites)                                                                                                    | Siti correlati                                                                                                    |
| Accesso alle<br>sottoscritte d<br>A Ë dalla <i>Pag</i><br>SBA (o della l                                                                                                    | BANCHE DATI<br>a UNIBS:<br><i>ina principale</i> dello<br>biblioteca)                                                                                                    | resentazione del<br>ibliotecario di<br>er maggiori<br>oni si veda il testo<br>della notizia).                                                                                             | l'aggiornamento alla release<br>2017 (dati 2016) del Journal<br>Citation Reports che<br>presenta dati citazionali da<br>oltre 11.000 periodici di 81<br>paesi | <ul> <li>ACNP - Periodici UniBS (integrato<br/>con SFX)</li> <li>Cerca una rivista o un e-book</li> <li>Cerca un articolo</li> <li>Risorse elettroniche - Elenco<br/>completo</li> <li>UniBS Discovery</li> </ul>                                                                                                    |

### 1. LA RICERCA BIBLIOGRAFICA: le banche dati (8)

| Home - Biblioteche                                   | Chiedi al bibliotecar              | io 🔹 Biblioteca digi            | tale 🔹                             |                            |                         |                                       |
|------------------------------------------------------|------------------------------------|---------------------------------|------------------------------------|----------------------------|-------------------------|---------------------------------------|
|                                                      | Catalogo Libri                     | Antichi Periodic                | i A                                |                            | Discuss suspende        |                                       |
|                                                      | Cerca in tutto il catalo           | go                              | :                                  | × Cerca 🧐                  | Cronologia ricerche     |                                       |
|                                                      | tutte le biblioteche               |                                 | C                                  |                            |                         |                                       |
|                                                      | THEY                               | (                               | ) and in                           | L MAN                      | -A.                     |                                       |
| Benvenuti nel nostro nuovo cata<br>Gli ultimi arrivi | alogo in linea, riprogettato per o | offrire migliore accesso alle i | risorse B - dalla Pa<br>tramite «B | agina prino<br>iblioteca d | cipale del<br>igitale». | catalogo                              |
| GIAN ANTONIO STELLA<br>Se muore il Sud<br>etterne    | digitale<br>Mandelli<br>Arbore     |                                 |                                    |                            |                         | Reis Ce Argeste<br>Catarsi e giudizio |
|                                                      |                                    |                                 |                                    |                            | Scop                    | ori i nuovi acquisti!                 |
| La nos                                               | stra APP                           | Chiedi al b                     | ibliotecario                       | Biblio                     | teca digitale           |                                       |

### 1. LA RICERCA BIBLIOGRAFICA: le banche dati (9)

| Pagina iniziale QuickSearch Trova risorsa Trova riviste o e-book MetaSearch Area personale<br>Trova risorsa Lista risorse<br>Lista risorse<br>La ricerca categoria=Unibs_new, Sotto-categoria=Risorse sottoscritte et al." ha trovato 82<br>Risorse<br>formato tabulare formato citazione<br>ACM - Wiley Vai a MetaSearch |                                                              | In entrambi i casi (A e B)<br>arriverete alla pagina della <i>Lista</i><br><i>risorse.</i><br>La <i>Lista risorse</i> vi presenta tutte<br>le risorse sottoscritte da UniBS<br>per i propri utenti. |               | Guest |
|----------------------------------------------------------------------------------------------------|--------------------------------------------------------------|----------------------------------------------------------------------------------------------------|---------------|-------|
|                                                                                                    |                                                              |                                                                                                    |               |       |
|                                                                                                    |                                                              | Rivieto                                                                                                    | () (A) ()     |       |
| ۵                                                                                                    |                                                              | Rancho dati                                                                                                    |               |       |
| <u>í</u>                                                                                                    | ALB: Aureae Latinitatis Bibliotheca (CD-ROM)                 | Banche dati                                                                                                    | <u>(</u> )    |       |
| I.F.L                                                                                                    | American Medical Association Journals                        | Biviste                                                                                                    | ()(+)Q        |       |
|                                                                                                    | Archivio DoGi                                                | Banche dati                                                                                                    | (i)(+)        |       |
|                                                                                                    | ASTRID                                                       | Banche dati Libro Elettronico                                                                                                    | <u>()</u> (+) |       |
| ,Gı                                                                                                    | ALL G LL STO : Automazione della Gazzetta Lifficiale Storica | Biviste                                                                                                    | 00            |       |
| <u>A</u>                                                                                                    | BIA: Bibliotheca Iuris Antiqui (CD-ROM)                      | Banche dati                                                                                                    | (i)           |       |
| Â                                                                                                    | Biblioteca Riviste - Giuffrè                                 | Riviste                                                                                                    | (i)           |       |
| THE R                                                                                                    | BioMed Central                                               | Riviste                                                                                                    | (Ì)⊕Q,        |       |
|                                                                                                    | Biomedical & Life Sciences Collection (HS Talks)             | Banche dati                                                                                                    | (i)+          |       |
|                                                                                                    | British Medical Journals (BMJ)                               | Riviste                                                                                                    | (i)+Q         |       |
|                                                                                                    | Business Source Premier (EBSCO)                              | Banche dati , Riviste                                                                                                    | (i) (+) Q     |       |
|                                                                                                    | Cambridge Journals (Cambridge University Press)              | Riviste                                                                                                    | (i) (+) Q     |       |
|                                                                                                    | Cassazione.net                                               | Banche dati                                                                                                    | (i)(+)        |       |
|                                                                                                    | Cell Press Journals (Elsevier)                               | Riviste                                                                                                    | (i)(+)Q       |       |
|                                                                                                    | CINAHL Plus with Full Text (EBSCO)                           | Banche dati , Riviste                                                                                                    | (i)(+)Q       |       |
|                                                                                                    | Cochrane Library (Wiley)                                     | Banche dati                                                                                                    | (i)(+)Q       |       |
|                                                                                                    | Darwinbooks (II Mulino)                                      | Libro Elettronico                                                                                                    | (i)(+)        |       |
| <u>م</u>                                                                                                    | Datastream for Office - Eikon DEO (Thomson Reuters)          | Banche dati                                                                                                    | 14            |       |

## 1. LA RICERCA BIBLIOGRAFICA: le banche dati (10)

| > IL PIANO STRATEGICO > I                                                                       | DIPARTIMENTI > I LABORATORI INTERDIPART                                                                                                    | MENTALI                                                     | LE BIBLIOTECHE                                                                  |                                                                  | Servizi online                  |
|-------------------------------------------------------------------------------------------------|----------------------------------------------------------------------------------------------------|-------------------------------------------------------------|---------------------------------------------------------------------------------|------------------------------------------------------------------|---------------------------------|
|                                                                                                 | Home - Le Biblioteche - Cerca e trova risorse                                                                                                    |                                                             |                                                                                 | 👔 Futuro stu                                                     | udente                          |
| Sistema<br>Bibliotecario di<br>Ateneo                                                           | Biblioteca digitale<br>La Biblioteca digitale raccoglie e rende disponibile un'an<br>elettroniche:                                                                                                    | C - da<br>del po                                            | lla pagina <i>Bib</i><br>rtale.                                                 | olioteca dig                                                     | itale                           |
| <ul> <li>&gt; Organizzazione</li> <li>&gt; Servizi</li> </ul>                                   | <ul> <li>banche dati;</li> <li>periodici elettronici;</li> <li>e-book.</li> </ul>                                                                                                    |                                                             |                                                                                 | amministr                                                        | d enti                          |
| • Cerca e trova risorse                                                                         | La maggior parte di queste risorse è accessibile grazie a c<br>Bibliotecario di Ateneo; soltanto un numero limitato è fru                                                                               | on sottos<br>ibi tuitam                                     | critti dal Sistema<br>nente in open access.                                     | Contatti                                                         |                                 |
| <ul> <li>Patrimonio</li> <li>Cataloghi delle monografie e dei<br/>periodici cartacei</li> </ul> | Si ricorda che la consultazione è riservata esclusivamente<br>diversamente indicato, l'accesso avviene da tutti i disposi<br>dall'esterno, previa autenticazione, via proxy server o VPI<br>da remoto). | ag nti ist<br>tiv essi al<br>I ( ano le                     | ituzionali. Se non<br>la rete di ateneo e<br>istruzioni per l'accesso           | UOS Risorse elettr<br>risorse.elettronich                        | roniche<br>e@unibs.it⊠<br>elate |
| Biblioteca digitale                                                                             | Download, stampa e copia di documenti sono consentiti, i<br>personale di studio o ricerca e non a scopo di lucro, nella                                                                                 | n m. non sis<br>misura previst                              | stematico, per uso manda a dalle singole licenze.                               | <ul> <li>Accesso da remo</li> </ul>                              | to                              |
| <ul> <li>SIRIO e SFX</li> <li>UniBS Discovery</li> </ul>                                        | L'elenco che segue presenta in ordine alfabetico le princip<br>ciascuna di queste si indica la tipologia, si fornisce una br<br>rimanda a un'apposita pagina di approfondimento. Cliccar                | ali risorse elet<br>eve descrizion<br>do <b>rgan</b> pmi de | ttroniche disponibili. Per<br>e e, se necessario, si<br>elle singole risorse si | <ul> <li>Limiti nella ripro<br/>documenti</li> </ul>             | duzione di                      |
| Relazioni e statistiche                                                                         | accede direttamente alle loro interfacce native (i siti web<br>etc.) per la consultazione e la navigazione.                                                                                             | d he dat                                                    | ti, editori, aggregatori                                                        | Siti correlati                                                   |                                 |
| <ul> <li>Biblioteca di Economia e<br/>Giurisprudenza</li> </ul>                                 | Risorse elettroniche<br>ACM Digital Library                                                                                                    |                                                             |                                                                                 | <ul> <li>UniBS Discovery</li> <li>Risorse elettronic</li> </ul>  | che - Elenco                    |
| <ul> <li>Biblioteca di Ingegneria</li> </ul>                                                    | Tipo risorsa: banche dati, periodici, e-book.<br>Banca dati bibliografica specializzata nel settore del comi                                                                                            | outing, Consen                                              | te inoltre l'accesso al                                                         | completo                                                         |                                 |
| <ul> <li>Biblioteca di Medicina</li> </ul>                                                      | full text delle pubblicazioni ACM (Association for Computi proceeding, newsletter etc.                                                                                                    | ng Machinery):                                              | periodici, conference                                                           | <ul> <li>Cerca una rivista</li> <li>Cerca un articolo</li> </ul> | o un e-book                     |
|                                                                                                 | ACS Publications<br>Tipo risorsa: periodici.                                                                                                    |                                                             |                                                                                 | Risorse elettronic                                               | che - Diritto                   |

## 1. LA RICERCA BIBLIOGRAFICA: le banche dati (11)

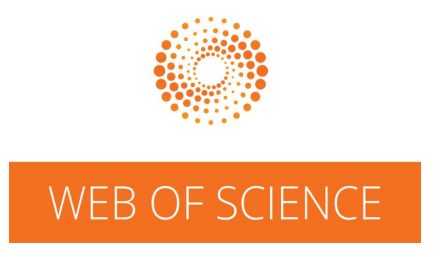

**WEB OF SCIENCE** è una banca dati bibliografica tra le più rilevanti al mondo per la ricerca scientifica.

La sottoscrizione UniBS comprende l'accesso a partire dal 1970 per SCIE (Science Citation Index Expanded), SSCI (Social Sciences Citation Index) e AHCI (Arts & Humanities Citation Index), dal 1950 per Medline, dal 1990 per i *Conference Proceedings*.

Contiene **148** milioni di record tratti da 34.000 riviste, 190.000 atti di convegni, 90.000 libri nellogrea delle scienze, delle scienze sociali, delle arti e delle scienze umanistiche.

EndNote è integrato a WOS.

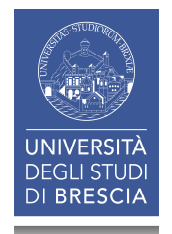

### 1. LA RICERCA BIBLIOGRAFICA: le banche dati (12)

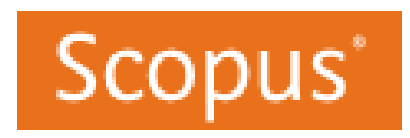

Anche **Scopus** è unimportante banca dati multidisciplinare di documentazione della letteratura scientifica.

Come Web of Science, offre ai suoi utenti sia la possibilità di fare ricerca bibliografica che di effettuare valutazioni citazionali fornendo unœmpia serie di indici specifici.

Contiene circa **70 milioni** di record bibliografici (da 23.000 periodici scientifici, 150.000 libri, saggi, atti di convegni e congressi).

(Dal 1 Maggio 2018 usare Chrome o Firefox, il Document Download Manager (DDM) per Internet Explorer è in corso di aggiornamento)

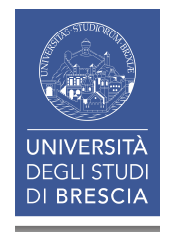

## 1. LA RICERCA BIBLIOGRAFICA: le banche dati (13)

### SCOPUS VS. WEB OF SCIENCE VS. GOOGLE SCHOLAR

### Quale fonte usare per:

- <sup>"</sup> International coverage . Google Scholar and Scopus do a <u>lot</u> more of this than Web of Science.
- Non-English language publications. Scopus and to some extent Google Scholar. This is a known weakness of Web of Science.
- Interdisciplinary areas . Scopus and Google Scholar. This is a known weakness of Web of Science.
- <sup>"</sup> **Í High-impactî publications**. Web of Science.
- " Peer reviewed journals . Scopus and Web of Science. GS known to cover a lot of non-reviewed.
- Non-journal coverage . Google Scholar has more unique types of materials (PDF files, Word docs, technical reports, theses and dissertations, etc.). Web of Science and Scopus both have ‰ome+proceedings and books but they are mainly covering journal articles.
- **Book coverage**. Google Scholar excels at this way more than the others as it covers Google Books content along with other freely-accessible online publications.
- <sup>"</sup> Authors with common names . Scopus and Web of Science can easily help distinguish between similar author names.<sup>1</sup>

<sup>1</sup> IOWA STATE UNIVERSITY LIBRARY. Scopus vs Web Of Science vs Google Scholar [Online]. Ames, IA: Iowa State University. Available: https://instr.iastate.libguides.com/scopus [Accessed 26.07.2018]

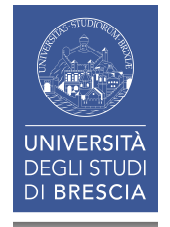

### 1. LA RICERCA BIBLIOGRAFICA: le banche dati (14)

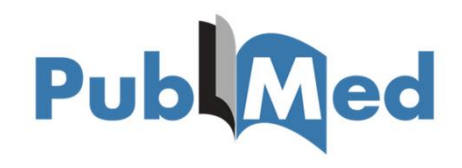

**PUBMED** è la **banca dati** più vasta e prestigiosa per la ricerca di letteratura biomedica; è prodotta e gestita dal National Center for Biotechnology Information (NCBI), una divisione della U.S. **National Library of Medicine** (NLM).

Raccoglie più di **28 milioni** di riferimenti bibliografici provenienti da circa 5.600 periodici di ambito biomedico, corredati da abstract e indicizzati con **MeSH** (Medical Subject Headings).

L'accesso a PubMed dal portale di Ateneo è integrato con **Sirio-SFX** che consente la verifica immediata della disponibilità del full text dei riferimenti.

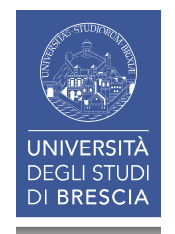

## 1. LA RICERCA BIBLIOGRAFICA: le banche dati (15)

### LE BANCHE DATI STATISTICHE

La maggior parte dei paesi ha un ente statistico nazionale che raccoglie e pubblica i **DATI STATISTICI** generati da una moltitudine di fonti nazionali.

Per lotalia loente è los statistica: https://www.istat.it/

Sul sito oltre alle statistiche correntemente prodotte dallo si trovano anche **1.500 Serie storiche** <u>http://seriestoriche.istat.it/</u>

Loufficio statistico delloUnione europea è EUROSTAT: <u>http://ec.europa.eu/eurostat/</u>

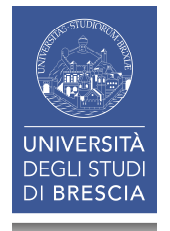

### 1. LA RICERCA BIBLIOGRAFICA: le banche dati (16)

#### EBSCO

#### Libraries + Universities Authors

# Sebsco Open Dissertations™

Join the Movement

### SEARCH THOUSANDS OF OPEN DISSERTATIONS

Search Open Dissertations

SEARCH

Advanced Search

#### ☑ LIBRARIES + UNIVERSITIES

Learn More

Make ETD research more discoverable worldwide—at no cost to the university or the student. Find out how the Open Dissertations project can help increase usage of open research produced on campus. AUTHORS

It's never been easie discoverability of yo research to gain mo Learn More.

Submit Your D

### EBSCO Open Dissertations', un

progetto di EBSCO e BiblioLabs, è una banca dati che offre lœccesso ad oltre 800.000 tesi di laurea e di dottorato in formato elettronico (Electronic Theses and Dissertations - ETD):

https://biblioboard.com/opendissertations/

### 1. LA RICERCA BIBLIOGRAFICA: consigli

- Formulate il quesito oggetto della ricerca nel modo più chiaro possibile: scomponete largomento in concetti chiave ed individuate i termini adeguati e corretti in lingua inglese.
- In fase iniziale non restringete eccessivamente la ricerca nelle banche dati: potreste ritrovarvi frustrati per aver ottenuto un numero limitato di documenti.
- Siate disposti a rivedere e ricalibrare la ricerca via via che il lavoro procede e le vostre conoscenze si fanno più approfondite e puntuali.
- Sfruttate al meglio le bibliografie di lavori già consultati. Se il contenuto di quei documenti «rispecchia» largomento della vostra ricerca, le bibliografie ivi contenute saranno in buona percentuale pertinenti.

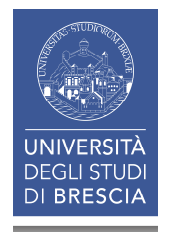

## Gestire le bibliografie con Endnote basic/online

- 1. La Ricerca bibliografica
- **2.** La Bibliografia
  - 3. EndNote basic/online
  - 4. Evitare il plagio: citare correttamente

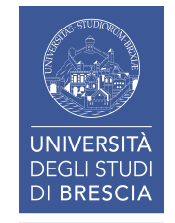

### 2. LA BIBLIOGRAFIA

Una **BIBLIOGRAFIA** è una **lista di documenti organizzata razionalmente**, destinata a facilitare la ricerca concernente un oggetto.

- Lopggetto della ricerca può essere un soggetto, un autore, un luogo di pubblicazione, una data ... : esistono quindi bibliografie riguardanti un autore, un soggetto, i documenti pubblicati in uno specifico paese, durante uno specifico periodo cronologico õ e anche bibliografie di bibliografie.
- In una bibliografia i documenti sono segnalati, ma non si dice dove possono essere recuperati. Le bibliografie non localizzano, ma si limitano a segnalare lœsistenza dei documenti, pertanto lonformazione è differita.

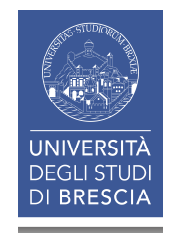

### **2.** LA BIBLIOGRAFIA: la bibliografia generale (o finale) (1)

La BIBLIOGRAFIA GENERALE, invece, è lœlenco organizzato di tutti i documenti (libri, articoli, saggi, pagine web, õ) che sono stati consultati e utilizzati per scrivere un nuovo documento.

Costituisce spesso uno dei parametri di valutazione scientifica di un documento (comprese le tesi di laurea).

«È lœlenco alfabetico o cronologico delle fonti utilizzate direttamente o indirettamente. Si redige raccogliendo tutti i riferimenti bibliografici all'interno del testo nella parte finale del documento elencando libri, articoli o documenti elettronici consultati e utilizzati, oltre che i riferimenti ai documenti studiati senza che però di essi sia stata fatta una citazione diretta.»<sup>1</sup>

<sup>1</sup> RIEDIGER, H. 2009. Scrivere tesi, saggi e articoli: come documentarsi, preparare e organizzare un testo nell'epoca di internet, Milano, Editrice Bibliografica, p. 224.

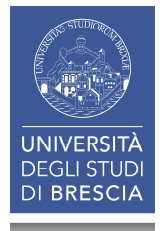

### 2. LA BIBLIOGRAFIA: la bibliografia generale (o finale) (2)

La **BIBLIOGRAFIA GENERALE** (o finale) di tutti i riferimenti bibliografici può essere:

- redatta in un unico corpo
- divisa in sezioni basate sui diversi di tipi di documenti (monografie, articoli, atti di congressi, fonti archivistiche, siti e pagine web, video ...).

Per la tesi di laurea seguire le indicazioni del relatore; un'unica lista ordinata alfabeticamente o cronologicamente è spesso considerata sufficiente.

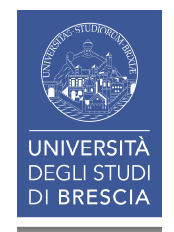

### **2.** LA BIBLIOGRAFIA: riferimenti bibliografici e stile citazionale (1)

- I RIFERIMENTI BIBLIOGRAFICI sono costituiti da un insieme di dati o elementi che descrivono la fonte utilizzata (lontero documento o una sua parte, come ad esempio il capitolo di un libro).
- I riferimenti possono riguardare citazioni all'interno del testo principale del documento (citazione o citing), oppure venire redatti in forma completa ed estesa alla fine del documento nella bibliografia finale (riferimento bibliografico o referencing).

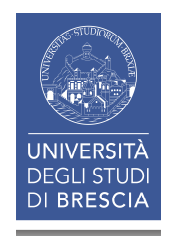

### **2.** LA BIBLIOGRAFIA: riferimenti bibliografici e stile citazionale (2)

Ogni riferimento identifica il documento in modo esaustivo attraverso alcuni elementi comuni che si succedono in ordine fisso e scritti in un determinato formato (es. autore, titolo, edizione, anno  $\tilde{0}$ ).

La scelta, la sequenza e la formattazione degli elementi viene stabilita dallo STILE CITAZIONALE.

Per compilare un riferimento è necessario quindi conoscere e applicare le **regole** dello stile citazionale che si è deciso di adottare.

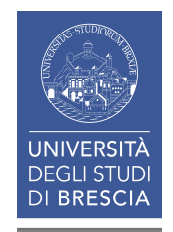

### 2. LA BIBLIOGRAFIA: riferimenti bibliografici e stile citazionale (3)

Gli stili citazionali posso essere standard a livello internazionale o **consuetudini di ambito disciplinare**. Esempi:

- " ACS (American Chemical Society): chimica
- *APA* (American Psychological Association): psicologia
- *Chicago A:* area sociale e umanistica
- *Chicago B:* discipline scientifiche
- *Harvard:* area economica
- *IEEE:* area tecnica: informatica e ingegneria elettronica
- " NLM (National Library of Medicine): area biomedica
- *Vancouver:* area biomedica

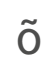

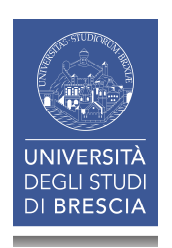

### **2.** LA BIBLIOGRAFIA: riferimenti bibliografici e stile citazionale (4)

Lo **STILE CITAZIONALE,** ovvero i criteri di redazione delle bibliografie - per libri, articoli, seminari, tesi, ricerche in corso può essere:

- stabilito dallqutore (che può scegliere di aderire a standard comunemente accettati nell'area disciplinare di riferimento);
- dettato dalla casa editrice con la quale si intende pubblicare;
- dettato dalla società scientifica di riferimento;
- suggerito dal docente relatore per la bibliografia della tesi.

Lo stile citazionale utilizzato deve essere comunque omogeneo e coerente in tutto il documento!

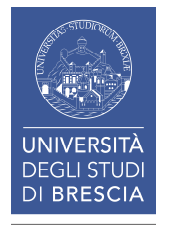

## GESTIRE LE BIBLIOGRAFIE CON ENDNOTE BASIC/ONLINE

- 1. La Ricerca bibliografica
- 2. La Bibliografia
- 3. EndNote basic/online
  - 3.1 EndNote basic/online
    3.2 Raccolta riferimenti
    3.2.1 raccolta: Online search
    Interludio: My references
    3.2.2 raccolta: Web of Science
    3.2.3 raccolta: Import references
    Interludio: gestire i gruppi
    3.2.4 raccolta: Capture reference
    3.2.5 raccolta: New reference
    3.3 Altre funzioni
  - 4. Evitare il plagio: citare correttamente

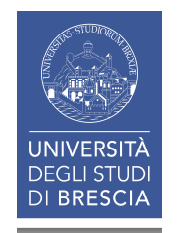

### **3.1** ENDNOTE BASIC/ONLINE (1)

**ENDNOTE<sup>ï</sup>** è un programma per la gestione delle bibliografie a pagamento.

La versione **ENDNOTE<sup>1</sup> BASIC** o **ENDNOTE<sup>1</sup> ONLINE** è invece disponibile gratuitamente ed è integrata alla banca dati **Web of Science**<sup>1</sup>.

Il programma, oltre a gestire le bibliografie, può essere utilizzato durante il processo di scrittura di un documento.

<sup>1</sup> WOS è sottoscritta da UniBS

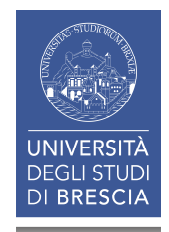

## **3.1** ENDNOTE BASIC/ONLINE (2)

**ENDNOTE BASIC/ONLINE** consente di:

- importare riferimenti da cataloghi, banche dati e siti web,
- creare e organizzare le bibliografie,
- inserire e formattare le citazioni nel testo dei documenti.

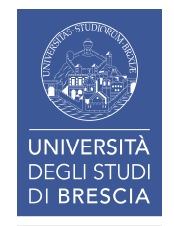

## **3.1** ENDNOTE BASIC/ONLINE (3)

### **ENDNOTE BASIC/ONLINE** permette di:

- raccogliere e importare da banche dati o cataloghi online fino a 50.000 riferimenti bibliografici
- organizzare i riferimenti in un ambiente personale protetto da password e accessibile da qualsiasi connessione a internet
- formattare i riferimenti secondo lo stile bibliografico desiderato
- esportare le citazioni in un file di scrittura (tramite il plug-in Cite while you write)
- condividere i riferimenti con altri colleghi che utilizzano EndNote.

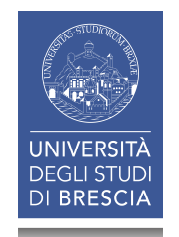

### **3.1** ENDNOTE BASIC/ONLINE (4)

|                                                      |                                                                                                 |                 | Accesso d         | lal portale UniBS.                                                                                                    |  |
|------------------------------------------------------|-------------------------------------------------------------------------------------------------|-----------------|-------------------|----------------------------------------------------------------------------------------------------|--|
| UNIVERSIT<br>DEGLI STU<br>DI BRESCI                  | <b>UNIBS</b>                                                                                    |                 | Cerca nel portale | → @Mail                                                                                                    |  |
|                                                      | Ateneo Didattica                                                                                | Ricero          | ca                |                                                                                                    |  |
| > IL PIANO STRATEGICO > I                            | PARTIMENTI > I LABORATORI INTER                                                                 | DIPARTIMENTALI  |                   | Servizi online                                                                                                    |  |
|                                                      | lome - Le Biblioteche                                                                           |                 |                   | 👔 Futuro studente                                                                                                    |  |
| Sistema                                              | Servizi - Sistema Biblioteca                                                                    | rio di Ateneo   |                   | International students                                                                                                    |  |
| Bibliotecario di                                     |                                                                                                 |                 |                   | 合 Studenti e Laureati                                                                                                    |  |
| Ateneo                                               | Consultazione                                                                                   |                 |                   | Personale docente                                                                                                    |  |
|                                                      | <ul> <li>Prestito</li> </ul>                                                                    |                 |                   | Personale tecnico                                                                                                    |  |
| > Or                                                 | <ul> <li>Prestito interbibliotecario</li> </ul>                                                 |                 |                   |                                                                                                    |  |
| • Servizi                                            | <ul> <li>Fornitura di documenti in copia</li> </ul>                                             |                 |                   |                                                                                                    |  |
| Consultazione                                        | <ul> <li>Consegna sulla scrivania (libri, articoli, N</li> </ul>                                | orme UNI)       | ]                 | Pagine Correlate                                                                                                    |  |
| > Drattito                                           | > Proposte d'acquisto                                                                           |                 |                   | Pagalamanta dalla attività a dai                                                                                                    |  |
| Presito                                              | Assistenza bibliografica                                                                        |                 |                   | servizi delle Biblioteche                                                                                                    |  |
| <ul> <li>Prestito interbibliotecario</li> </ul>      | <ul> <li>Risorse elettroniche, postazioni informat</li> <li>Directorica di devenanti</li> </ul> | iche e internet | •                 | Carta dei Servizi del Sistema                                                                                                    |  |
| <ul> <li>Fornitura di documenti in copia</li> </ul>  | > Riproduzione di documenti                                                                     |                 |                   | Bibliotecario di Ateneo                                                                                                    |  |
| <ul> <li>Consegna sulla scrivania (libri,</li> </ul> | Gestione di bibliografie                                                                        |                 |                   | > Omaggi, donazioni e lasciti                                                                                                    |  |
| articoli, Norme UNI)                                 | Innenticate                                                                                     |                 |                   | testamentari                                                                                                    |  |
| <ul> <li>Proposte d'acquisto</li> </ul>              | Frestito interbibliotecario per bibliotech                                                      | <del>,</del>    |                   | A grand and a second and a seco |  |
| Assistenza bibliografica                             | <ul> <li>romitura di documenti in copia per biblio</li> </ul>                                   |                 | ZA"UL Å           |                                                                                                    |  |

### **3.1** ENDNOTE BASIC/ONLINE (5)

| > DIPARTIMENTI > LABORAT                                                         | ORI H&W > CENTRI DI ATENEO BIBLIOTECHE                                                                                                    | Servizi online                                                  |
|----------------------------------------------------------------------------------|----------------------------------------------------------------------------------------------------|-----------------------------------------------------------------|
|                                                                                  | Home > Biblioteche > Servizi                                                                                                    | Futuro studente                                                 |
| Sistema                                                                          | Gestione di bibliografie                                                                                                    | International students                                          |
| Bibliotecario di                                                                 |                                                                                                    | Studenti e Laureati                                             |
| Ateneo                                                                           | Il Sistema Bibliotecario di Ateneo mette gratuitamente a disposizione degli <b>utenti istituzio</b><br>alcuni programmi di <b>gestione delle citazioni bibliografiche</b> via web (RefWorks e EndNote | nali Personale docente                                          |
|                                                                                  | Online), che consentono di:                                                                                                    | Personale tecnico<br>amministrativo                             |
| Organizzazione                                                                   | creare e organizzare il proprio personale database bibliografico;                                                                                                    | Aziende ed enti                                                 |
| <ul> <li>Servizi</li> </ul>                                                      | <ul> <li>importare i riferimenti bibliografici da banche dati e cataloghi online, estrarli da file di</li> </ul>                                                                                      | testo                                                           |
| <ul> <li>Consultazione</li> </ul>                                                | oppure inserirli manualmente;                                                                                                    | Siti correlati                                                  |
| <ul> <li>Prestito</li> </ul>                                                     | <ul> <li>inserire i riferimenti bibliografici nei file di testo mentre si scrive;</li> </ul>                                                                                                    | RefWorks - nuova versione                                       |
| Prestito interbibliotecario                                                      | accedere al proprio database bibliografico da qualunque dispositivo, sia all'interno sia<br>all'esterno della rete di ateneo.                                                                         | <ul> <li>RefWorks - versione precedente<br/>(Legacy)</li> </ul> |
| <ul> <li>Fornitura di documenti in copia</li> </ul>                              | RefWorks                                                                                                    | Retworks Totorials                                              |
| <ul> <li>Consegna sulla scrivania (libri,<br/>articoli, Norme UNI)</li> </ul>    | RefWorks richiede una registrazione personale, da effettuare nella pagi<br>siti correlati). L'utente dovrà creare un nuovo account, fornendo l'indiri                                                 | . • EndNote Online                                              |
| <ul> <li>Proposte d'acquisto</li> </ul>                                          | istituzionale e scegliendo una password. Per i successivi accessi si utilizzeranno le credenziali > Web of Science                                                                                    |                                                                 |
| <ul> <li>Assistenza bibliografica</li> </ul>                                     | Inserite all'atto della registrazione.                                                                                                    | EndNote Online Training                                         |
| <ul> <li>Risorse elettroniche, postazioni<br/>informatiche e internet</li> </ul> | EndNote Online<br>È possibile registrarsi su EndNote Online alla pagina di login (indicata nei siti correlati) opp                                                                                    | EndNote Online Guida rapida                                     |
| • Riproduzione di documenti                                                      | partire dalla banca dati <b>Web of Science</b> cliccando sul link a EndNote. L'utente dovrà creare<br>account personale, indicando il proprio indirizzo e-mail istituzionale e scegliendo la passor   | e un                                                            |
| Gestione di bibliografie                                                         | che utilizzerà per i futuri accessi. Chi possiede già una registrazione personale a Web of Sc                                                                                                    | ience                                                           |
| <ul> <li>iThenticate</li> </ul>                                                  | puo utilizzare EndNote Unline senza disogno di creare un ulteriore account.                                                                                                    |                                                                 |
#### **3.1** ENDNOTE BASIC/ONLINE (6)

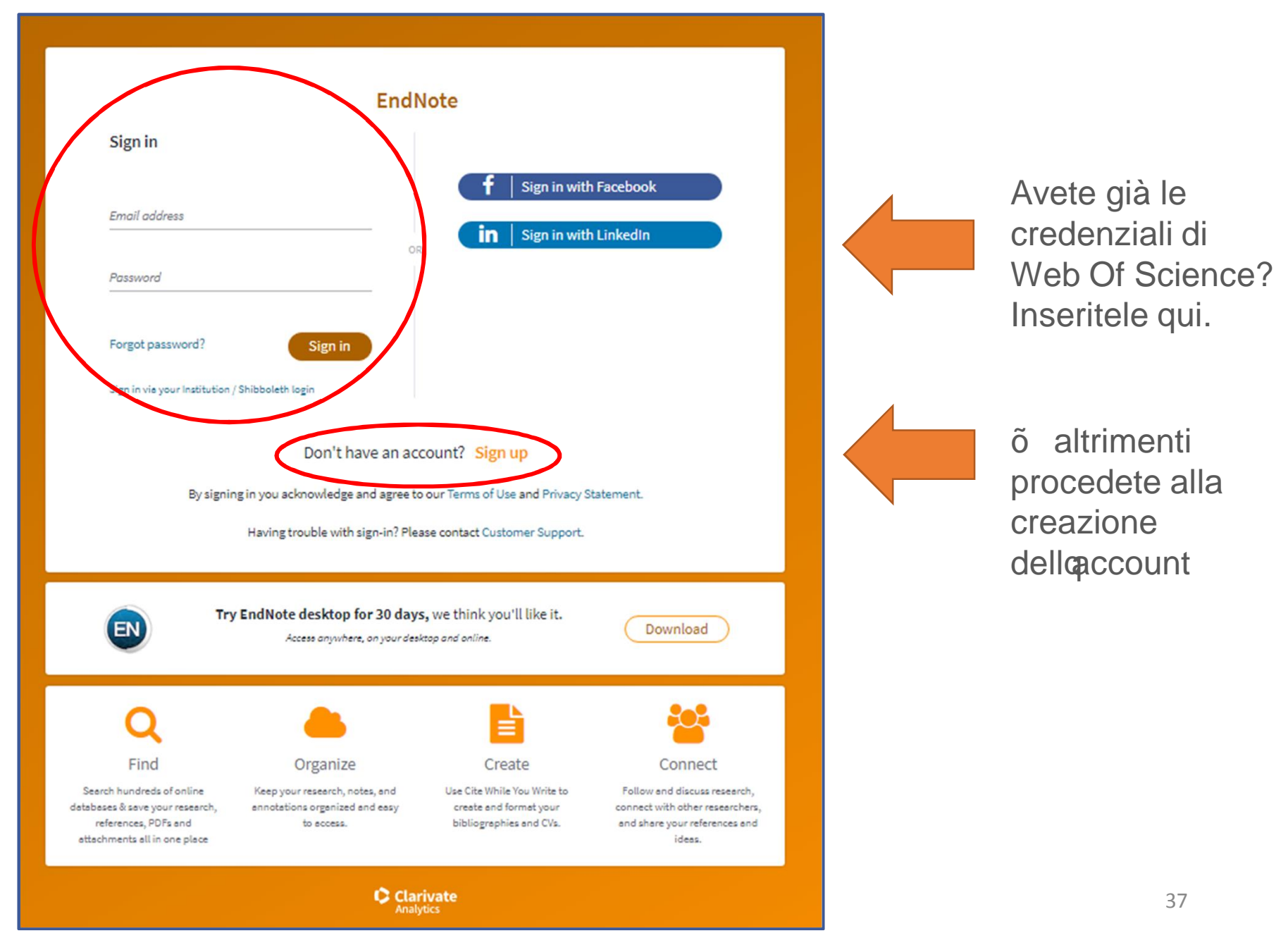

### **3.1** ENDNOTE BASIC/ONLINE (7)

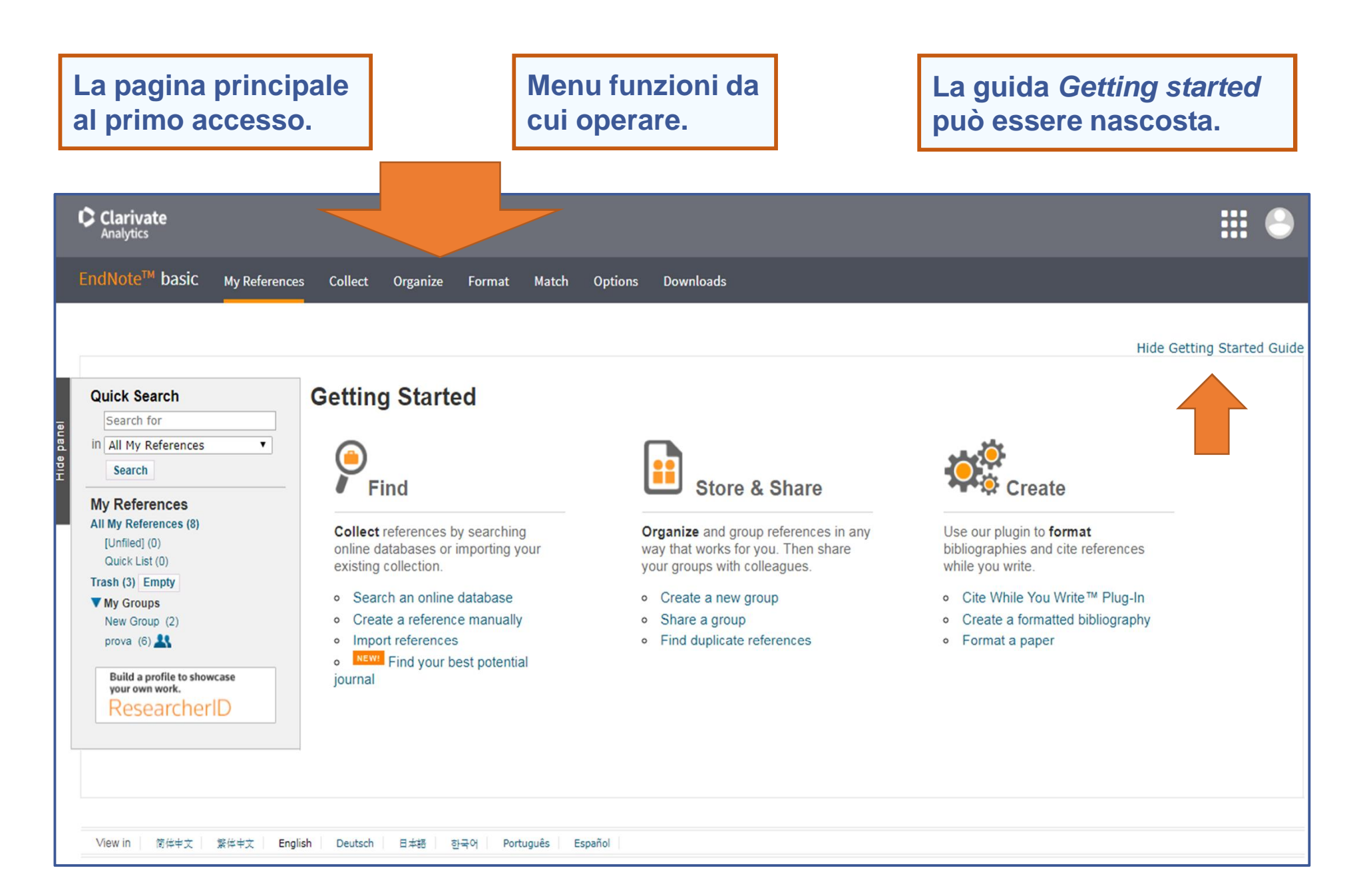

# **3.1 ENDNOTE BASIC/ONLINE (8)**

|                           |                                                  |                                     |         |          |        |                        |                                                                           |                                                                         |                        | 10                  | 5.51         |
|---------------------------|--------------------------------------------------|-------------------------------------|---------|----------|--------|------------------------|---------------------------------------------------------------------------|-------------------------------------------------------------------------|------------------------|---------------------|--------------|
| EndNote <sup>™</sup> b    | asic                                             | My References                       | Collect | Organize | Format | Match                  | Options                                                                   | Downloads                                                               |                        |                     |              |
|                           |                                                  |                                     |         |          |        |                        | Password                                                                  | E-mail Address                                                          | Profile Information    | Language            | Subscription |
| Change P<br>Cur<br>Retype | <b>asswoi</b><br>rrent Pas<br>New Pas<br>New Pas | rd<br>ssword:<br>ssword:<br>ssword: |         |          |        | _                      |                                                                           |                                                                         |                        |                     |              |
|                           |                                                  | Save                                |         |          |        | Ne<br>m<br>~<br>~<br>~ | ella sez<br>odifica<br>Passwo<br>Indirizzo<br>Dati an<br>Lingua<br>Abbona | <b>tione OF</b><br>re i dati d<br>ord<br>o e-mail<br>agrafici<br>amento | PTIONS<br>lel vostro p | potrete<br>orofilo: | e<br>si –    |
|                           |                                                  |                                     |         |          |        | CC                     | omporta                                                                   | a la scade                                                              | enza delle o           | creden              | ziali.       |

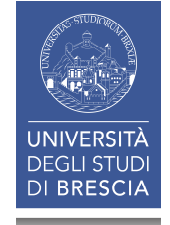

# 3.2 ENDNOTE BASIC/ONLINE: raccolta riferimenti

La **RACCOLTA DI RIFERIMENTI BIBLIOGRAFICI** in EndNote può avvenire in **cinque** modi diversi:

- **1.** Online Search
- **2. Web Of Science**
- **3.** Import references
- **4.** Capture references
- **5.** New reference

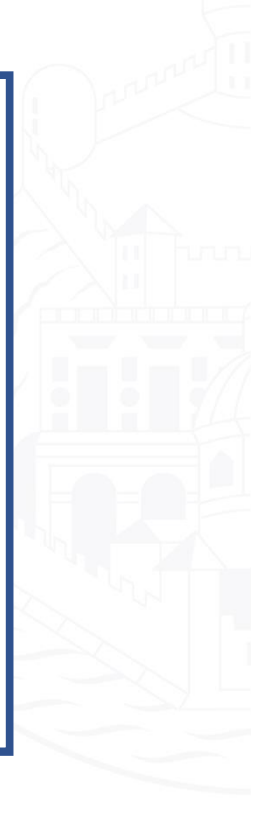

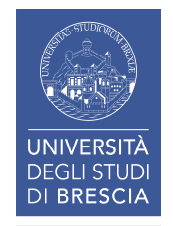

#### 3.2.1 ENDNOTE BASIC/ONLINE: raccolta: Online search

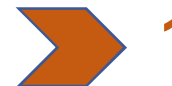

 Online Search: partendo direttamente da Endnote dopo aver selezionato una banca dati, o un catalogo di biblioteca, tra quelli proposti dal programma.

- 2. Web Of Science
- 3. Import references
- 4. Capture reference
- 5. New reference

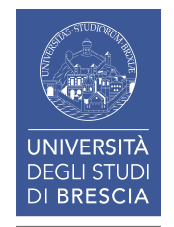

# **3.2.1** ENDNOTE BASIC/ONLINE: raccolta: Online Search (1)

Collect: Online Search propone un elenco di cataloghi e banche dati tra cui effettuare direttamente la ricerca.

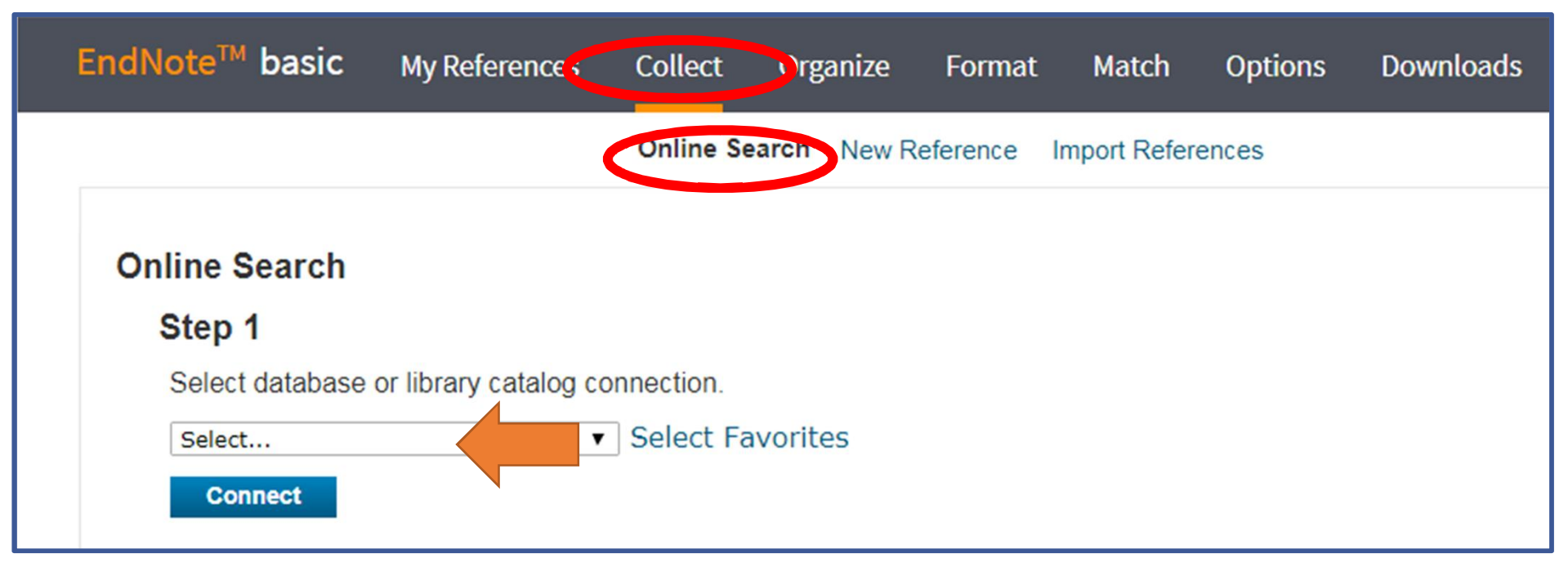

# 3.2.1 ENDNOTE BASIC/ONLINE: raccolta: Online Search (2)

| EndNote <sup>™</sup> basic                                                | My References                                  | Collect                                                                                                    | Organize                                                                                                    | Format                                                                                                    | Match                                                                                                    | Options | Downloads |
|---------------------------------------------------------------------------|------------------------------------------------|----------------------------------------------------------------------------------------------------|----------------------------------------------------------------------------------------------------|----------------------------------------------------------------------------------------------------|----------------------------------------------------------------------------------------------------|---------|-----------|
|                                                                           |                                                | Online Se                                                                                                    | earch New R                                                                                                    | eference I                                                                                                    | mport Refere                                                                                                    | ences   |           |
| Online Search<br>Step 1<br>Select database<br>Web of Science (<br>Connect | e or library catalog c<br>Core Collection (TR) | Select<br>Aarhus H<br>Aarhus U<br>Aberdee<br>Aberystv<br>Abilene I<br>Acad Bel<br>Academi<br>Academi<br>Academi<br>Acada U<br>Acadia U<br>Acadia U<br>Acadia S<br>Adams S | Select<br>Aarhus Kommunes Biblio<br>Aarhus U<br>Aberdeen U<br>Aberystwyth U<br>Abilene Christian U<br>Abilene Christian U<br>Abilene Public Library<br>Acad Belgica<br>Academica Sinica<br>Academy of Natural Sciences<br>Acadia U<br>Acc Crusca Firenze<br>Adams St Coll<br>Adler School Prof Psych |                                                                                                    |                                                                                                    |         |           |
| Selezionate un ca<br>banca dati tra qu<br>Es. Web Of Scien                | atalogo o una<br>elli proposti.<br>ice.        | 1                                                                                                    |                                                                                                    | Administ<br>Ag Esp of<br>Agricultu<br>AIATSIS<br>Aker U H<br>Alameda<br>Albany S<br>Alberta O<br>Alberta O<br>Alberta I<br>Albertslu<br>Albertslu<br>Albuque<br>Algonqui<br>Alliant Ir | trative Bib<br>le Coop Intl<br>ural U of Athens<br>IF<br>County PL<br>St U<br>Seo Survey<br>Sovt Lib<br>Res Council<br>and Bibliotek<br>rque PRC<br>in Coll<br>ntl U |         |           |

# **3.2.1** ENDNOTE BASIC/ONLINE: raccolta: Online Search (3)

| EndNote <sup>™</sup> basic                                                         | My References                                       | Collect     | Organize                                                                             | Format                                                                                                    | Match                                                               | Options           | Downloads                                                                                                    |            |
|------------------------------------------------------------------------------------|-----------------------------------------------------|-------------|--------------------------------------------------------------------------------------|----------------------------------------------------------------------------------------------------|---------------------------------------------------------------------|-------------------|----------------------------------------------------------------------------------------------------|------------|
|                                                                                    |                                                     | Online Se   | arch New F                                                                           | Reference                                                                                                    | Import Refere                                                       | nces              |                                                                                                    |            |
| Online Search                                                                      |                                                     |             |                                                                                      |                                                                                                    |                                                                     |                   |                                                                                                    |            |
| Step 1                                                                             | or library estalog es                               | prostion    |                                                                                      | ( CDUIL C                                                                                                    |                                                                     |                   |                                                                                                    |            |
| Select database (                                                                  | or library catalog co                               | nnection.   | All:                                                                                 | of: CRUI - CI                                                                                                    | LEA Universita                                                      | a di Brescia<br>I | My Favorites:                                                                                                    | Hide       |
| Connect                                                                            |                                                     | •           | Washin<br>Waubo<br>Waycro<br>Wayne<br>Web of<br>Web of<br>Web of<br>Web of<br>Web of | igton U<br>nsee CC<br>oss Coll<br>County RE<br>State U<br>Science Al<br>Science C<br>Science S<br>Science S<br>Science S<br>Science S | SA<br>HCI (TR)<br><mark>pre Collectio</mark><br>CI (TR)<br>SCI (TR) | n (TF             |                                                                                                    |            |
| Potete creare u<br>preferiti nei qu<br>(max 25).<br>La ricerca non<br>comunque cun | ina lista dei<br>ali ricercare<br>sarà<br>nulativa. |             | Copy<br>Add to<br>1. Selec<br>2. Click                                               | to Favorites<br>my list (25 list<br>one or more<br>the "Copy to                                                                       | <b>mit):</b><br>e.<br>Favorites'' but                               | ton.              | Remove from Favorites<br>Remove from my list:<br>1. Select one or more.<br>2. Click the "Remove from F<br>button. | Favorites" |
| View in 简体中文                                                                       | 校本中文 English                                        | Deutsch 🛛 🖓 | 太海 하구어                                                                               | Português                                                                                                    | Español                                                             |                   |                                                                                                    |            |

# **3.2.1** ENDNOTE BASIC/ONLINE: raccolta: Online Search (4)

| EndNote <sup>™</sup> basic                        | My References                   | Collect Organize                                                                                                    | Format                                                             | Match Options                                                                                       | Downloads      |
|---------------------------------------------------|---------------------------------|----------------------------------------------------------------------------------------------------|--------------------------------------------------------------------|----------------------------------------------------------------------------------------------------|----------------|
|                                                   |                                 | Online Search New F                                                                                                    | Reference Imp                                                      | ort References                                                                                      |                |
| Online Search<br>Step 2 of 3: C                   | onnecting to C                  | itation Indexes : V                                                                                                    | Veb of Scier                                                       | nce Core Collectio                                                                                  | on             |
| genna, f                                          | in:<br>in:<br>in:<br>in:<br>in: | Author<br>Author<br>Author<br>Author                                                                                                    | <ul> <li>And </li> <li>And </li> <li>And </li> <li>And </li> </ul> | Author<br>Author<br>Year (limiter only)<br>Title<br>Title/Keywords/Abs<br>Journal<br>Author Address | ▼<br>stract    |
| Search<br>UNIVERSITÀ<br>DEGLI STUDI<br>DI BRESCIA | range of records                | Le funzionalità<br>rispetto alla ric<br>banca dati!<br>Ad es. x WoS pot<br>nome dellau<br>titolo<br>parola chiave<br>titolo periodi<br>anno di pubbl | e<br>co<br>licazione.                                              | essere ridotte<br>ndo dal sito della<br>re la ricerca con:                                          | <b>a</b><br>45 |

# 3.2.1 ENDNOTE BASIC/ONLINE: raccolta: Online Search (5)

|         | EndNote <sup>™</sup> basic My References                | Collect Organize Format Match Options Downloads                                                                                                    |                |
|---------|---------------------------------------------------------|----------------------------------------------------------------------------------------------------|----------------|
| nel     | Quick Search<br>Search for                              | Online Search New Reference Import References Online Search Results Citation Indexes 1 - 50 of 58 results                                                                        |                |
| Hide pa | IN All My References                                    | (Genna, f) in Author       Show 50 per page ✓     Image 1 of 2 Go     Image 1     Of 2 Go     Image 1     Of 2 Go                                                                | ilts retrieved |
|         | Quick List (0)                                          | Author Year Copied Title                                                                                                    |                |
|         | Trash (0)<br>▼ My Groups<br>Build a profile to showcase | BAO, G 1990 - MODELS FOR THE STRENGTH OF DUCTILE MA<br>Intermetallic Matrix Composites<br>SS-F-X Full Text Le intestazioni delle colonne<br>permettono di ordinare               |                |
|         | your own work.<br>ResearcherID                          | FRANCHI, A     1987 -     A NUMERICAL SCHEME FOR INTEGRATING TH     CONTROL     Computer Methods in Applied Mechanics and I     SvftX     Full Text     Full Text                |                |
|         |                                                         | CORRADI, L 1990 - KINEMATIC EXTREMUM THEOREMS FOR HOLD<br>International Journal of Plasticity<br>SS-F-X Full Text                                                                |                |
| ſ       | Il pannello Quick                                       | Bardella, L 2001 - Elastic design of syntactic foamed sandwiches International Journal of Solids and Structures Strex Full Text                                                  |                |
|         | Search (per la                                          | Genna, F 2008 - On the experimental determination of some mechanical properties of porcine periodontal ligament Meccanica S+F+X Full Text                                        |                |
|         | citazioni salvate)                                      | Panteghini, A 2007 - Analysis of a perforated panel for the correction of low frequency resonances in medium size rooms Applied Acoustics SrFX Full Text                         |                |
|         | nascosto.                                               | Garzon, E 2005 - Differential infectivity and immunopathology in murine experimental infections by two natural clones be<br>to the Trypanosoma cruzi I lineage     Darasiteleave | elonging       |
|         | Al primo accesso il<br>pannello è vuoto.                | 16                                                                                                    |                |

# **3.2.1** ENDNOTE BASIC/ONLINE: raccolta: Online Search (6)

|                                                                                 | Online                 | Search New Re                                    | eference Impo                | rt References                                                                                                    |
|---------------------------------------------------------------------------------|------------------------|--------------------------------------------------|------------------------------|----------------------------------------------------------------------------------------------------|
| Quick Search<br>Search for<br>in All My References V<br>Search<br>My References | Online<br>Cita<br>(Gen | e Search Res<br>ation Indexes<br>nna, f) in Auth | sults<br>s 1 - 50 of 5<br>or | 8 results                                                                                                    |
| All My References (0)<br>[Unfiled] (0)<br>Quick List (0)                        | Į.                     | All (58)                                         | □ Page Add t<br>Year♦ Cop    | ied Title                                                                                                    |
| Trash (6) Empty<br>▼ My Groups                                                  | V                      | Bregoli, G                                       | 2016 -                       | ANALYTICAL ESTIMATES FOR THE LATERAL THRUST IN BOLTED STEE<br>Journal of Mechanics of Materials and Structures                                         |
| your own work.<br>ResearcherID                                                  |                        | Metelli, G                                       | 2016 -                       | Experimental study on the lateral thrust generated by core buckling in<br>Journal of Constructional Steel Research                                     |
|                                                                                 |                        | Genna, F                                         | 2014 -                       | A NONLINEAR STRESS-STRETCH RELATIONSHIP FOR A SINGLE COLLA<br>Journal of Mechanics of Materials and Structures                                         |
|                                                                                 |                        | Genna, F                                         | 2014 -                       | SMALL AMPLITUDE ELASTIC BUCKLING OF A BEAM UNDER MONOTON<br>CONTACT AGAINST MOVABLE RIGID SURFACES<br>Journal of Mechanics of Materials and Structures |
|                                                                                 | •                      | Genna, F                                         | 2014 -                       | Spuntate le voci desiderate (o tutte con <i>All</i> )<br>e aprite il menu a tendina.<br>Potete:                                                        |
|                                                                                 |                        | Genna, F                                         | 2013 -                       | <ul> <li>archiviarle provvisoriamente in Unfiled</li> <li>archiviarle in un gruppo personalizzato:</li> <li>nuovo</li> </ul>                           |
|                                                                                 |                        | Bassi, A                                         | 2012 -                       | creato in precedenza.                                                                                                    |

#### **3.2.1** ENDNOTE BASIC/ONLINE: raccolta: Online Search (7)

| m      | vendpoteweb.com.pecessita.di.alcupe    | informazi    | /EndNoteWal                   | h html2func=re | Note                                                                                                    | ×                                           | 合☆嶺                                             |
|--------|----------------------------------------|--------------|-------------------------------|----------------|----------------------------------------------------------------------------------------------------|---------------------------------------------|-------------------------------------------------|
|        | Promot oprint                          | Informazi    |                               |                |                                                                                                    |                                             |                                                 |
|        | Enter a New Craws same and aliak IOK   |              |                               |                | ОК                                                                                                    |                                             |                                                 |
|        | Enter a New Group name and click OK    |              |                               |                | Annulla                                                                                                    | _                                           |                                                 |
|        | Genna F.                               |              |                               |                |                                                                                                    | Per creare                                  | un nuovo gruppo                                 |
|        |                                        |              |                               |                | nloads                                                                                                    | inserite il r                               | nome nella finestra.                            |
|        |                                        | Online S     | Search New Re                 | ference Import | References                                                                                                    | (Es. nomin                                  | o Genna F. il                                   |
|        |                                        | 1            |                               |                |                                                                                                    | ,<br>arunno dei                             | i 6 documenti                                   |
|        | Quick Search                           | Online       | e Search Res                  | sults          |                                                                                                    |                                             |                                                 |
| anel   | Search for                             | Cita         | ation Indexes                 | s 1 - 50 of 58 | results                                                                                                    | selezionati                                 | ).                                              |
| Hide p | Search                                 | (Ger         | nna, f <mark>) in</mark> Auth | or             |                                                                                                    |                                             |                                                 |
|        | My References                          | Sho          | ow 50 per page 🗸              | •              | ► ► Page 1                                                                                                    | of 2 Go 🕨                                   | (All results retrie                             |
|        | All My References (0)<br>[Unfiled] (0) |              | - 🗆 All (58) [                | Page New gr    | oup 🗸                                                                                                    |                                             |                                                 |
|        | Quick List (0)                         | 4            | Author                        | Year Copie     | ed Title                                                                                                    |                                             |                                                 |
|        | Trash (6) Empty<br>▼ My Groups         |              | Bregoli, G                    | 2016 -         | ANALYTICAL ESTIMATES FOR THE LATE<br>Journal of Mechanics of Materials and S<br>OS-F-X Full Text                                    | RAL THRUST IN BOLTED tructures              | STEEL BUCKLING-RESTRAINED BRACES                |
|        | your own work.<br>ResearcherID         |              | Metelli, G                    | 2016 -         | Experimental study on the lateral thrus<br>Journal of Constructional Steel Research                                                 | t generated by core buck<br>h               | ling in bolted-BRBs                             |
|        |                                        |              | Genna, F                      | 2014 -         | A NONLINEAR STRESS-STRETCH RELAT<br>Journal of Mechanics of Materials and S<br>S-F-X Full Text                                      | TONSHIP FOR A SINGLE<br>tructures           | COLLAGEN FIBRE IN TENSION                       |
|        |                                        | 7            | Genna, F                      | 2014 -         | SMALL AMPLITUDE ELASTIC BUCKLING<br>CONTACT AGAINST MOVABLE RIGID SU<br>Journal of Mechanics of Materials and S<br>OS+F+X Full Text | OF A BEAM UNDER MON<br>JRFACES<br>tructures | OTONIC AXIAL LOADING, WITH FRICTIONLI           |
|        |                                        | $\checkmark$ | Genna, F                      | 2014 -         | FORCE-DISPLACEMENT RELATIONSHIP<br>EXPERIMENTS AND NUMERICAL SIMUL<br>Journal of Mechanics of Materials and S<br>S FFX Full Text    | IN THE EXTRACTION OF<br>ATIONS<br>tructures | A PORCINE TOOTH FROM ITS SOCKET:                |
|        |                                        | V            | Genna, F                      | 2013 -         | Semianalytical Calculation of the Collap<br>Cross Section<br>Journal of Structural Engineering-Asce<br>Os-F-X Full Text             | se Load of Eccentrically C                  | Compressed, No-Tension Beams with an Ann        |
|        |                                        |              | Bassi, A                      | 2012 -         | A Linear Complementarity formulation of<br>numerical integration<br>European Journal of Mechanics a-Solids                          | of rate-independent finite                  | -strain elastoplasticity. Part I: Algorithm for |

# 3.2 ENDNOTE BASIC/ONLINE: Interludio: My References (1)

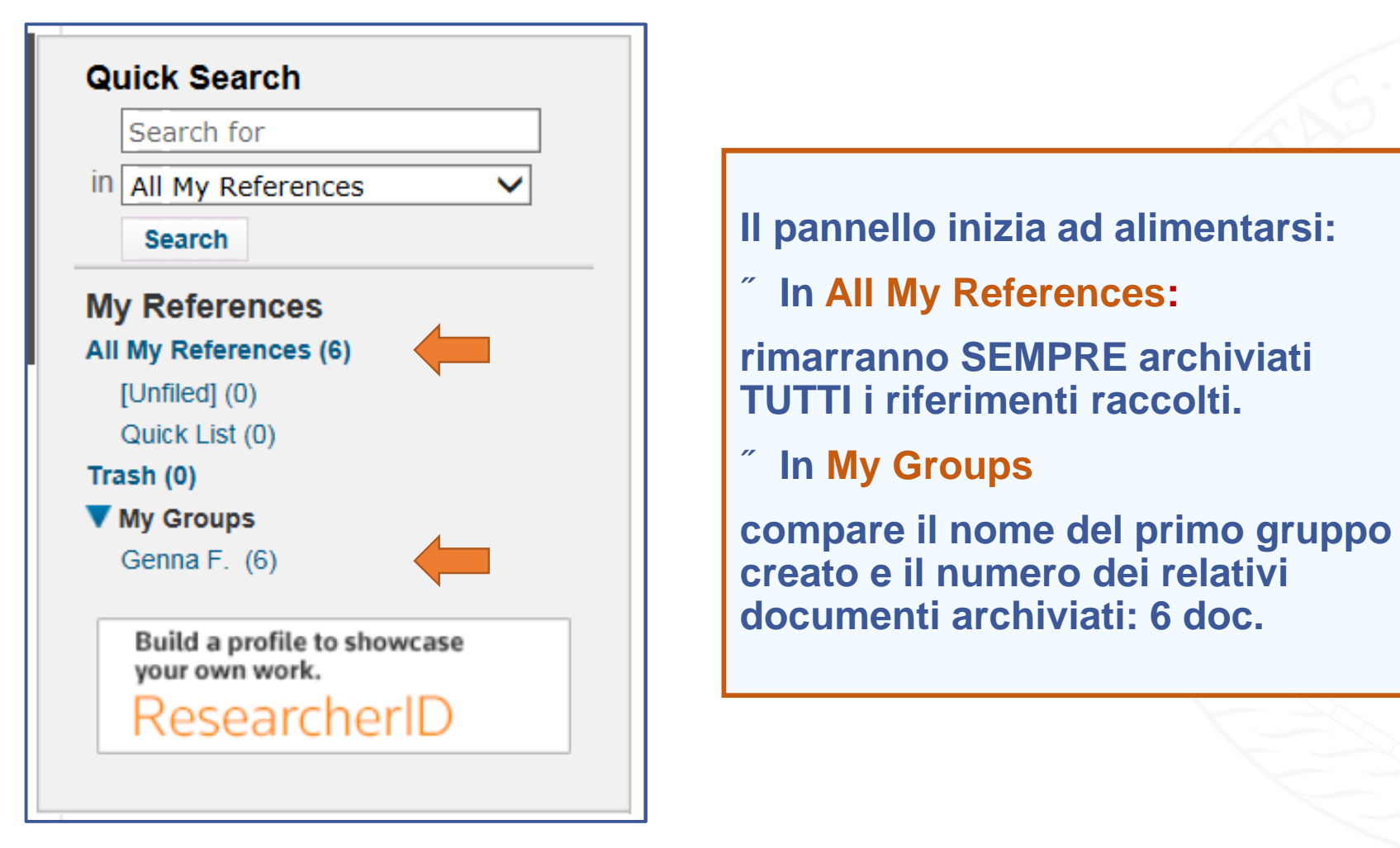

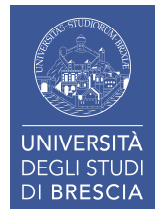

### **3.2** ENDNOTE BASIC/ONLINE: Interludio: My References (2)

| EndNote <sup>™</sup> basic My References                                                                 | Collect          | Organize          | Format            | Match            | Options                                                                                                    | Downloads                                                                                                    |                                           |
|----------------------------------------------------------------------------------------------------|------------------|-------------------|-------------------|------------------|----------------------------------------------------------------------------------------------------|----------------------------------------------------------------------------------------------------|-------------------------------------------|
| Quick Search<br>Search for                                                                               | All My           | References        |                   |                  |                                                                                                    | Sho<br>Working or<br>project? Cl<br>Library St                                                                                                    | ow Gett<br>on a groo<br>Check o<br>haring |
| Search<br>My References<br>All My References (171)<br>[Unfiled] (40)<br>Quick List (0)                   | Aut              | All Page<br>thort | Add to group<br>Y | <br>/ear<br>2015 | Copy<br>Title<br>Preface to<br>Mathema                                                                          | by To Quick List Delete Sort by: First Author A to<br>to "modeling with measures"<br>natical Biosciences and Engineering                                                                                                    | to Z                                      |
| Trash (0)<br>▼ My Groups<br>Colombo RM (103)<br>Genna F MONOGRAFIE (1)<br>Genna F. (6)<br>Incerti G (21) | 🗌 Agu            | garwal, A.        | 2                 | 2015             | Added to L<br>Online Lin<br>Online Lin<br>Nonlocal<br>SIAM Jou<br>Added to L<br>Online Lin                      | Library: 02 May 2018 Last Updated: 02 by 2018<br>ink+ Go to URL<br>I systems of<br>purnal on Nur<br>Library: 02 to K<br>First Author Z to A<br>Year newest to oldest                                                                                                    |                                           |
| Build a profile to showcase<br>your own work.<br>ResearcherID                                            | _ Am             | adori, D.         | 1                 | .997             | Continuo<br>Journal o<br>Added to L<br>Online Lin                                                               | Title A to Z<br>Title Z to A<br>Library: 02 h<br>Source Title Z to A<br>Source Title Z to A<br>Jink+ Go to t<br>Source Title Z to A<br>Times Cited bighest to lowest                                                                                                    |                                           |
| Ad ogni apertura<br>vengono presenta<br>References, ovve                                                 | di Ene<br>ate le | dNote<br>All My   | 2                 | 2015             | Viscosity<br>Rendicon<br>Added to L<br>Online Lin<br>© Lin<br>On the nu<br>ESAIM: M<br>Added to L<br>Online Lin | y solutions a<br>nti del Semir       Times Cited lowest to highest         Library: 02 h<br>ink+ Go to t       Added to Library newest to oldest         Added to Library oldest to newest       Added to Library oldest to newest         Last Updated newest to oldest       Last Updated oldest to newest         Library: 02 May 2018       Last Updated oldest to newest         Library: 02 May 2018       Last Updated: 02 May 2018         Library: 02 May 2018       Last Updated: 02 May 2018 | undary                                    |
| riferimenti bibliog                                                                                      | grafici          | racco             | lti. <sup>2</sup> | 2017             | Dynamic<br>Mechanis<br>Added to L<br>Online Lin                                                                 | c analysis of handcycling: Mathematical modelling and experimental tests<br>isms and Machine Science<br>Library: 27 Apr 2018 Last Updated: 27 Apr 2018<br>Link+ Go to URL 50                                                                                                    |                                           |

# **3.2** ENDNOTE BASIC/ONLINE: Interludio: My References (3)

| All<br>Sh | My References | Add to group<br>Year | <ul> <li>Page</li> <li>I pulsanti sotto ogni riferimento permettono di visionare:         <ul> <li>il gruppo di appartenenza</li> <li>gli allegati generici</li> <li>gli allegati grafici</li> <li>il collegamento a UniBs Sirio</li> <li>ove possibile il full text</li> </ul> </li> </ul> |            |
|-----------|---------------|----------------------|----------------------------------------------------------------------------------------------------|------------|
|           | Ackleh, A. S. | 2015                 | Added to Library: 02 May 2018 Last Updated: 02 May 2018<br>Online Link+ Go to URL                                                                                                    |            |
|           | Aggarwal, A.  | 2015                 | Nonlocal systems of conservation laws in several space dimensi<br>SIAM Journal on Numerical Analysis<br>Added to Library: 02 May 2018 Last Updated: 02 May 2018<br>Online Link Go to URL<br>© Init OS-F-X Full Text                                                                         | ons        |
|           | Amadori, D.   | 1997                 | Continuous dependence for 2×2 conservation laws with bounda<br>Journal of Differential Equations<br>Added to Library: 02 May 2018 Last Updated: 02 May 2018<br>Online Link Go to URL                                                                                                    | ry         |
|           | Amadori, D.   | 1998                 | Viscosity solutions and standard Riemann semigroup for conserve<br>Rendiconti del Seminario Matematico dell Universita di Padova<br>Added to Library: 02 May 2018 Last Updated: 02 May 2018<br>Online Link Go to URL                                                                        | vation lav |

### 3.2 ENDNOTE BASIC/ONLINE: Interludio: My References (4)

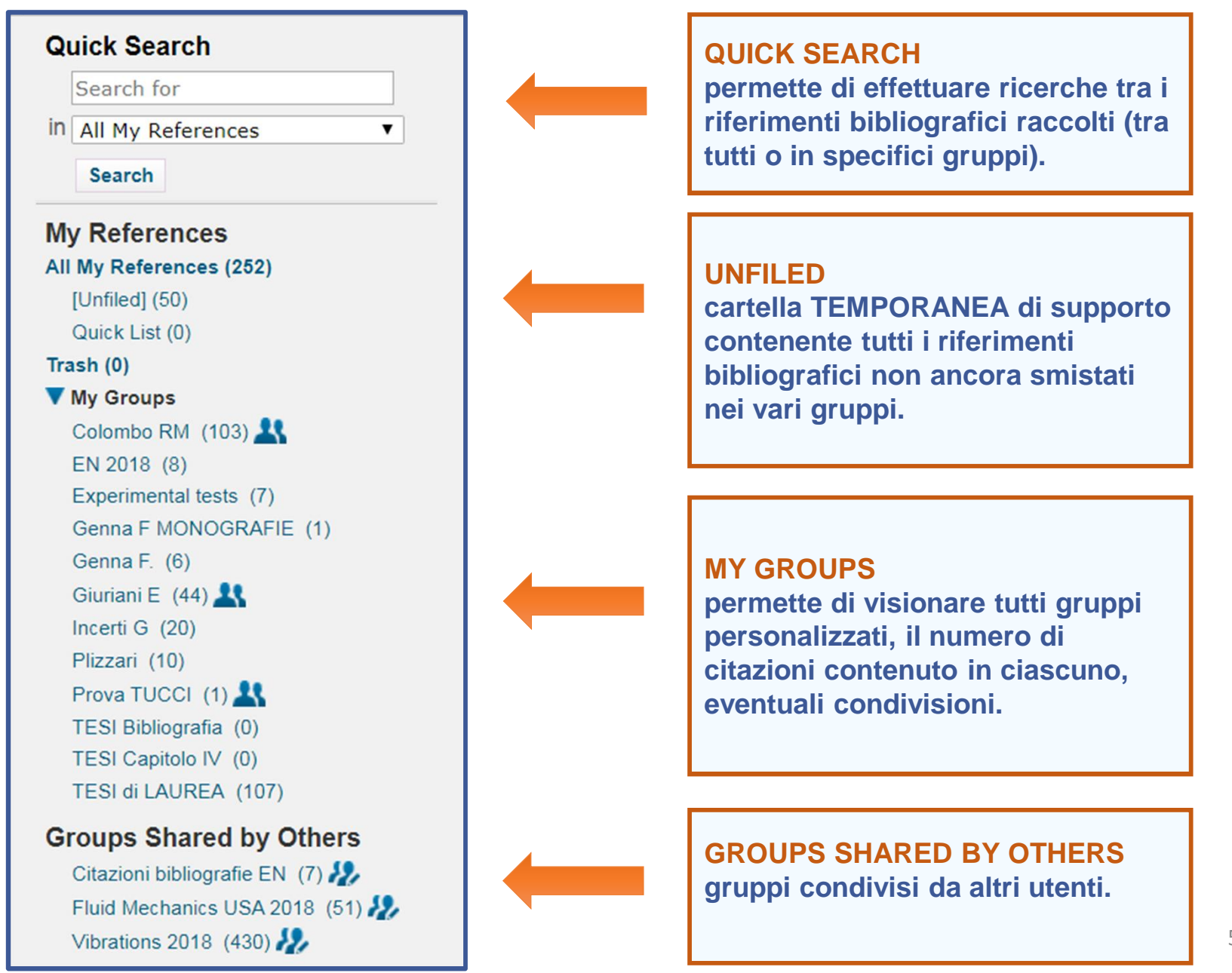

### **3.2.2** ENDNOTE BASIC/ONLINE: raccolta: Web of Science

1. Online Search

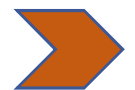

- Web Of Science: mediante esportazione diretta dalla banca dati poiché EndNote è integrato a WOS.
  - 3. Import references
  - 4. Capture reference
  - 5. New reference

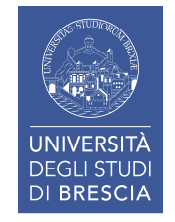

#### 3.2.2 ENDNOTE BASIC/ONLINE: raccolta: Web Of Science (1)

| Web of Science InCites Journal Citation Reports Essential Science Indicators EndNot                                                                                                    | e Publons fiorenza <del>v</del> Help English <del>v</del>                                           |
|----------------------------------------------------------------------------------------------------|----------------------------------------------------------------------------------------------------|
| Web of Science                                                                                                    | Clarivate<br>Analytics                                                                              |
| Search                                                                                                    | My Tools 👻 Search History Marked List 27                                                            |
| Select a database Web of Science Core Collection                                                                                                    | Learn More     See how we've improved Analyze Results,     Cited Reference Search, and more!        |
| Basic Search Cited Reference Search Advanced Search + More                                                                                                    | 2                                                                                                   |
| "blood pressure" Monitor*       Image: Constraint of the sector of the sector of the sec | pic Click here for tips to<br>improve your search.                                                  |
| TIMESPAN  Last 4 weeks  From 1970  to 2018                                                                                                    | 2<br>Nuch Of Science i                                                                              |
| MORE SETTINGS                                                                                                    | Da Web Of Science si possono<br>inviare i riferimenti a EndNote<br>direttamente durante la ricerca. |

### 3.2.2 ENDNOTE BASIC/ONLINE: raccolta: Web Of Science (2)

| Web of Science InCites Journal Citation R                                                                   | eports Essential Science Indicators EndNote Publons fiorenza - Help English - Help                                                                                                    |
|----------------------------------------------------------------------------------------------------|----------------------------------------------------------------------------------------------------|
| Web of Science                                                                                              | Clarivate<br>Analytics                                                                                                    |
| Search                                                                                                    | My Tools 👻 Search History Marked List 27                                                                                                    |
| Results: 209<br>(from Web of Science Core Collection)                                                       | Sort by:     Date     Times Cited     Usage Count     Relevance       More                                                                                                    |
| You searched for: TOPIC: ("blood<br>pressure" Monitor*) OR TOPIC:<br>("blood pressure<br>"Measurement*)More | □ Select Page Save to EndNote online Add to Marked List                                                                                                    |
| 🌲 Create Alert                                                                                              | analyze Results                                                                                                    |
| Refine Results                                                                                              | <ul> <li>Long-term exposure to ambient air pollution (including PM1) and<br/>metabolic syndrome: The 33 Communities Chinese Health Study<br/>(33CCHS)</li> <li>Times Cited: 0<br/>(from Web of Science Core<br/>Collection)</li> </ul> |
| Search within results for                                                                                   | By: Yang, Bo-Yi; Qian, Zhengmin Min; Li, Shanshan; et al. Usage Count ~<br>ENVIRONMENTAL RESEARCH Volume: 164 Pages: 204-211 Published: JUL<br>2018<br>S - F-X Full Text from Publisher View Abstract                                  |
| Filter results by:          Open Access (66)                                                                | 2.       Development of hypertension after long-term exposure to static magnetic fields among workers from a magnetic resonance imaging device manufacturing facility       Times Cited: 0 (from Web of Science Core Collection)       |
| Publication Years<br>2018 (205)<br>2017 (4)<br>more options / values                                        | By: Bongers, Suzan; Slottje, Pauline;<br>ENVIRONMENTAL RESEARCH Vol<br>2018<br>Sr.F.X Full Text from Publishe<br>Association of ultrafine particle                                                                                     |

### 3.2.2 ENDNOTE BASIC/ONLINE: raccolta: Web Of Science (3)

| Web of Science InCites Journal Citati                                                                       | ion Reports Essential Science II  | ndicators EndNote Publons                                                                |                  | fiorenza 🔻 Help English 🔻                |  |  |
|----------------------------------------------------------------------------------------------------|-----------------------------------|------------------------------------------------------------------------------------------|------------------|------------------------------------------|--|--|
| Web of Science                                                                                              |                                   |                                                                                          |                  | Clarivate<br>Analytics                   |  |  |
| Search                                                                                                    |                                   |                                                                                          | My Tools 👻 Se    | earch History Marked List 27             |  |  |
| <b>Results: 209</b><br>(from Web of Science Core Collection)                                                | Sort by: <u>Date</u> Time<br>More | es Cited Usage Count Relevance                                                           |                  | ✓ Page 1 of 21 ▶                         |  |  |
| You searched for: TOPIC: ("blood<br>pressure" Monitor*) OR TOPIC:<br>("blood pressure<br>"Measurement*)More | Send to my.endnote.com            |                                                                                          | ۲                | Add to Marked List                       |  |  |
| Create Alert                                                                                                | Number of Records                 | <ul> <li>All records on page</li> <li>Records 1 to 209</li> </ul>                        |                  | Times Cited: 0                           |  |  |
| Refine Results                                                                                              | Decord Contents                   |                                                                                          |                  | (from Web of Science Core<br>Collection) |  |  |
|                                                                                                    | Record Content:                   | Author, Title, Source, Abstract Author, Title, Source                                    | <b>^</b>         | Usage Count ~                            |  |  |
| Search within results for                                                                                   |                                   | Author, Title, Source, Abstract                                                          |                  |                                          |  |  |
| Filter results by:                                                                                          | 2. Developm                       | Full Record and Cited References                                                         | latic            | Times Cited: 0                           |  |  |
| Refine                                                                                                    | device ma                         | fields among workers from a magnetic reso<br>anufacturing facility                       | onance imaging   | Collection)                              |  |  |
| Publication Years                                                                                           | By: Bonger<br>ENVIRON             | s, Suzan; Slottje, Pauline; Kromhout, Hans<br>MENTAL RESEARCH Volume: 164 Pages: 565-573 | 3 Published: JUL | Usage Count ~                            |  |  |
| <ul> <li>2018 (205)</li> <li>2017 (4)</li> </ul>                                                            | 2018<br>Øs-F-X                    | Full Te Inserite numero                                                                  | e conte          | nuto dei record.                         |  |  |

#### 3.2.2 ENDNOTE BASIC/ONLINE: raccolta: Web Of Science (4)

| Quick Search<br>Search for<br>in All My References                                         | All My References | dd to group | I riferimenti vengono importati<br>immediatamente nella cartella<br><i>Unfiled</i> di Endnote dove potete                                                                                                    |
|--------------------------------------------------------------------------------------------|-------------------|-------------|----------------------------------------------------------------------------------------------------|
| My References                                                                              | Author            | Voar        | riorganizzarii.                                                                                                    |
| All My References (410)                                                                    | Autor             | Teal        | Consigliamo di procedere al riordino il prima                                                                                                    |
| Quick List (0)                                                                             | 🗋 A Meda          | 2004        | Ne possibile!                                                                                                    |
| Trash (104) Empty                                                                          |                   |             | Online Link Go to URL                                                                                                    |
| V My Groups                                                                                |                   |             |                                                                                                    |
| Colombo RM (103)<br>EN 2018 (7)<br>Experimental tests (7)<br>Genna F MONOGRAFIE (1)        | 🗌 A Meda          | 2005        | Shear behaviour of steel fibre reinforced concrete beams<br>Added to Library: 23 May 2018 Last Updated: 23 May 2018<br>Online Link+ Go to URL<br>Solution Solution |
| Genna F. (6)<br>Giuriani E (44) <b>L</b><br>Incerti G (20)<br>Plizzari (10)                | 🗌 A Meda          | 2012        | Flexural behaviour of RC beams in fibre reinforced concrete<br>Added to Library: 23 May 2018 Last Updated: 23 May 2018<br>Online Link* Go to URL<br>$\bigcirc \&$ III $\bigcirc S \cdot F \cdot X$                                                                                                    |
| Prova TUCCI (1)<br>TESI Capitolo IV (0)<br>TESI di LAUREA (107)<br>Groups Shared by Others | Ackleh, A. S.     | 2015        | Preface to "modeling with measures"<br>Mathematical Biosciences and Engineering<br>Added to Library: 02 May 2018 Last Updated: 18 May 2018<br>Online Link* Go to URL<br>$\widehat{\ OS} \cdot F \cdot X$ Full Text                                                                                                    |
| Fluid Mechanics USA 2018 (51)<br>Vibrations 2018 (430)                                     | Aggarwal, A.      | 2015        | Nonlocal systems of conservation laws in several space dimensions<br>SIAM Journal on Numerical Analysis<br>Added to Library: 02 May 2018 Last Updated: 03 May 2018<br>Online Link+ Go to URL                                                                                                    |
| ResearcherID                                                                               | Aguiar, M. C. F.  | 2018        | Cardiovascular Evaluation in Bitches in Oestrus, Pregnancy and Puerperium<br>Acta Scientiae Veterinariae<br>Added to Library: 28 May 2018 Last Updated: 28 May 2018<br>View in Web of Science+ Source Record, Related Records, Times Cited: 0                                                                                                    |
|                                                                                            | Al Thani, M.      | 2018        | Adherence to the Qatar dietary guidelines: a cross-sectional study of the gaps, de association with cardiometabolic risk amongst adults<br>Bmc Public Health<br>Added to Library: 28 May 2018 Last Undated: 28 May 2018                                                                                                    |

### 3.2.2 ENDNOTE BASIC/ONLINE: raccolta: Web Of Science (5)

| web of Scie                 | InCites Journal Citation Reports                         | Se invece avete salvato i riferimenti<br>in una « <i>Marked List</i> » di WOS<br>potete decidere di inviarli in<br>seguito a EndNote. |       |            |                |             |  |  |  |  |
|-----------------------------|----------------------------------------------------------|----------------------------------------------------------------------------------------------------|-------|------------|----------------|-------------|--|--|--|--|
| Search                      |                                                          |                                                                                                    |       | My Tools 👻 | Search History | Marked List |  |  |  |  |
| <b>Open/M</b><br><< Back to | Open/Manage Saved Marked Lists <-< Back to previous page |                                                                                                    |       |            |                |             |  |  |  |  |
| Sele                        | ect All Delete                                           |                                                                                                    |       |            |                |             |  |  |  |  |
|                             | Name                                                     | Description                                                                                                    | Count | Last       | t Modified     | Edit        |  |  |  |  |
|                             | INCERTI                                                  | articoli Incerti                                                                                                    | 73    | 05-24-2018 |                | Edit        |  |  |  |  |
|                             | Blood_pressure_05                                        | Maggio                                                                                                    | 50    | 05-28-2018 |                | Edit        |  |  |  |  |
|                             | Lenzi                                                    | xx                                                                                                    | 2     | 05-29-2018 |                | Edit        |  |  |  |  |
|                             | Carini_A                                                 | Articlec AC                                                                                                    | 27    | 05-28-2018 |                | Edit        |  |  |  |  |
| Sele                        | ect All Delete                                           |                                                                                                    |       |            |                |             |  |  |  |  |

# 3.2.2 ENDNOTE BASIC/ONLINE: raccolta: Web Of Science (6)

| Web of Science                                                                                                    |                                                                                                    |                     |                                                                       | Clarivate<br>Analytics |
|----------------------------------------------------------------------------------------------------|----------------------------------------------------------------------------------------------------|---------------------|-----------------------------------------------------------------------|------------------------|
| Search                                                                                                    |                                                                                                    |                     |                                                                       |                        |
| Marked List 50 records                                                                                                  |                                                                                                    |                     | <ol> <li>Selezionate la lista</li> <li>Cliccate Save to En</li> </ol> | dNote                  |
| Save Open/Manage Clear                                                                                                  |                                                                                                    |                     |                                                                       |                        |
| 50 total records on the Marked List<br>Output author, title, source, abstract, and ti<br>Output Records [ – Hide Output | mes cited for all records in the Mar<br>It Options ]   <b>5K</b>                                                             | rked List.          |                                                                       |                        |
| Step 1: Select records.                                                                                                 | Step 2: Select content.                                                                                                    | Step 3: Select      | destination. [Learn about saving to bibliographic soft                | ware]                  |
| <ul> <li>All records in this list (up to 500)</li> <li>All records on page</li> </ul>                                   | Select from the fields below:                                                                                                | G 🗹 Sav             | ve to EndNote online                                                  | •                      |
| O Records to                                                                                                    |                                                                                                    |                     |                                                                       |                        |
| Select All   Reset   Save Custo                                                                                         | m Settings                                                                                                    | <b>•</b> • •        |                                                                       |                        |
| Author(s) / Editor(s)     Abstract*     Selecting these items will incr                                                 | <ul> <li>✓ Title</li> <li>✓ Source</li> <li>✓ Times Cited</li> <li>✓ ISSN / IS</li> <li>ease the processing time.</li> </ul> | I Auth<br>BN □ Usag | nor Identifiers<br>ge Count                                           |                        |
|                                                                                                    |                                                                                                    |                     |                                                                       |                        |
| 50 records from Web of Science Core Collecti<br>Output complete data from this product for                              | <u>on</u><br>these records.                                                                                                  |                     |                                                                       |                        |

### 3.2.3 ENDNOTE BASIC/ONLINE: raccolta: Import references

- 1. Online Search
- 2. Web Of Science

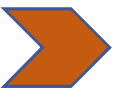

- 3. Import references: importando i files creati durante la ricerca in banche dati o cataloghi non connessi a Endnote (es. Scopus, PubMed).
- 4. Capture reference
- 5. New reference

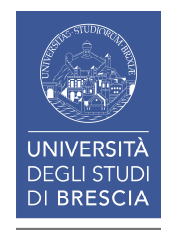

### 3.2.3 ENDNOTE BASIC/ONLINE: raccolta: Import References (1)

3

#### **Collect: Import References**

Consente di aggiungere riferimenti importando un file (es. RIS format, NBIB Formatted File per PubMed, Å) creato durante la ricerca in una banca dati compatibile.

Leelenco è disponibile in: Import Option.

| EndNote <sup>™</sup> basic | My References      | Collect Org      | ganize                   | Format     | Match       | Options | Downloads |
|----------------------------|--------------------|------------------|--------------------------|------------|-------------|---------|-----------|
|                            |                    | Online Search    | New Refe                 | erence In  | nport Refer | ences   |           |
| Import Reference           | es                 |                  |                          |            |             |         |           |
|                            | Importing from     | EndNote?         |                          |            |             |         |           |
| File:                      | Scegli file Nessun | file selezionato |                          |            |             |         |           |
| Import Option:             | Select             |                  | <ul> <li>Sele</li> </ul> | ect Favori | tes         |         |           |
| To:                        | Select             | ¥                |                          |            |             |         |           |
|                            | Import             |                  |                          |            |             |         |           |

# 3.2.3 ENDNOTE BASIC/ONLINE: raccolta: Import References (2)

# Import option da A a Z

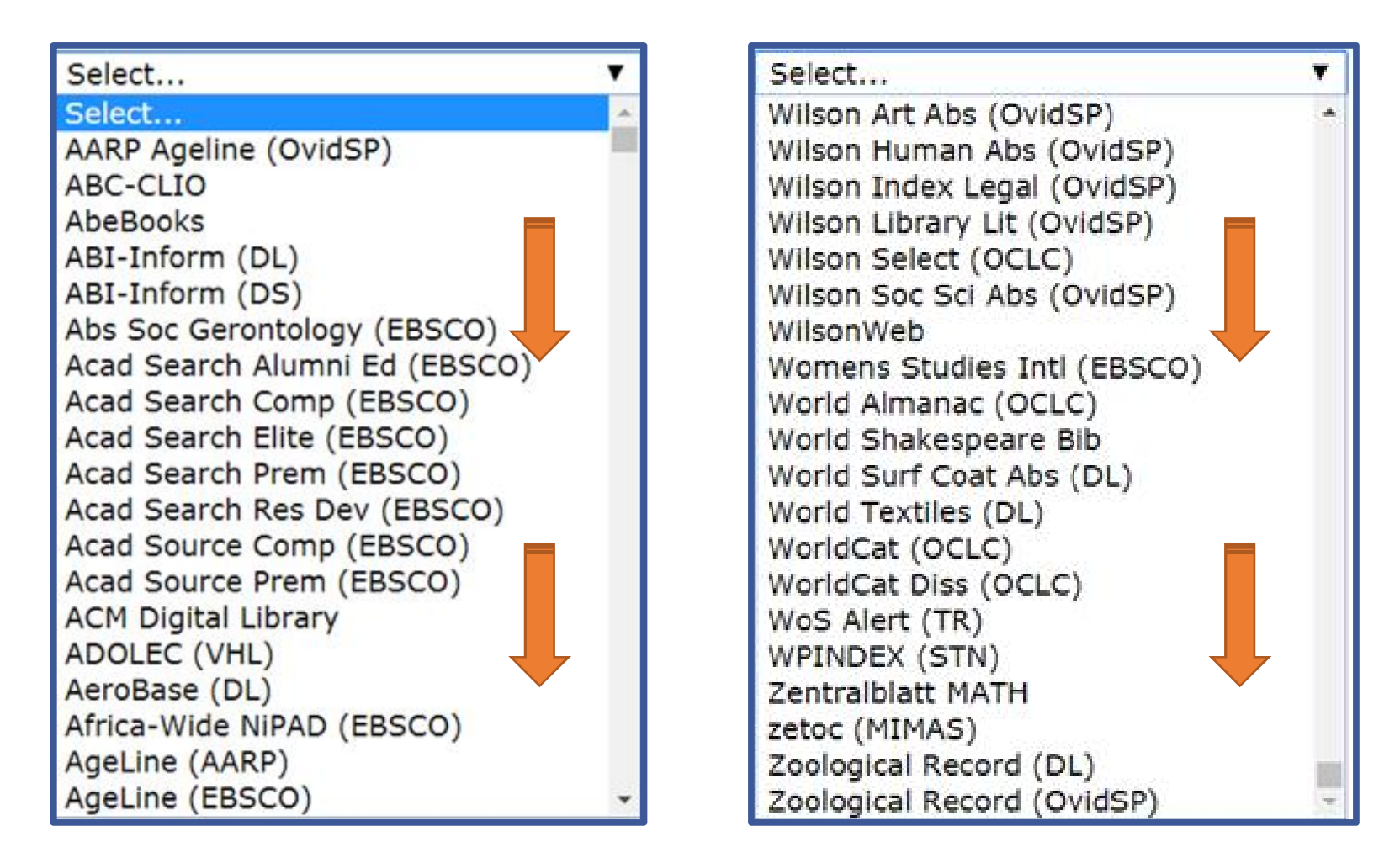

Selezionate i vostri preferiti

#### 3.2.3 ENDNOTE BASIC/ONLINE: raccolta: Import References: scopus (1)

| Scopus                                                                                                    | Search                                                                                     | Sources                                                                      | Alerts                                                            | Lists                           | Help 🗸                                                                                                 | SciVal                                | Register > | Login | ~ ≡            |
|----------------------------------------------------------------------------------------------------|--------------------------------------------------------------------------------------------|------------------------------------------------------------------------------|-------------------------------------------------------------------|---------------------------------|----------------------------------------------------------------------------------------------------|---------------------------------------|------------|-------|----------------|
| Document sear                                                                                                    | ch                                                                                         |                                                                              |                                                                   |                                 |                                                                                                    |                                       |            | C     | ompare sources |
| Documents Authors                                                                                                    | Affiliations                                                                               | Advance                                                                      | ed                                                                |                                 |                                                                                                    |                                       |            |       | Search tips 🥐  |
| Es.: ricerca nella b<br>documenti con autore R<br>identificativo ORCID.                                                                                                    | anca da<br>inaldo M.                                                                       | iti Sco<br>Colomb                                                            | pus d<br>oo trami                                                 | ×<br>A<br>i<br>ite              | Article title, A<br>CODEN<br>DOI<br>References<br>Conferenc<br>Article title<br>Chemical I<br>CAS numb | s<br>e, Abstract, Keyv<br>name<br>per | words ^    | +     |                |
| identificativo alfanumerico<br>degli autori della letteratur<br>distinguere gli autori in ca<br>diverse per il prenome o o<br>scrittura diversi. Fornisce<br>persone in analogia al Dig<br>i contenuti. | per l'ident<br>a scientific<br>so omonim<br>di traslittera<br>un identific<br>gital Object | tificazion<br>ca. Cons<br>nia, di ab<br>azioni da<br>cativo sta<br>Identifie | e univo<br>ente di<br>obreviaz<br>sistemi<br>abile pe<br>er (DOI) | ca<br>ioni<br>di<br>r le<br>per | ORCID                                                                                                  |                                       |            |       | 63             |

#### 3.2.3 ENDNOTE BASIC/ONLINE: raccolta: Import References: scopus (2)

| Scopus                                                                   | Search Sources     | Alerts Lists            | Help 🗸 🦷 SciVal 🤊              | Register >                | Login 🗸           | _          |
|--------------------------------------------------------------------------|--------------------|-------------------------|--------------------------------|---------------------------|-------------------|------------|
| 103 document re                                                          | esults             |                         | Viev                           | w secondary docum         | ents View 1 pate  | ent result |
| ORCID ( 0000-0003-0459-585x )                                            |                    |                         |                                |                           |                   |            |
| 🖉 Edit 💾 Save 🗘 Setalert 🔝                                               | Set feed           |                         |                                |                           |                   |            |
|                                                                          | _                  |                         |                                |                           |                   |            |
| Search within results Q                                                  | 💷 Analyze          | ch results              | Show all abstracts So          | ort on: Date (newe        | est)              | ~          |
| Refine results                                                           | All Y Expor        | t Download View c       | itation overview View cited    | d by Add to List          | ··· 👌 🛛           | a 📍        |
| Limit to Exclude                                                         |                    |                         |                                |                           |                   |            |
|                                                                          | □ <b>□</b> S       | elect all X             | Authors                        | Year Source               | 0.0               | Cited t    |
| Access type 🛈 🔨                                                          | I C S              | elect page              | Guerra, G.                     | 2018 Zeitschri<br>Angewan | dte Mathematik    |            |
| □ Open Access (13) >                                                     |                    |                         |                                | 69(2),47                  | iκ                |            |
| B ther (90) >                                                            | View abst          | ract V OS-F-X           | View at Publisher Related of   | documents                 |                   |            |
| Dal risultato della ricer                                                | ca                 | calar conservation laws | with Colombo, R.M., Rossi      | , 2018 Mathema            | atical Methods in |            |
| 1. Selezionate i docun                                                   | nunuous nuxes      | L.                      | 41(4), pp                      | . 1463-1479               |                   |            |
| 2. Esportateli                                                           | 2. Esportateli     |                         |                                | documents                 |                   |            |
| (nell <b>⊞</b> s. si è scelto di se<br>tutti con <i>Select all</i> = 103 | elezionarli<br>3). | l profits in renewable  | Colombo, R.M.,<br>Garavello, M | 2017 Nonlinea<br>World Ar | r Analysis: Real  |            |

#### 3.2.3 ENDNOTE BASIC/ONLINE: raccolta: Import References: scopus (3)

| Export document settings ③<br>You have chosen to export 103 documents<br>Select your method of export<br>MENDELEY O Sef Works RIS Format<br>EndNote,<br>Reference Manager                                                                                                    | ○ CSV ○ BibTeX<br><i>Excel</i> | Per esporta<br>EndNote:<br><sup>"</sup> seleziona<br><sup>"</sup> cliccate E<br>" salvate il                    | re verso<br>Ite <i>RIS Format</i><br>Export<br>file prodotto.                                                                                                    |
|----------------------------------------------------------------------------------------------------|--------------------------------|----------------------------------------------------------------------------------------------------|----------------------------------------------------------------------------------------------------|
| What information do you want to export?         Citation information       Bibliographical information         Author(s)       Affiliations         Document title       Serial identifiers (e.g.         Year       ISSN)         Source title       PubMed ID         volume, issue,       Publisher         pages       Editor(s)         Citation count       Language of original         Source &       document         document type       Correspondence         DOI       Abbreviated source title | Abstract & keywords            | <ul> <li>Funding details</li> <li>Number</li> <li>Acronym</li> <li>Sponsor</li> <li>Funding<br/>text</li> </ul> | Other information<br>Tradenames &<br>manufacturers<br>Accession<br>numbers &<br>chemicals<br>Conference<br>information<br>Include<br>references<br>Cancel Export |

#### 3.2.3 ENDNOTE BASIC/ONLINE: raccolta: Import References: scopus (4)

| Scopus                                                                                                    |                  | Search  | Sources                                         | Alerts                      | Lists                    | Help 🗸                 | SciVal           | Regi             | ister >                                    | Login 🗸                    | $\equiv$ |
|----------------------------------------------------------------------------------------------------|------------------|---------|-------------------------------------------------|-----------------------------|--------------------------|------------------------|------------------|------------------|--------------------------------------------|----------------------------|----------|
| 103 document results View secondary documents View 1 patent result                                                   |                  |         |                                                 |                             |                          |                        |                  |                  |                                            |                            |          |
| ORCID ( 0000-0003-0459-585x )                                                                                        |                  |         |                                                 |                             |                          |                        |                  |                  |                                            |                            |          |
| 🖉 Edit 凹 Save 🗘 Set alert 🔊 Set feed                                                                                 |                  |         |                                                 |                             |                          |                        |                  |                  |                                            |                            |          |
| RIS file exported. See your downloaded file for more details.                                                        |                  |         |                                                 |                             |                          |                        |                  |                  |                                            |                            |          |
| Your default export setting has been saved for this session. To save this setting across sessions, please sign in. × |                  |         |                                                 |                             |                          |                        |                  |                  |                                            |                            |          |
| Search within results                                                                                                | Q                | ӣ Analy | ze search re                                    | sults                       |                          | Show al                | ll abstracts Sor | ton: Da          | ate (newest)                               |                            | ~        |
| Refine results                                                                                                    |                  | 🔳 All 🗸 | RIS export                                      | ✓ Dow                       | nload View               | citation over          | rview View cit   | ed by            | Add to List                                |                            |          |
| Limit to Exclude                                                                                                    |                  | ß       | 🛛 📍                                             |                             |                          |                        |                  |                  |                                            |                            |          |
| Access type ()                                                                                                    | ~                |         | Document title                                  |                             |                          | Authors                |                  | Year S           | ource                                      |                            | Cited by |
| <ul><li>Open Access</li><li>Other</li></ul>                                                                          | (13) ><br>(90) > |         | Conservation la<br>smooth solution<br>variables | ws with coi<br>ns but diffe | nciding<br>rent conserve | Colombo<br>d Guerra, G | , R.M.,<br>5.    | 2018 Z<br>N<br>6 | Zeitschrift fur<br>Mathematik u<br>9(2),47 | r Angewandte<br>und Physik | 0        |
|                                                                                                    | •                |         | /iew abstract 🗸                                 | 95-1                        | F• X View                | at Publisher           | Related docum    | ients            |                                            |                            |          |

#### 3.2.3 ENDNOTE BASIC/ONLINE: raccolta: Import References: scopus (5)

C Accedete ad EndNote e selezionate: Collect > Import References:

| EndNote™ | basic                      | My References                                                           | Collect                  | Organize     | Format      | Match                                                                                                    | Options                                                                                                    | Downloads                                                                |
|----------|----------------------------|-------------------------------------------------------------------------|--------------------------|--------------|-------------|----------------------------------------------------------------------------------------------------|----------------------------------------------------------------------------------------------------|--------------------------------------------------------------------------|
|          |                            |                                                                         | Online Sea               | arch New Re  | eference Im | port Refe                                                                                                    | rences                                                                                                    |                                                                          |
| Import F | Reference                  | es                                                                      |                          |              |             |                                                                                                    |                                                                                                    |                                                                          |
| Impo     | File:<br>rt Option:<br>To: | Importing from<br>Z:\_Biblioteca di In<br>Scopus<br>New group<br>Import | EndNote?<br>gegneria e M | Iedicina\Arc | vori        | <ul> <li>recu</li> <li>spec</li> <li>dDr</li> <li>Scop</li> <li>sceq</li> <li>dest</li> <li>esis</li> <li>clico</li> </ul> | perate il fil<br>cificate la b<br>igine (in qu<br>pus)<br>gliete il gru<br>tinazione de<br>tente o da<br>cate import | e salvato<br>anca dati<br>esto caso<br>ppo di<br>el file (già<br>creare) |

#### 3.2.3 ENDNOTE BASIC/ONLINE: raccolta: Import References: scopus (6)

| EndNote <sup>™</sup> basic                                                                            | My References    | Collect O     | rganize | Format      | Match       | Options | Downloads |  |  |
|----------------------------------------------------------------------------------------------------|------------------|---------------|---------|-------------|-------------|---------|-----------|--|--|
|                                                                                                    |                  | Online Search | New Re  | eference Ir | nport Refer | ences   |           |  |  |
| Import References<br>103 references were imported into "Colombo RM" group.<br>Importing from EndNote? |                  |               |         |             |             |         |           |  |  |
| File:                                                                                                 |                  |               |         | Sfoglia     |             |         |           |  |  |
| Import Option:                                                                                        | Select           |               | ✓ Se    | elect Favor | ites        |         |           |  |  |
| To:                                                                                                   | Select<br>Import | ~             |         |             |             |         |           |  |  |

Læmportazione è completa: 103 *references*. Il file è stato salvato in un *nuovo* gruppo: Colombo RM. Potete procedere con una nuova importazione.

#### 3.2.3 ENDNOTE BASIC/ONLINE: raccolta: Import References: PubMed (1)

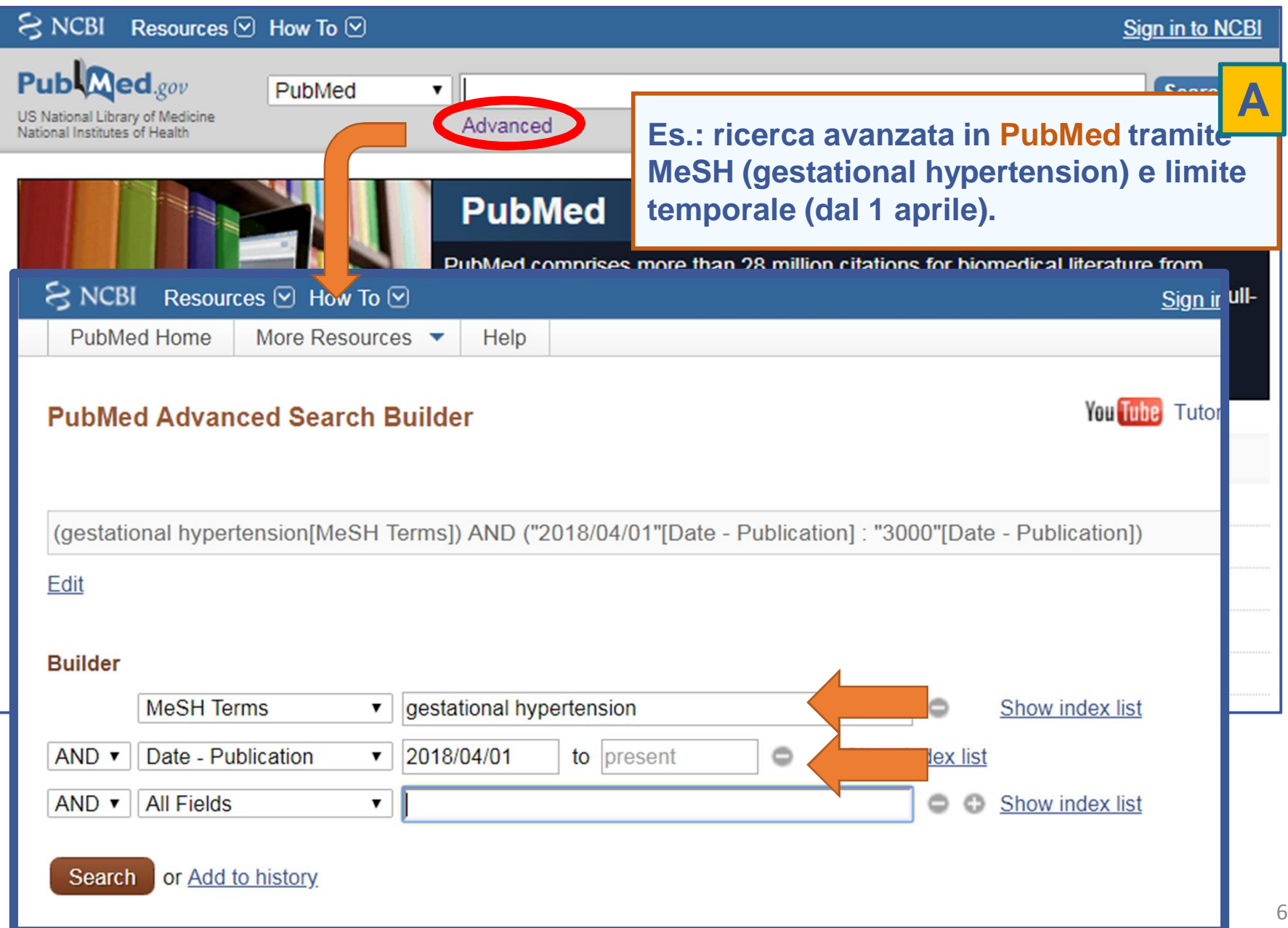

69

#### 3.2.3 ENDNOTE BASIC/ONLINE: raccolta: Import References: PubMed (2)

| Publed.gov<br>US National Library of Medicine<br>National Institutes of Health                             | PubMed • (                                                                                                    | gestational hyperter<br>Create RSS Create al                                                                          | nsion[MeSH Terms<br>lert Advanced                                                      | s]) AND ("2018/04/01"[Da                                       | te Search                                     | Help                         |
|----------------------------------------------------------------------------------------------------|----------------------------------------------------------------------------------------------------|----------------------------------------------------------------------------------------------------|----------------------------------------------------------------------------------------|----------------------------------------------------------------|-----------------------------------------------|------------------------------|
| Article types<br>Clinical Trial<br>Review<br>Customize                                                     | Format: Summary - Sor                                                                                                    | t by: Most Recent - P                                                                                                 | Per page: 20 -<br>Choose Destinatio                                                    | Filters: Manage                                                | <u>ge Filters</u>                             |                              |
| Text<br>availability<br>Abstract<br>Free full text<br>Full text                                            | Search results<br>Items: 10                                                                                                    |                                                                                                    | <ul> <li>File</li> <li>Collections</li> <li>Order</li> <li>Citation manager</li> </ul> | Clipboard<br>E-mail<br>My Bibliography                         |                                               |                              |
| Publication<br>dates<br>5 years<br>10 years<br>Custom range                                                | <ul> <li>Pregnancy-induced</li> <li>Chen H, Li X, Wu Y,<br/>Medicine (Baltimore). 2<br/>10.1097/MD.00000000</li> <li>PMID: 29642221 From<br/>Similar articles</li> </ul> | <b>I complications in I</b><br><b>Fan L, Tian G.</b><br>2018 Apr;97(15):e0470.<br>200010470.<br><b>ee PMC Article</b> | Generate a file for u<br>management softwa<br>Number to send<br>200 ▼                  | use with external citation<br>are.                             | nb Res.<br>Gestatio                           | 2018]<br>onal                |
| <b>Species</b><br>Humans<br>Other Animals<br><u>Clear all</u>                                              | <ul> <li>Decidual granulom</li> <li>pregnancy: a case</li> <li>Chen SB, Kudose S</li> <li>Virchows Arch, 2018 A</li> </ul>                                               | atous reaction in a<br>report and review c<br>S, Krigman HR.<br>pr;472(4):689-692. doi: 1                             | Start from citation           1           Create File                                  | ооо-т. <b>Ери</b> о                                            | Assoc.<br>n <b>al</b> Age<br>ension.<br>See r | at<br>2018]<br>2018]<br>more |
| sultato della ri<br>elezionate<br>iccate:<br><i>Send to</i><br><i>Citation manage</i><br>di riferimenti da | cerca.                                                                                                    | ay;85(5):333-334. doi:<br>ay;85tract available.                                                                       | ecies.                                                                                 | Find related<br>Database:<br>Select<br>Gestational hypertensio | data<br>v                                     |                              |
| <i>Create file</i> (il file<br>formato PubMec<br>livate il file.                                           | generato è in<br>d).                                                                                                    |                                                                                                    | Salva come:                                                                            | NBIB Formatted File (Pul                                       | bMed)                                         | 70                           |

Dal

1. 2.

3.

#### 3.2.3 ENDNOTE BASIC/ONLINE: raccolta: Import References: PubMed (3)

Come per Scopus accedete ad EndNote e selezionate: Collect > Import References:

| App M S Portale of Clarivate Analytics | di Ateneo - L 📙 PRI                                                                  | www.myendnoteweb.com dice<br>Enter a New Group name and click 'OK'<br>Gestational hypertension |  |                                                                                                    |  |  |  |  |
|----------------------------------------|--------------------------------------------------------------------------------------|------------------------------------------------------------------------------------------------|--|----------------------------------------------------------------------------------------------------|--|--|--|--|
| EndNote <sup>™</sup> basic             | My References C                                                                      |                                                                                                |  | OK Annulla                                                                                                    |  |  |  |  |
| File:<br>Import Option:<br>To:         | Importing from End<br>Scegli file Gestational<br>PubMed (NLM)<br>New group<br>Import | dNote?<br>hypertension.nbib                                                                    |  | Recuperate il file salvato.<br>Specificate la banca dati d<br>Drigine<br>(PubMed).<br>Scegliete il gruppo di destinazione<br>del file già esistente, o da creare<br>(es. Gestational hypertension).<br>Cliccate import. |  |  |  |  |

С

# **3.2** ENDNOTE BASIC/ONLINE: Interludio: gestire i gruppi (1)

Il comando ORGANIZE: Manage My Groups permette di:

- gestire i propri gruppi (rinominare, eliminare, personalizzare)
- condividere i gruppi con altri utenti EndNote
- decidere il «grado di condivisione» (sola lettura o anche modifica).

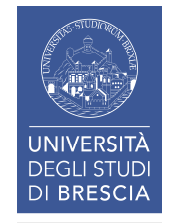
# **3.2** ENDNOTE BASIC/ONLINE: Interludio: gestire i gruppi (2)

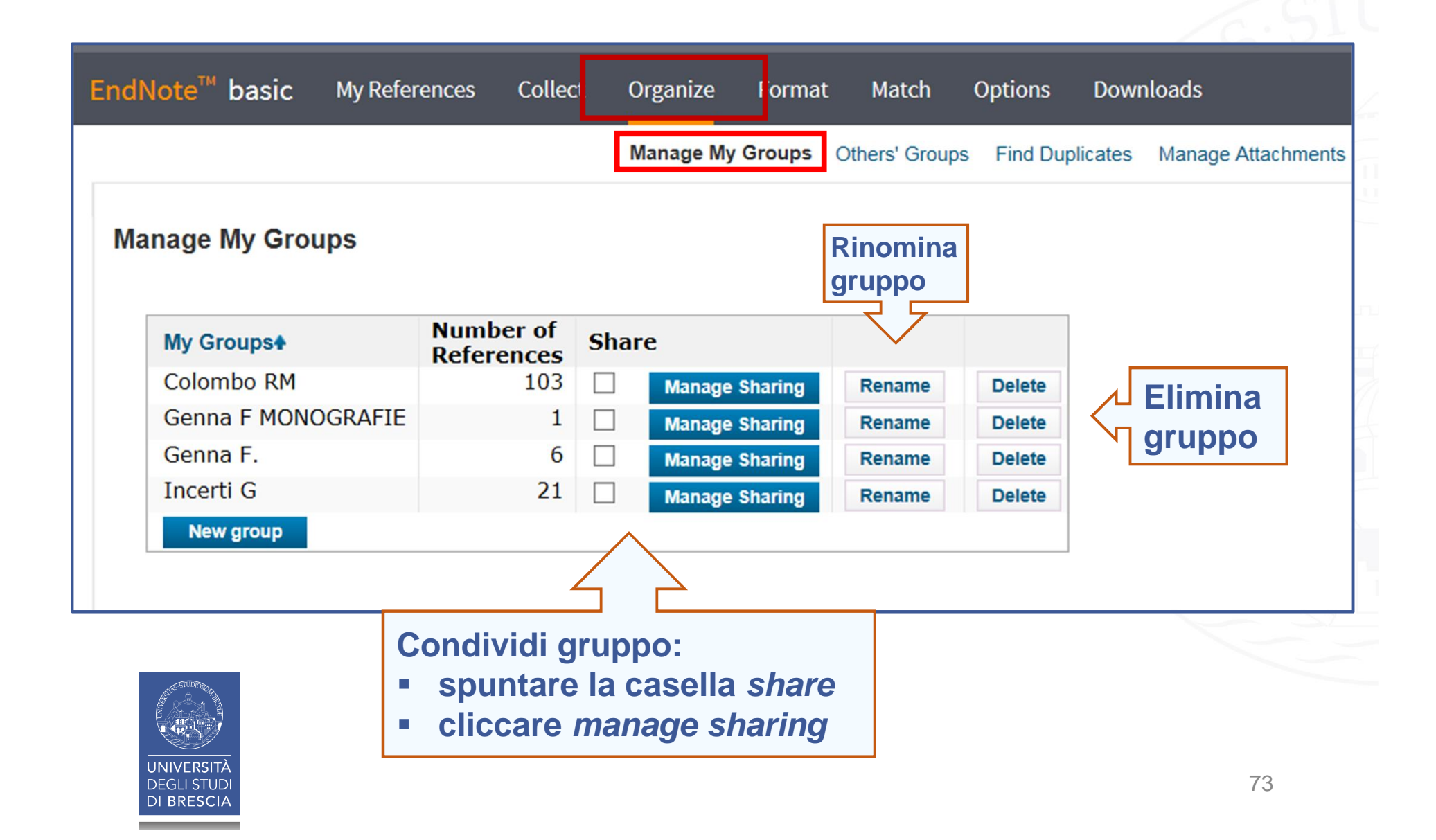

# **3.2** ENDNOTE BASIC/ONLINE: Interludio: gestire i gruppi (3)

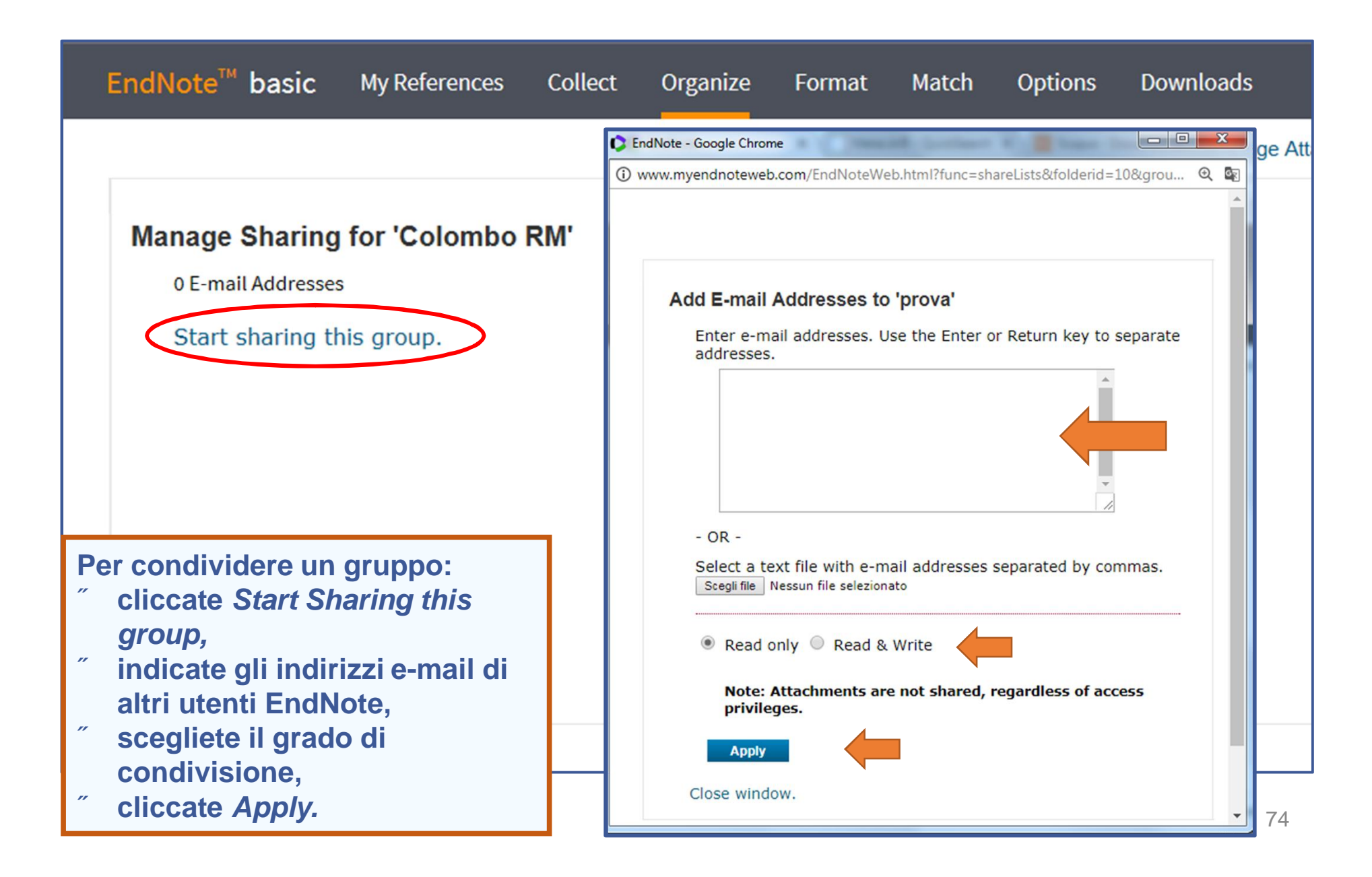

# **3.2** ENDNOTE BASIC/ONLINE: Interludio: gestire i gruppi (4)

| EndNote™         | basic               | My References     | Collect     | Organize      | Format       | : Match                         | Options                      | Download                   | s               |
|------------------|---------------------|-------------------|-------------|---------------|--------------|---------------------------------|------------------------------|----------------------------|-----------------|
|                  |                     |                   |             | Manage My     | / Groups     | Others' Groups                  | Find Dup                     | licates Man                | age Attachments |
| Manage           | Sharing             | for 'Colombo I    | RM'         |               |              |                                 |                              |                            |                 |
| 1 E-mai          | l Address           |                   |             |               |              |                                 |                              |                            |                 |
| E-mail<br>chiara | Address<br>.zadra@u | Read onl          | y Read &    | Write         | dit          | Delete                          |                              |                            |                 |
| Add              | More                | 0                 |             |               | un           | Delete                          |                              |                            |                 |
| Note: A          | Attachmer           | nts are not share | d, regardle | ess of access | s privileg   | es.                             |                              |                            |                 |
| Delet            | e All               |                   |             |               |              |                                 |                              |                            |                 |
| How do           | ) I stop sha        | aring this group? |             |               | _            |                                 |                              |                            |                 |
|                  |                     |                   |             |               | II<br>c<br>a | gruppo<br>ondiviso<br>Itro uten | Colomb<br>in sola<br>te EndN | o RM è<br>lettura<br>lote. | ora<br>con un   |

# **3.2** ENDNOTE BASIC/ONLINE: Interludio: gestire i gruppi (5)

| EndNote <sup>™</sup> basic My Refe                                                                                                    | rences Collect          | Org          | anize Format   | Match  | Options | Downloads |  |  |
|----------------------------------------------------------------------------------------------------|-------------------------|--------------|----------------|--------|---------|-----------|--|--|
| Manage My Groups<br>Manage My Groups<br>Manage My Groups<br>Potete creare un nuovo gruppo<br>(es. TESI DI LAUREA) ed<br>alimentarlo con i dati di uno o più<br>gruppi creati in precedenza. |                         |              |                |        |         |           |  |  |
| My Groups <b></b> ♣                                                                                                    | Number of<br>References | Sha          | re             |        |         |           |  |  |
| K Colombo RM                                                                                                    | 103                     | $\checkmark$ | Manage Sharing | Rename | Delete  |           |  |  |
| Genna F MONOGRAF                                                                                                    | TE 1                    |              | Manage Sharing | Rename | Delete  |           |  |  |
| Genna F.                                                                                                    | 6                       |              | Manage Sharing | Rename | Delete  |           |  |  |
| Incerti G                                                                                                    | 21                      |              | Manage Sharing | Rename | Delete  |           |  |  |
| Incerti G 21     New group     myendnoteweb.com necessita di alcune informazioni     Prompt script:   OK   Enter a New Group name and click 'OK'     Annulla                                |                         |              |                |        |         |           |  |  |

## **3.2** ENDNOTE BASIC/ONLINE: Interludio: gestire i gruppi (6)

| EndNote <sup>Ter</sup> basic My References                                                                                   | Collect Organ         | ize Format Match                                                                                  | Options                                             | Es. aprite il gruppo Colombo RM,<br>selezionate e inserite tutti i<br>riferimenti nel nuovo gruppo TESI<br>DI LAUREA.                                                     |
|----------------------------------------------------------------------------------------------------|-----------------------|---------------------------------------------------------------------------------------------------|-----------------------------------------------------|----------------------------------------------------------------------------------------------------|
| Search for                                                                                                    | COIOITIDO RM          |                                                                                                   |                                                     |                                                                                                    |
| in All My References                                                                                                    | Show 50 per p         | sage ∨                                                                                            |                                                     | 14 4 Page 1                                                                                                    |
| Search                                                                                                    |                       | age Add to prove                                                                                  | Corv                                                | To Quick List Delete Remove from Group Sort                                                                                                    |
| My References<br>All My References (171)<br>[Unfiled] (40)<br>Quick List (0)<br>Trash (0)<br>▼ My Groups<br>Colombo RM (103) | Authore<br>Ackleh, A. | - Colombo RM *<br>- Genna F MONOGRA<br>- Genna F.<br>- Incerti G<br>- TESI di LAUREA<br>New group | FIE 0<br>Autored to L<br>Online Lin                 | brary: 02 May 2018 Last Updated: 02 May 2018<br>k+ Go to URL                                                                                                    |
| Genna F. MONOGRAFIE (1)<br>Genna F. (6)<br>Incerti G. (21)<br>TESI di LAUREA. (0)                                            | ☑ Aggarwal,           | A. 2015                                                                                           | Nonlocal s<br>SIAM Jour<br>Added to L<br>Online Lin | systems of conservation laws in several space dimension<br>mal on Numerical Analysis<br>Ibrary: 02 May 2018 Last Updated: 02 May 2018<br>k* Go to URL<br>OS:F:X Full Text |
| Build a profile to showcase<br>your own work.<br>ResearcherID                                                                | Amadori, t            | ). 1997                                                                                           | Continuou<br>Journal of<br>Added to L<br>Online Lin | IS dependence for 2×2 conservation laws with boundary<br>Differential Equations<br>brary: 02 May 2018 Last Updated: 02 May 2018<br>k* Go to URL<br>OS:F:X Full Text       |
|                                                                                                    | Amadori, I            | ). 1998                                                                                           | Viscosity<br>Rendicont                              | solutions and standard Riemann semigroup for conserva<br>i del Seminario Matematico dell Universita di Padova                                                             |

## **3.2** ENDNOTE BASIC/ONLINE: Interludio: gestire i gruppi (7)

Con Organize: OthersEGroups visualizzate i proprietari dei gruppi condivisi con voi da altri utenti EndNote. Se evidenziate Use for Cite while you write potrete richiamare i riferimenti in fase di scrittura (consigliato).

| ndNo | ote <sup>™</sup> ba | sic          | My References           | Collect  | Organize Fo      | ormat Match O      | ptions Down             | nloads                   |
|------|---------------------|--------------|-------------------------|----------|------------------|--------------------|-------------------------|--------------------------|
|      |                     |              |                         |          | Manage My Gro    | ups Others' Groups | Find Duplicates         | Manage Attachments       |
| Oth  | ers' Gro            | oups         |                         |          |                  |                    |                         |                          |
|      | Access              | Show         | Use for<br>Cite While Y | ou Write | Groups Othe      | rs Share with Me   | Number of<br>References | Owner                    |
| - [  | 12                  | $\checkmark$ |                         |          | Citazioni biblic | ografie EN         | 5                       | chiara.zadra@unibs.it    |
|      | 12                  | ✓            |                         |          | Fluid Mechanic   | cs USA 2018        | 51                      | chiara.zadra@unibs.it    |
|      | 12                  | $\checkmark$ |                         |          | Vibrations 201   | 18                 | 430                     | rosanna.cassani@unibs.it |

## 3.2.4 ENDNOTE BASIC/ONLINE: raccolta: Capture reference

- 1. Online Search
- 2. Web Of Science
- 3. Import references

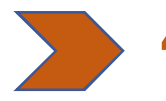

- Capture reference: catturando i riferimenti bibliografici durante la navigazione di altre tipologie di siti compatibili (es. Google Scholar õ ma di nuovo anche PubMed).
- 5. New reference

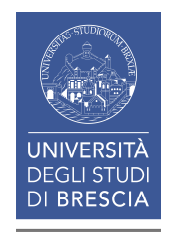

#### 3.2.4 ENDNOTE BASIC/ONLINE: raccolta: Capture reference (1)

Per poter importare citazioni in Endnote durante la navigazione Internet di siti compatibili dovete preventivamente cliccare *Download* e trascinare il comando *Capture Reference* sulla barra dei preferiti del vostro browser.

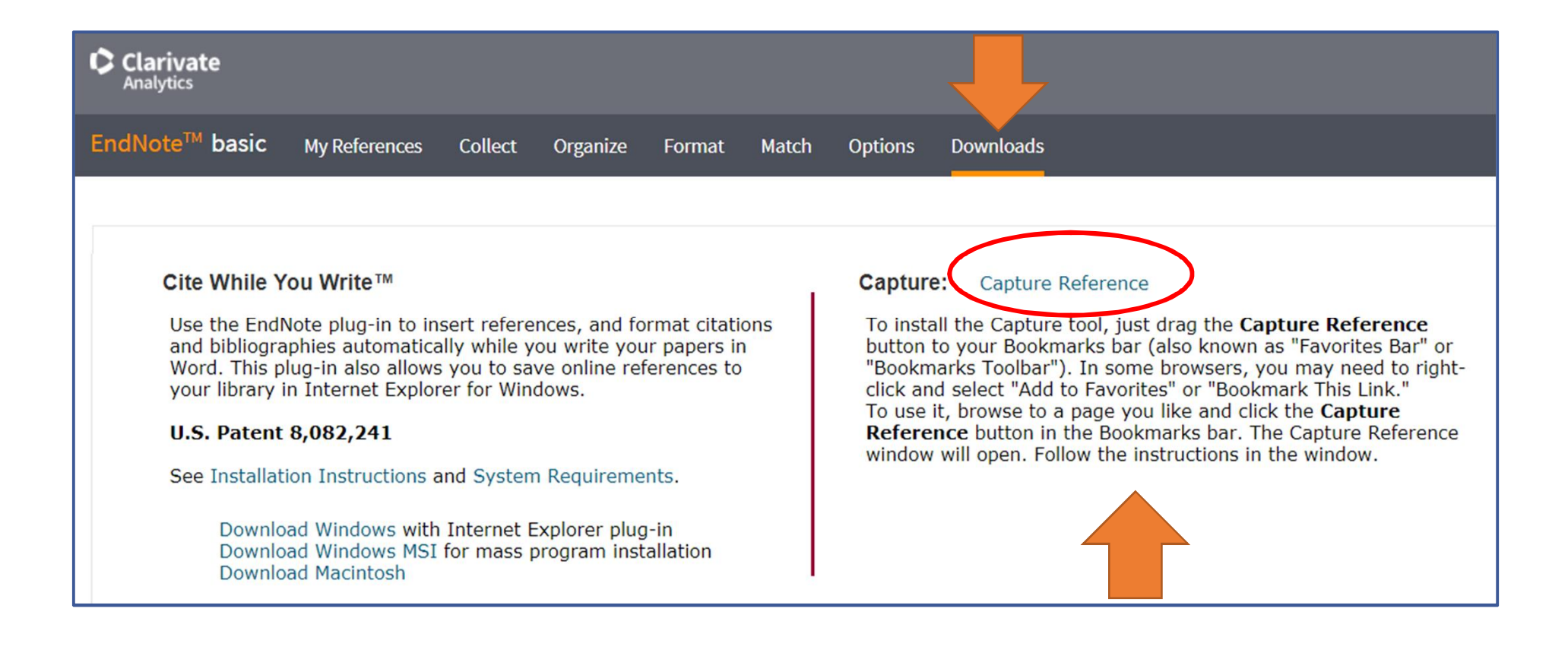

## 3.2.4 ENDNOTE BASIC/ONLINE: raccolta: Capture reference (2)

#### Siti compatibili

- ACS Publications
- Aleph Library Catalog
- Amazon.com
- arXiv.org
- BioMed Central
- BMJ Clinical Evidence
- British Library(Aleph Library Catalog)
- British Medical Journal
- CiteULike
- COinS compatible sites
- CrossRef
- CSA Illumina
- DRA Library Catalog Systems
- Dynix Library Catalog Systems
- EBSCOHost
- ERIC
- GEAC Library Catalog Systems
- Google Scholar
- HighWire
- IEEE Xplore
- IngentaConnect
- JAMA & Archives

- J-Stage
- JSTOR
- Karger Publications
- Lexis/Nexis
- Library of Congress (Library Catalog Voyager)
- Nature
- Ovid
- Oxford Journals
- PLoS Biology, Computational Biology, Genetics, Medicine, Neglected Tropical Diseases, One, Pathogens
- Project Muse
- ProQuest
- PubMed
- Scientific Commons
- SciVee
- TLC Library Catalog Systems
- Voyager Library Catalog Systems
- VTLS Library Catalog Systems
- Web of Science
- Wiley
- WorldCat
- YouTube

## **3.2.4** ENDNOTE BASIC/ONLINE: raccolta: Capture reference (3)

| App M 🕸 Portale di Ateneo - | L PREFERITI importati 🕟 ENDI                        | NOTE 🗋 Capture Reference              |
|-----------------------------|-----------------------------------------------------|---------------------------------------|
| My profile My library       | × Ricerca                                           | avanzata                              |
| Metrics                     | Trova articoli                                      |                                       |
| * Advanced search           | con tutte le parole                                 | Plizzari                              |
| Settings                    | con la <b>frase esatta</b>                          | experimental tests                    |
|                             | con almeno una delle parole                         |                                       |
|                             | senza le parole                                     |                                       |
|                             | dove si trovano le parole                           | ovunque nell'articolo                 |
|                             |                                                     | O nel titolo dell'articolo            |
|                             | Restituisci articoli <b>scritti</b> da              | ad es., "PJ Hayes" oppure McCarthy    |
|                             | Restituisci articoli <b>pubblicati</b> in           | ad esempio, J Biol Chem oppure Nature |
|                             | Restituisci articoli <b>di date</b><br>comprese tra | ad es                                 |
|                             |                                                     | Ricerca avanzata con Google Scholar.  |

#### **3.2.4** ENDNOTE BASIC/ONLINE: raccolta: Capture reference (4)

| 🗰 App M 🖏 Portale di Ateneo - 🧠 📙 PREFERITI importati 🔹 ENDNOTE 📋 Capture Reference   |                                                                                                    |                                                       |  |  |  |  |  |
|---------------------------------------------------------------------------------------|----------------------------------------------------------------------------------------------------|-------------------------------------------------------|--|--|--|--|--|
| ≡ Google S                                                                            | Scholar Plizzari "experimental tests"                                                                                                    | ۹ 🔒                                                   |  |  |  |  |  |
| Articoli                                                                              | Circa 489 risultati (0,39 sec)                                                                                                    | Il mio profilo 🛛 ★ La mia biblioteca                  |  |  |  |  |  |
| In qualsiasi<br>momento<br>Dal 2018<br>Dal 2017<br>Dal 2014<br>Intervallo specifico   | Suggerimento: Cerca risultati solo in Italiano . Puoi specificare la lingua di ricerca su Impostazioni S<br>Bending and uniaxial tensile tests on concrete reinforced with hybrid steel<br>fibers<br>LG Sorelli, A Meda, GA Plizzari - Journal of materials in civil, 2005 - ascelibrary.org<br>Based on the idea of taking simultaneous advantage of the effects of different types of fibers,<br>new materials called hybrid fiber reinforced concretes have been developed by combining                                                                                                    | Scholar.<br>[PDF] academia.edu                        |  |  |  |  |  |
| Ordina per<br>pertinenza<br>Ordina per data<br>Qualsiasi lingua<br>Pagine in Italiano | fibers of different geometry and material. In the present paper, the benefits in terms of<br>☆ ワワ Citato da 74 Articoli correlati Tutte e 11 le versioni Web of Science: 25 ≫<br>[HTML] Strengthening and repair of RC beams with fiber reinforced concrete<br>G Martinola, A Meda, <u>GA Plizzari</u> , <u>Z Rinaldi</u> - Cement and Concrete, 2010 - Elsevier<br>The use of a jacket made of fiber reinforced concrete with tensile hardening behavior for<br>strengthening RC beams is investigated by means of full-scale tests on 4.55 m long beams.<br>A 40 mm jacket of this material was directly applied to the beam surface. Both the<br>☆ ワワ Citato da 111 Articoli correlati Tutte e 7 le versioni Web of Science: 54 | [HTML] sciencedirect.com<br>ACNP Full Text            |  |  |  |  |  |
| <ul> <li>✓ includi brevetti</li> <li>✓ includi citazioni</li> </ul>                   | Shear behaviour of steel fibre reinforced concrete beams<br>A Meda, <u>F Minelli, GA Plizzari, P Riva</u> - Materials and structures, 2005 - Springer<br>The possibility of substituting traditional transverse reinforcement (stirrups) for steel fibres in                                                                                                    | [PDF] springer.com<br>ACNP Full Text                  |  |  |  |  |  |
| Crea avviso                                                                           | Image: processing of observating distribution during recent production costs. In the present paper, the shear         precast elements can significantly reduce production costs. In the present paper, the shear         behaviour of prestressed elements has bee         ☆ ワワ Citato da 74 Articoli correlati         Role of stirrups and residual tens         E Giuriani, <u>G Plizzari</u> , C Schumm - Journal         The local bond-slip law of an anchored ribb         concrete is studied. Particular attention is d         experimental results show a different variat         ☆ ワワ Citato da 89 Articoli correlati                                                                                                | rimenti contenuti in UNA<br>re reference nella barra. |  |  |  |  |  |

## 3.2.4 ENDNOTE BASIC/ONLINE: raccolta: Capture reference (5)

| 🗰 App 附 🚫 Portale di Ateneo - 🧠 📙 PREFERITI importati 🛟                                                                                                    | ENDNOTE 🗅 Capture Reference                                                                                                    |                  |
|----------------------------------------------------------------------------------------------------|----------------------------------------------------------------------------------------------------|------------------|
| Plizzari "experimental tests     Go to EndNote                                                                                                    | Close[x]                                                                                                    |                  |
| Scholar Circa 489 risultati (0,3     Capture New                                                                                                    | v References                                                                                                    |                  |
| Suggerimento: Cerca risultati solo in Italia<br>Bending and uniaxial tensile tes<br>LG Sorelli, A Meda, GA Plizzari - Journal<br>Based on the idea of taking simultaneous<br>new materials called hybrid fiber reinforce<br>fibers of different geometry and material.<br>☆ 99 Citato da 74 Articoli correlati<br>[HTML] Strengthening and repair of<br>G Martinola, A Meda, GA Plizzari, Z Rina<br>The use of a jacket made of fiber reinforce<br>strengthening RC beams is investigated to<br>A 40 mm jacket of this material was direct<br>☆ 99 Citato da 111 Articoli correlati                                                                                                    | Colombo RM<br>Genna F MONOGRAFIE<br>Genna F.<br>Giuriani E<br>Incerti G<br>Plizzari<br>Prova TUCCI<br>TESI Capitolo IV<br>TESI di LAUREA<br>New Group                                  |                  |
| Shear behaviour of steel fibre re         A Meda, F Minelli, GA Plizzari, P Riva - N         The possibility of substituting traditional tr         precast elements can significantly reduce         behaviour of prestressed elements has be         ☆ 99 Citato da 74 Articoli correlati         Role of stirrups and residual ter         E Giuriani, G Plizzari, C Schumm - Journ         The local bond-slip law of an anchored ribbed bar after the splitting of         concrete is studied. Particular attention is devoted to understanding the         experimental results show a different variability of this law along the b         ☆ 99 Citato da 89 Articoli correlati | <ul> <li>Selezionate un gruppo o createne uno</li> <li>Cliccate Capture.</li> <li>Se non viene specificato un gruppo i rifer<br/>saranno archiviati nella cartella Unfiled.</li> </ul> | o nuov<br>riment |
| Infill walls with sliding joints to limit infill-frame seismic<br>experimental test                                                                                                    | c interaction: large-scale [HTML] tandfonline.com<br>ACNP Full Text                                                                                                    | 84               |

#### **3.2.4** ENDNOTE BASIC/ONLINE: raccolta: Capture reference (6)

| 🗰 App M 🔯 Portale di Ateneo - L 📙                                                                                                    | PREFERITI importati 🟮 ENDNOTE 🎦 Capture Refe | rence                                      |
|----------------------------------------------------------------------------------------------------|----------------------------------------------|--------------------------------------------|
| Plizzari "experimental tests                                                                                                    | o to EndNote                                 | Close[x]                                   |
| Scholar Circa 489 risultati (0,3                                                                                                    |                                              |                                            |
| Suggerimento: Cerca risultati solo in Italia                                                                                                    | 10 references were captured into "Ex         | perimental tests" successfully.            |
| Bending and uniaxial tensile tes<br>LG Sorelli, A Meda, GA Plizzari - Journal<br>Based on the idea of taking simultaneous<br>new materials called hybrid fiber reinforce<br>fibers of different geometry and material.<br>☆ ワワ Citato da 74 Articoli correlati<br>[HTML] Strengthening and repair of<br>G Martinola, A Meda, GA Plizzari, Z Rina<br>The use of a jacket made of fiber reinforce<br>strengthening RC beams is investigated to<br>A 40 mm jacket of this material was direct<br>☆ ワワ Citato da 111 Articoli correlati |                                              |                                            |
| Shear behaviour of steel fibre re<br>A Meda, <u>F Minelli, GA <b>Plizzari</b>, P Riva</u> - N                                                                                                    |                                              |                                            |
| The possibility of substituting traditional transmission of prestressed elements has be         ☆ 99 Citato da 74 Articoli correlati                                                                                                    | View in 简体中文 繁体中文 English Deutsch            | h 日本語 한국어 Português Español                |
| I 10 riferimenti della pagin<br>stati catturati e archiviati r<br>creato «Experimental tests                                                                                                    | a scelta sono<br>nel gruppo<br>S».           |                                            |
| experimental test                                                                                                    | mm-name seismic interaction: large-scal      | e [HTML] tandfonline.com<br>ACNP Full Text |

## 3.2.4 ENDNOTE BASIC/ONLINE: raccolta: Capture reference (7)

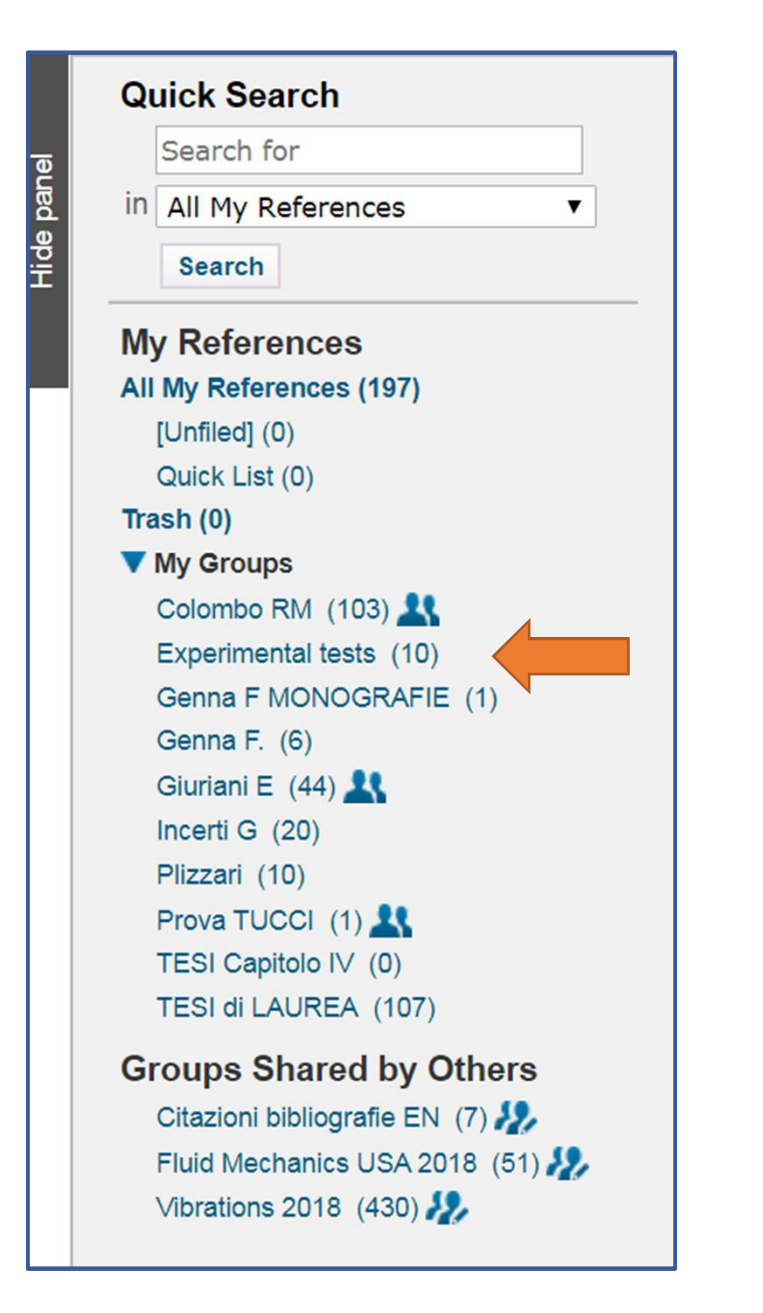

Il Pannello Quick Search di EndNote si è alimentato con il nuovo gruppo «Experimental tests» (10 doc).

#### 3.2.4 ENDNOTE BASIC/ONLINE: raccolta: Capture reference (8)

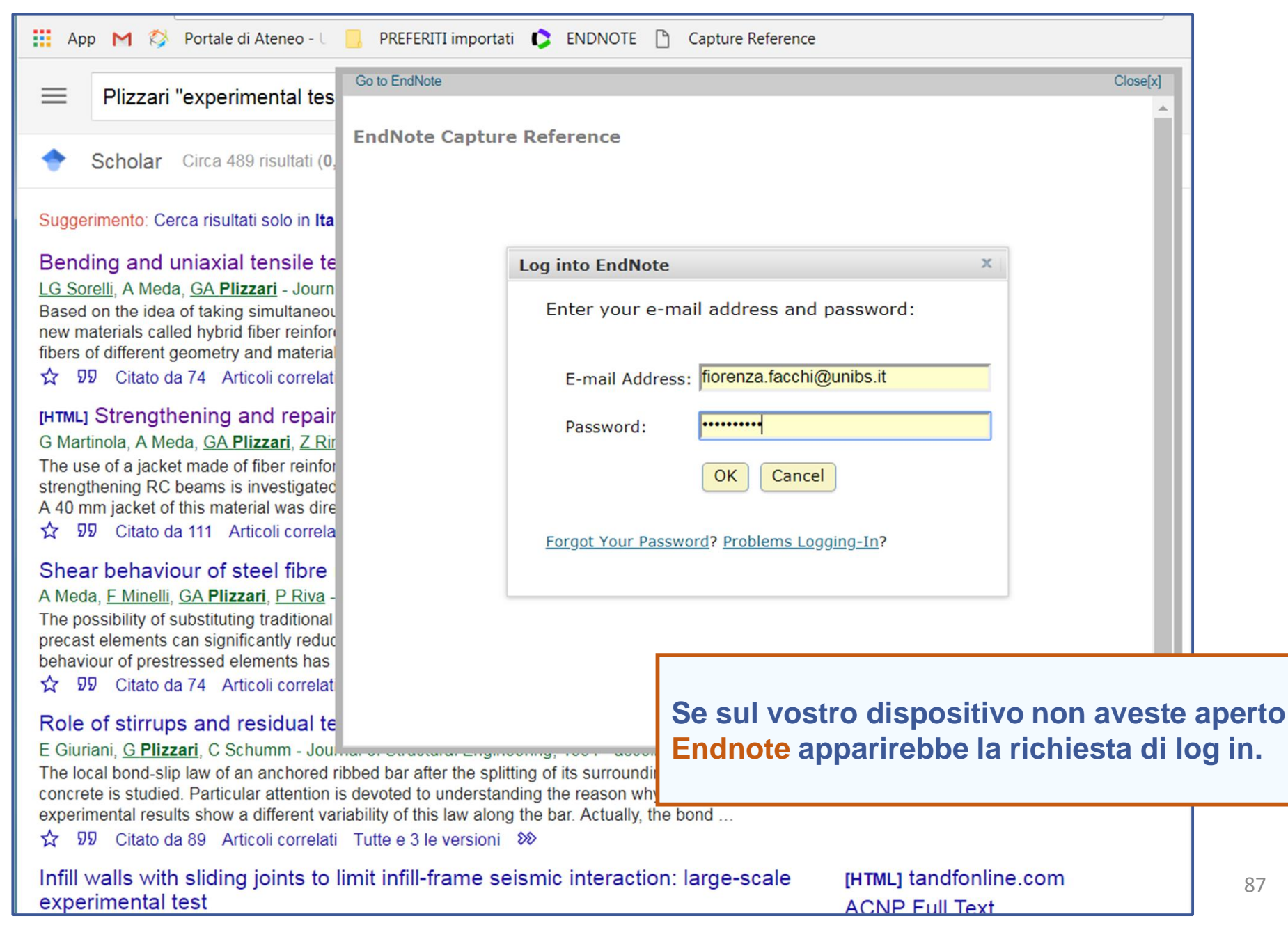

## 3.2.4 ENDNOTE BASIC/ONLINE: raccolta: Capture reference (9)

| S NCBI Resources 🖂                                                                                                    | How To 🗹                                                                                                    | Go to EndNote                                                                                                    |
|----------------------------------------------------------------------------------------------------|----------------------------------------------------------------------------------------------------|----------------------------------------------------------------------------------------------------|
| US National Library of Medicine<br>National Institutes of Health                                                       | PubMed    (gestational I Create RSS                                                                                                    | C Capture New References                                                                                                    |
| Article types<br>Clinical Trial<br>Review<br>Customize<br>Text availability<br>Abstract<br>Free full text<br>Full text | Format: Summary - Sort by: Mo<br>Search results<br>Items: 10<br>■ <u>Pregnancy-induced compl</u><br>1. Chen H, Li X, Wu Y, Fan L,               | To: • my.endnote.com • EndNote<br>Groups: Colombo RM<br>EN 2018<br>EN 2018 pagina<br>Experimental tests<br>Ferrari V.<br>Genna F MONOGRAFIE<br>Genna F.<br>Gestational hypertension |
| Publication<br>dates<br>5 years<br>10 years<br>Custom range                                                            | Medicine (Baltimore). 2018 Apr;<br>PMID: 29642221 Free PMC<br>Similar articles                                                                  | Giuriani E<br>Giuriani E<br>Incerti G<br>Plizzari<br>Prova TUCCI<br>TESI Bibliografia                                                                                               |
| <b>Species</b><br>Humans<br>Other Animals                                                                              | <ol> <li><u>report and review of the lite</u></li> <li>Chen SB, Kudose S, Krigm</li> <li>Virchows Arch. 2018 Apr;472(4)</li> <li>857</li> </ol> | TESI Capitolo IV<br>TESI di LAUREA<br>New Group                                                                                                    |
| Il pulsante <i>Capture Re</i><br>compatibile anche co                                                                  | eference è sia and Reactiv<br>n PubMed.<br>iatr. 2018 May;85(5<br>available.<br>i366                                                            | G<br>View in 简体中文 繁体中文 English Deutsch 日:<br>i)                                                                                                    |

#### **3.2.5** ENDNOTE BASIC/ONLINE: raccolta: New references

- 1. Online Search
- 2. Web Of Science
- 3. Import references
- 4. Capture reference

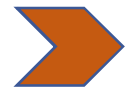

 New reference: inserendo manualmente i riferimenti bibliografici in EndNote.

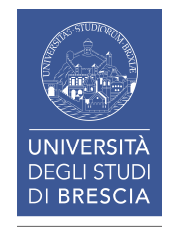

## **3.2.5** ENDNOTE BASIC/ONLINE: raccolta: New references (1)

| EndNote <sup>**</sup> basic My References                                                                                                    | Collect Organize Fo                                                                                                    | ormat Match                             | Options Downloads                                                                                                    |
|----------------------------------------------------------------------------------------------------|----------------------------------------------------------------------------------------------------|-----------------------------------------|----------------------------------------------------------------------------------------------------|
|                                                                                                    | Online Search New Refere                                                                                                    | ence Import Reference                   | ces                                                                                                    |
| Quick Search<br>Search for<br>in All My References<br>Search<br>My References<br>All My References (6)<br>[Unfiled] (0)<br>Quick List (0)<br>Trash (6) Empty<br>▼ My Groups<br>Genna F. (6)<br>Build a profile to showcase<br>your own work.<br>ResearcherID | New Reference Bibliographic Fields: Reference Type: Author: U Title: Year: Secondary Author: Secondary Title: Place Published: Publisher: Volume: Number of Volumes: Number: | Cancel<br>Seneric<br>se format Last Nar | ne, First name. Enter each name on a new line.                                                                                                    |
|                                                                                                    | Pages:<br>Section:<br>Tertiary Author:<br>Tertiary Title:<br>Edition:<br>Note: The above fields a<br>Attachments:<br>Optional Fields:<br>Abstract:                           | are needed for mos                      | St bibli<br>st bibli<br>st bibli<br>st gecificate il tipo di documento<br>inserite i dati richiesti<br>aggiungete eventuali abstract o<br>allegati. |

## **3.2.5** ENDNOTE BASIC/ONLINE: raccolta: New references (2)

| New Reference            |                                                 | Oltre al <i>Generic</i> sono proposte                                         |
|--------------------------|-------------------------------------------------|-------------------------------------------------------------------------------|
| Bibliographic<br>Fields: | Cancel Save                                     | moltissime <i>Reference Type</i> , ovvero tipologie di riferimento bibliogr.: |
| Reference Type:          | Generic<br>Aggregated Database                  |                                                                               |
| Author:                  | Ancient Text<br>Artwork<br>Audiovisual Material | Fin <sup>(7)</sup> banche dati                                                |
| Title:                   | Bill<br>Blog<br>Book                            | <i><sup>″</sup></i> cartine                                                   |
| Year:                    | Book Section<br>Case                            | ″ cataloghi                                                                   |
| Secondary Author:        | Catalog<br>Chart or Table                       | <i><sup>″</sup></i> dizionari                                                 |
| Secondary Title:         | Classical Work<br>Computer Program              | interviste                                                                    |
| Place Published:         | Conference Proceedings<br>Dataset               | <i>″</i> libri                                                                |
| Publisher:               | Dictionary<br>Edited Book                       | <i><sup>″</sup></i> libri elettronici                                         |
| Volume:                  | Electronic Article<br>Electronic Book           | norme                                                                         |
| Number of Volumes:       | Encyclopedia<br>Equation                        | <i>"</i> pagine web                                                           |
| Number:                  | Figure<br>Film or Broadcast                     | <i>"</i> tesi                                                                 |
| Pages:                   | Government Document<br>Grant                    | VIDEO                                                                         |
| Section:                 | Hearing                                         |                                                                               |

#### **3.2.5** ENDNOTE BASIC/ONLINE: raccolta: New references (3)

| My References | Collect Organize                   | Format Matc                                                                                                    | h Options      | Downloads      |                 |          |  |  |
|---------------|------------------------------------|----------------------------------------------------------------------------------------------------|----------------|----------------|-----------------|----------|--|--|
|               | Online Search New Ref              | erence Import Re                                                                                                    | eferences      |                |                 |          |  |  |
|               | New Reference                      |                                                                                                    |                |                |                 |          |  |  |
| ~             | Bibliographic<br>Fields:           | Cancel S                                                                                                    |                |                |                 |          |  |  |
|               | Reference Type:<br>Author:         | Reference Type:     Book       Author:     Genna, Francesco       Use format Last Name, Eirst name, Enter each name on a new line |                |                |                 |          |  |  |
|               | Title:<br>Year:                    | Temi d'esame di scienza delle costruzioni                                                                                         |                |                |                 |          |  |  |
|               | Series Editor:                     |                                                                                                    |                |                |                 |          |  |  |
| wcase         | Place Published:                   | Bologna                                                                                                    |                |                |                 |          |  |  |
|               | Publisher:                         | Progetto Leona                                                                                                    |                |                |                 |          |  |  |
|               | Number of Volumes:                 |                                                                                                    |                |                | -               |          |  |  |
|               | Series Volume:<br>Number of Pages: |                                                                                                    |                |                | Esempio di rife | erimento |  |  |
|               | Pages:<br>Editor:                  | bibliografico                                                                                                    |                |                |                 |          |  |  |
|               | Edition:<br>Note: The above field  | ds are needed fo                                                                                                    | r most bibliog | raphic styles. |                 | 0.2      |  |  |
|               |                                    | Note: The above fields are needed for most bibliographic styles.                                                                  |                |                |                 |          |  |  |

#### **3.2.5** ENDNOTE BASIC/ONLINE: raccolta: New references (4)

| Language:<br>Notes: |                                 | In fondo alla maschera potete<br>immediatamente:            |
|---------------------|---------------------------------|-------------------------------------------------------------|
| Research Notes:     |                                 |                                                             |
| ▼ Groups:           | Genna F.  New Group             |                                                             |
| Back to top         | Cancel Save Reference is saved. | A<br>inserire il riferimento in un<br>gruppo già esistente. |
|                     |                                 |                                                             |

| Translated Title:                           |                                              |                |                               |
|---------------------------------------------|----------------------------------------------|----------------|-------------------------------|
| Name of Database:                           |                                              |                | В                             |
| myendnoteweb.com necessita di alcune inform | azioni                                       | <b>X</b>       | inserire il riferimento in un |
| Prompt script                               |                                              | ОК             | nuovo gruppo.                 |
|                                             |                                              | Annulla        |                               |
| Genna F MONOGRAFIE                          |                                              |                |                               |
| ▼ Groups:                                   | <ul><li>Genna F.</li><li>Mew Group</li></ul> |                |                               |
| Back to top                                 | Cancel Save                                  | Reference is s | aved.                         |

## 3.3 ENDNOTE BASIC/ONLINE: altre funzioni

- 1. Trovare duplicati
- 2. Gestire allegati
- **3.** Formattare le bibliografie
- 4. Individuare periodici dove pubblicare.

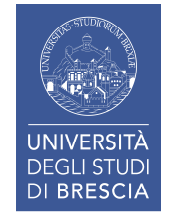

#### **3.3.1** ENDNOTE BASIC/ONLINE: altre funzioni: trovare duplicati (1)

Con Organize: Find Duplicates ricercate eventuali duplicati dei riferimenti bibliografici salvati in All My References.

Individuati i duplicati potete procedere a:

- **Delete:** cancellazione da tutto loarchivio (il dato viene cancellato anche dai gruppi)
- *Remove:* rimozione da specifico gruppo (il dato viene trasferito automaticamente in Unfiled).

|     | EndNote™ | basic   | My References | Collect | Organize  | Format | t Match        | Options  | Down    | loads              |
|-----|----------|---------|---------------|---------|-----------|--------|----------------|----------|---------|--------------------|
|     |          |         |               |         | Manage My | Groups | Others' Groups | Find Dup | licates | Manage Attachments |
| nel | Find Dup | licates |               |         |           |        |                | 1        |         |                    |

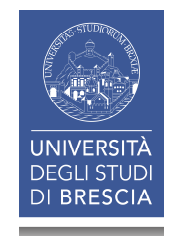

## 3.3.1 ENDNOTE BASIC/ONLINE: altre funzioni: trovare duplicati (2)

| EndNote <sup>™</sup> basic My References                                                                           | Collect      | Organize   | Format Match Options Downloads                                                                                                    |
|----------------------------------------------------------------------------------------------------|--------------|------------|----------------------------------------------------------------------------------------------------|
|                                                                                                    |              | Manage My  | Groups Others' Groups Find Duplicates Manage Attachments                                                                                                    |
| Quick Search<br>Search for<br>in All My References                                                                 | Find D       | uplicates  |                                                                                                    |
| My References                                                                                                    |              | □ All ☑    | Duplicates         Add to group         Copy To Quick List         Delete         Soft Dy: First Auth           Year         Title         Soft Dy: First Auth         Soft Dy: First Auth         Soft Dy: First Auth                                         |
| All My References (233)<br>[Unfiled] (58)<br>Quick List (0)<br>Trash (1) Empty                                     |              | Bregoli, G | 2016 ANALYTICAL ESTIMATES FOR THE LATERAL THRUST IN BOLTED STEEL BUCKLING-RESTRAINED E<br>Journal of Mechanics of Materials and Structures<br>Added to Library:26 Apr 2018 Last Updated:03 May 2018                                                            |
| ▼ My Groups<br>Colombo RM (103) ♣<br>Genna F MONOGRAFIE (1)<br>Genna F. (6)                                        | V            | Bregoli, G | 2016 ANALYTICAL ESTIMATES FOR THE LAT<br>Journal of Mechanics of Materials and<br>Added to Library:17 May 2018 Last Up                                                                                                    |
| Giuriani E (44) 👫<br>Incerti G (20)<br>Prova TUCCI (1) 🌋<br>TESI di LAUREA (105)                                   |              | Genna, F   | 2013 Semianalytical Calculation of the Colla<br>Section<br>Journal of Structural Engineering-Asce<br>Added to Library:26 Apr 2018 Last Updated:17 May 2018                                                                                                    |
| Groups Shared by Others<br>Citazioni bibliografie EN (5)<br>Fluid Mechanics USA 2018 (51)<br>Vibrations 2018 (430) | Y            | Genna, F   | <ul> <li>2013 Semianalytical Calculation of the Collapse Load of Eccentrically Compressed, No-Tension Beams w Section</li> <li>Journal of Structural Engineering-Asce</li> <li>Added to Library:17 May 2018 Last Updated:17 May 2018</li> <li>Ø III</li> </ul> |
| Build a profile to showcase<br>your own work.<br>ResearcherID                                                      |              | Genna, F   | 2014 A NONLINEAR STRESS-STRETCH RELATIONSHIP FOR A SINGLE COLLAGEN FIBRE IN TENSION<br>Journal of Mechanics of Materials and Structures<br>Added to Library:26 Apr 2018 Last Updated:17 May 2018                                                               |
|                                                                                                    | V            | Genna, F   | 2014 A NONLINEAR STRESS-STRETCH RELATIONSHIP FOR A SINGLE COLLAGEN FIBRE IN TENSION<br>Journal of Mechanics of Materials and Structures<br>Added to Library:17 May 2018 Last Updated:17 May 2018                                                               |
|                                                                                                    |              | Genna, F   | 2014 SMALL AMPLITUDE ELASTIC BUCKLING OF A BEAM UNDER MONOTONIC AXIAL LOADING, WITH F<br>CONTACT AGAINST MOVABLE RIGID SURFACES<br>Journal of Mechanics of Materials and Structures<br>Added to Library:26 Apr 2018 Last Updated:17 May 2018                   |
|                                                                                                    | $\checkmark$ | Genna, F   | 2014 SMALL AMPLITUDE ELASTIC BUCKLING OF A BEAM UNDER MONOTONIC AXIAL LOADING, WITH F                                                                                                    |

#### 3.3.2 ENDNOTE BASIC/ONLINE: altre funzioni: gestire allegati (1)

| basic My References                                            | Collect       | Organize                           | Format      | Match | Options Dow                                                                | nloads                                                                                                    |
|----------------------------------------------------------------|---------------|------------------------------------|-------------|-------|----------------------------------------------------------------------------|----------------------------------------------------------------------------------------------------|
| r <b>ch</b><br>Ferences ▼                                      | Colom<br>Show | bo RM<br>50 per page •<br>All Page | Add to grou | ир    | • Сору То С                                                                | È possibile ALLEGARE documenti ai<br>riferimenti bibliografici (max 2GB).<br>Es. Per questo riferimento del gruppo<br>Colombo RM, non è disponibile il full<br>text; se vi siete procurati una copia |
| ICES                                                           | Au            | thor                               |             | Yeart | Title                                                                      | (es. tramite la biblioteca), potete                                                                                                    |
| nces (245)<br>)<br>33)                                         | Ce            | llina, A.                          |             | 1992  | On the represe<br>Rocky Mountain<br>Added to Library<br>Online Link+ G     | cliccate sullĐcona, si apre la finestra<br>dove cliccare <i>Attach files</i> e caricate il<br>file. LĐcona si colorerà di blu.                                                                       |
| M (103) 🕌<br>DNOGRAFIE (1)<br>))<br>44) 🚉<br>D)                | Co            | lombo, R. M.                       |             | 1993  | Selective strate<br>Mathematical M<br>Added to Library:<br>Online Link+ Go | egies in food webs<br>ledicine and Biology<br>: 02 May 2018 Last Updated: 03 May 2018<br>o to URL<br>F-X Full Text                                                                                   |
| CI (1) 🕌<br>IREA (105)<br>ared by Others<br>Niografie EN (5) 🌺 | Co            | lombo, R. M.                       |             | 1993  | Selective strate<br>Ima j.math.app<br>Added to Library:<br>Online Link+ Go | egies in food webs<br>ol.med.biol.<br>: 02 May 2018 Last Updated: 03 May 2018<br>o to URL                                                                                                    |
| Inics US<br>D18 (43<br>No Files Attached<br>ofile to swork.    | @ Attach      | files                              |             | 0     | The semigroup<br>Archive for Rati<br>Added to Library:<br>Online Link+ Go  | generated by 2 × 2 conservation laws<br>ional Mechanics and Analysis<br>: 02 May 2018 Last Updated: 03 May 2018<br>o to URL<br>:-F-X Full Text                                                       |
| arch                                                           |               |                                    |             |       | Continuous dep<br>Journal of Diffe<br>Added to Library:<br>Online Link+ Go | pendence for 2×2 conservation laws with boundary<br>rential Equations<br>: 02 May 2018 Last Updated: 03 May 2018 97<br>o to URI                                                                      |

## 3.3.2 ENDNOTE BASIC/ONLINE: altre funzioni: gestire allegati (2)

| ndNote™ ba                                                                  | isic M | ly References    | Collect (     | Organize  | Format      | Match        | Options                           | Downloads                                                                                      |  |  |
|-----------------------------------------------------------------------------|--------|------------------|---------------|-----------|-------------|--------------|-----------------------------------|------------------------------------------------------------------------------------------------|--|--|
|                                                                             |        |                  | ()            | Manage My | Groups Ot   | hers' Groups | Find Duplic                       | cates Manage Attachments                                                                       |  |  |
| Manage Attachments<br>Used Space: 93.40 KB (0.00%) Available Space: 1.99 GB |        |                  |               |           |             |              |                                   |                                                                                                |  |  |
| Show 50 per p                                                               | age 🔻  |                  |               | M         | Page 1      | of 1 Go      |                                   |                                                                                                |  |  |
| All                                                                         | Page   | Delete Attachmer | nts           |           |             |              |                                   | Sort by: File Size largest to smallest                                                         |  |  |
| File Size                                                                   | +      | Attachment Na    | me            | A         | uthor       | Year         | Title                             |                                                                                                |  |  |
| ☐ 93.40 K                                                                   | B      | Colombo So       | elective stra | ategies C | colombo, R. | M. 1993      | Selective<br>Ima j.ma<br>Added to | e strategies in food webs<br>ath.appl.med.biol.<br>Library: 02 May 2018 Last Updated: 18 May 2 |  |  |
|                                                                             |        |                  |               |           |             |              |                                   |                                                                                                |  |  |

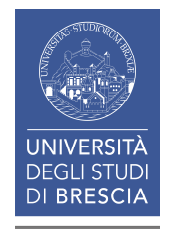

In seguito tramite Organize: Manage Attachments potete visualizzare, scaricare, eliminare i file allegati.

#### 3.3.3 ENDNOTE BASIC/ONLINE: altre funzioni: formattare le bibliografie (1)

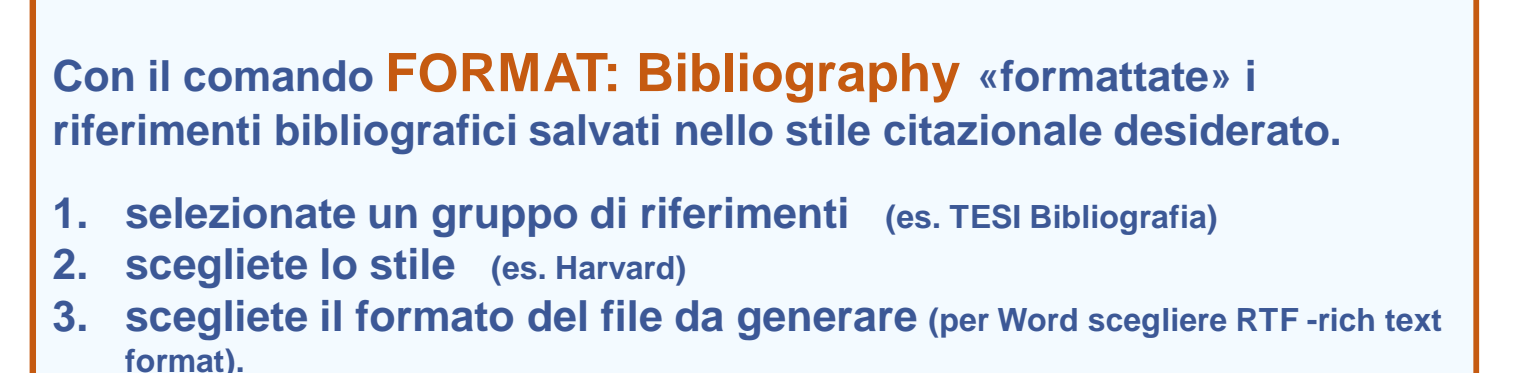

4. salvate, o inviate, o stampate la bibliografia ottenuta.

| EndNote™ basic                                                                                      | My References                                                     | Collect                       | Organize    | Format I     | Match    | Options         | Download   | is        |
|----------------------------------------------------------------------------------------------------|-------------------------------------------------------------------|-------------------------------|-------------|--------------|----------|-----------------|------------|-----------|
|                                                                                                    |                                                                   |                               |             | Bibliography | / Cite \ | While You Write | e™ Plug-In | Format Pa |
| Bibliography<br>Referen<br>Bibliographic st<br>File forr<br>Select<br>HTML<br>TXT (plain text file) | ces: - TESI Biblio<br>cyle: Harvard<br>mat: RTF (rich tex<br>Save | grafia<br>t file) ▼<br>E-Mail | ▼<br>Previe | ew & Print   | ▼ S      | elect Favorit   | tes        |           |
| RTF (rich text file)                                                                                |                                                                   |                               |             |              |          |                 |            | 99        |

#### **3.3.3** ENDNOTE BASIC/ONLINE: altre funzioni: formattare le bibliografie (2)

| <ul> <li>Imes New R<sup>-12</sup> A A A A A A A A A A A A A A A A A A A</li></ul>                                                                                                    | Fil                                        | e       | Home           | Inserisci                                                                     | Progettazione                                                                                                    | Layout                                                                                                    | Riferimenti                                                                                                    | Revisione                                                                                                    | Visualizza                                                                                                    | Enc                                                                                                    |                                                                                                    |
|----------------------------------------------------------------------------------------------------|--------------------------------------------|---------|----------------|-------------------------------------------------------------------------------|----------------------------------------------------------------------------------------------------|----------------------------------------------------------------------------------------------------|----------------------------------------------------------------------------------------------------|----------------------------------------------------------------------------------------------------|----------------------------------------------------------------------------------------------------|----------------------------------------------------------------------------------------------------|----------------------------------------------------------------------------------------------------|
| <ul> <li>Appunti 5. Carattere 5. Paragrafo 5.</li> <li>Paragrafo 5. Paragrafo 5. Pa</li></ul> | Incol                                      | a →     | Times N<br>G C | New R • 12<br><u>S</u> • abc 1                                                | $ \begin{array}{c c} \bullet & \bullet \\ \bullet & \bullet \\ \bullet \\ \bullet \\ \bullet \\ \bullet \\ \bullet \\ \bullet \\$                                                                                                    | a • 🗛<br>• 🗛 •                                                                                                    | := • <u>}</u> = • <del>1</del>                                                                                                    | -   € <b>-</b> ]<br>  (≣ -   ≙                                                                                                    | 2↓ ¶ A                                                                                                    | AaBb(<br>¶Nori                                                                                                    | Bibliografia formattata in<br>stile <i>Harvard</i> .<br>n.b. lingua inglese                                                                                                    |
| <ul> <li>ARENA, C. 2018. Il campus di via Branze dell'Università degli Studi di Brescia. Università degli Studi di Brescia.</li> <li>CAVALERI, V. &amp; BALLESTRA, L. 2014. Manuale per la didattica della ricerca documentale: ad uso di biblioteche, università e scuole, Milano, Editrice Bibliografica.</li> <li>COLOMBO, R. M. &amp; NOSSI, E. 2018. IBVPs for scalar conservation laws with time discontinuous fluxes. Mathematical Methods in the Applied Sciences, 41, 1463-1479.</li> <li>GIURIANI, E., MARINI, A., PORTERI, C. &amp; PRETI, M. 2009. Seismic vulnerability for churches in association with transverse arch rocking. International Journal of Architectural Heritage, 3, 212-234.</li> <li>MANZATO, L. 2014. Banche dati di area linguistica [Online]. Venezia: Università Cà Foscari - Biblioteca di Area Linguistica. Available: http://www.unive.it/media/allegato/BALI/Scienze_Linguaggio/Banche_dati23Aprilex_W EB.pdt [Accessed 31.05 2018].</li> <li>RIEDIGER, H. 2005. Scrivere tesi, saggi e articoli: come documentarsi, preparare e organizzare un testo congli strumenti del web, Milano, Editrice Bibliografica.</li> <li>RIEDIGER, H. 2015. Come scrivere tesi, saggi e articoli: documentarsi, preparare e organizzare un testo con gli strumenti del web, Milano, Editrice Bibliografica.</li> <li>WIKIPEDIA. 2018. Plagio (divitto d'autore) [Online]. Available: https://it.wikipedia.org/wiki/Plagio_%28dirittc_d%27autore%29 [Accessed 21.05.2018 2018].</li> <li>ZINGARELLI, N. 2018. Plagio. Lo Zingarelli 2018. Vocabolario della lingua italiana lo Zingerelli 12 ed Bologna: Zanichelli</li> </ul>                                                                                                    | Appu                                       | nti 🖬   |                | C                                                                             | arattere                                                                                                    | 5                                                                                                    | Pa                                                                                                    | aragrafo                                                                                                    | 5                                                                                                    |                                                                                                    |                                                                                                    |
| <ul> <li>ARENA, C. 2018. Il campus di via Branze dell'Università degli Studi di Brescia. Università degli Studi di Brescia.</li> <li>CAVALERI, V. &amp;BALLESTRA, L. 2014. Manuale per la didattica della ricerca documentale: ad uso di biblioteche, università e scuole, Milano, Editrice Bibliografica.</li> <li>COLOMBO, R. M. &amp; NOSSI, E. 2018. IBVPs for scalar conservation laws with time discontinuous fluxes. Mathematical Methods in the Applied Sciences, 41, 1463-1479.</li> <li>GIURIANI, E., MARINI, A., PORTERI, C. &amp; PRETI, M. 2009. Seismic vulnerability for churches in association with transverse arch rocking. International Journal of Architectural Heritage, 3, 212-234.</li> <li>MANZATO, L. 2014. Banche dati di area linguistica [Online]. Venezia: Università Cà Foscari - Biblioteca di Area Linguistica. Available: http://www.unive.it/media/allegato/BALL/Scienze_Linguaggio/Banche_dati23Aprilex_W EB.pdf [Accessed 31.05 2018].</li> <li>RIEDIGER, H. 2009. Scrivere tesi, saggi e articoli: come documentarsi, preparare e organizzare un testo nell'epoca di internet, Milano, Editrice Bibliografica.</li> <li>RIEDIGER, H. 2015. Come scrivere tesi, saggi e articoli: documentarsi, preparare e organizzare un testo con gli strumenti del web, Milano, Editrice Bibliografica.</li> <li>WIKIPEDIA. 2018. Plagio (diritto d'autore) [Online]. Available: https://it.wikipedia.org/wiki/Plagio_%28diritto_d%27autore%29 [Accessed 21.05.2018 2018].</li> <li>ZINGARELLI, N. 2018. Plagio. Lo Zingarelli 2018. Vocabolario della lingua italiana lo Zincergelli 12 ed Bologna: Zanichelli</li> </ul>                                                                                                    | LL                                         | · 2 · I | · 1 · · ·      |                                                                               | 1 • 2 • 1 • 3 • 1 •                                                                                                    | 4 • 1 • 5 •                                                                                                    | 1 • 6 • 1 • 7 •                                                                                                    | 1 • 8 • 1 • 9                                                                                                    | • • • 10 • • • 11                                                                                                    | 1                                                                                                    | $12 \cdot 1 \cdot 13 \cdot 1 \cdot 14 \cdot 1 \cdot 15 \cdot 1 \cdot 16 \cdot 4 \cdot 17 \cdot 1 \cdot 18 \cdot 1 \cdot 1$                                                                                                    |
|                                                                                                    | -10-1-9-1-8-1-7-1-6-1-5-1-4-1-3-1-2-1-1-1- |         |                | ARENA<br>CAVAI<br>COLON<br>GIURIA<br>MANZA<br>I<br>RIEDIC<br>RIEDIC<br>WIKIPH | A, C. 2018. <i>Il ca</i><br>legli Studi di E<br>JERI, P. & BA<br><i>ad uso di biblio</i><br>ABO, R. M. &<br>discontinuous f<br>ANI, E., MARI<br>churches in ass<br><i>Architectural F</i> .<br>ATO, L. 2014.<br>Biblioteca di A<br>attp://www.uni<br>EB.pdf [Access<br>GER, H. 2009.<br><i>A</i> .<br><i>brganizzare un</i><br>ER, H. 2015.<br><i>Corganizzare un</i><br>EDIA. 2018. <i>Pl</i><br>attps://it.wikipe<br>2018].<br>RELLI, N. 201 | ampus di<br>rescia.<br>LLESTR<br>teche, un<br>ROSSI, 1<br>luxes. M<br>NI, A., P<br>ociation<br>leritage,<br>Banche d<br>rea Ling<br>ve it/med<br>sed 31.05<br>Scrivere<br>testo neu<br>Come scri<br>testo col<br>agio (din<br>edia.org/<br>8. Plagio<br>d Delagio | via Branze<br>A, L. 2014.<br>niversità e se<br>E. 2018. IBV<br>athematical<br>ORTERI, C<br>with transve<br>3, 212-234.<br>dati di area<br>uistica. Ava<br>dati di area<br>uistica. Ava<br>dati di area<br>uistica. Ava<br>dati di area<br>uistica. Ava<br>dati di area<br>dia/allegato/<br>5 2018].<br>tesi, saggi e<br>ll'epoca di in<br>rivere tesi, se<br>n gli strumen<br>ritto d'autore<br>wiki/Plagio_ | dell'Univer<br>Manuale p<br>cuole, Mila<br>VPs for sca<br>Methods in<br>& PRETI<br>rse arch ro<br>linguistica<br>ilable:<br>BALI/Scien<br>articoli: co<br>nternet, Mil<br>aggi e artic<br>nti del web,<br>p) [Online].<br>%28diritto<br>elli 2018. V | sità degli S<br>per la didatt<br>no, Editrice<br>lar conserva<br>n the Applie<br>, M. 2009. S<br>cking. Inter<br>[Online]. V<br>nze_Lingua<br>ome docume<br>ano, Editric<br>oli: docume<br>Milano, Edi<br>Available:<br>_d%27auto<br>Vocabolario | Studi<br>tica a<br>e Bib<br>ation<br>ed Sc<br>Seism<br>matic<br>Seism<br>matic<br>Venez<br>aggio<br>entar<br>ce Bi<br>entar<br>ditric | di Brescia. Università<br>della ricerca documentale:<br>liografica.<br>laws with time<br>iences, 41, 1463-1479.<br>nic vulnerability for<br>onal Journal of<br>tia: Università Cà Foscari -<br>/Banche_dati23Aprilex_W<br>si, preparare e<br>bliografica.<br>rsi, preparare e<br>e Bibliografica.<br>29 [Accessed 21.05.2018<br>a lingua italiana lo |

#### 3.3.4 ENDNOTE BASIC/ONLINE: altre funzioni: individuare periodici dove pubblicare

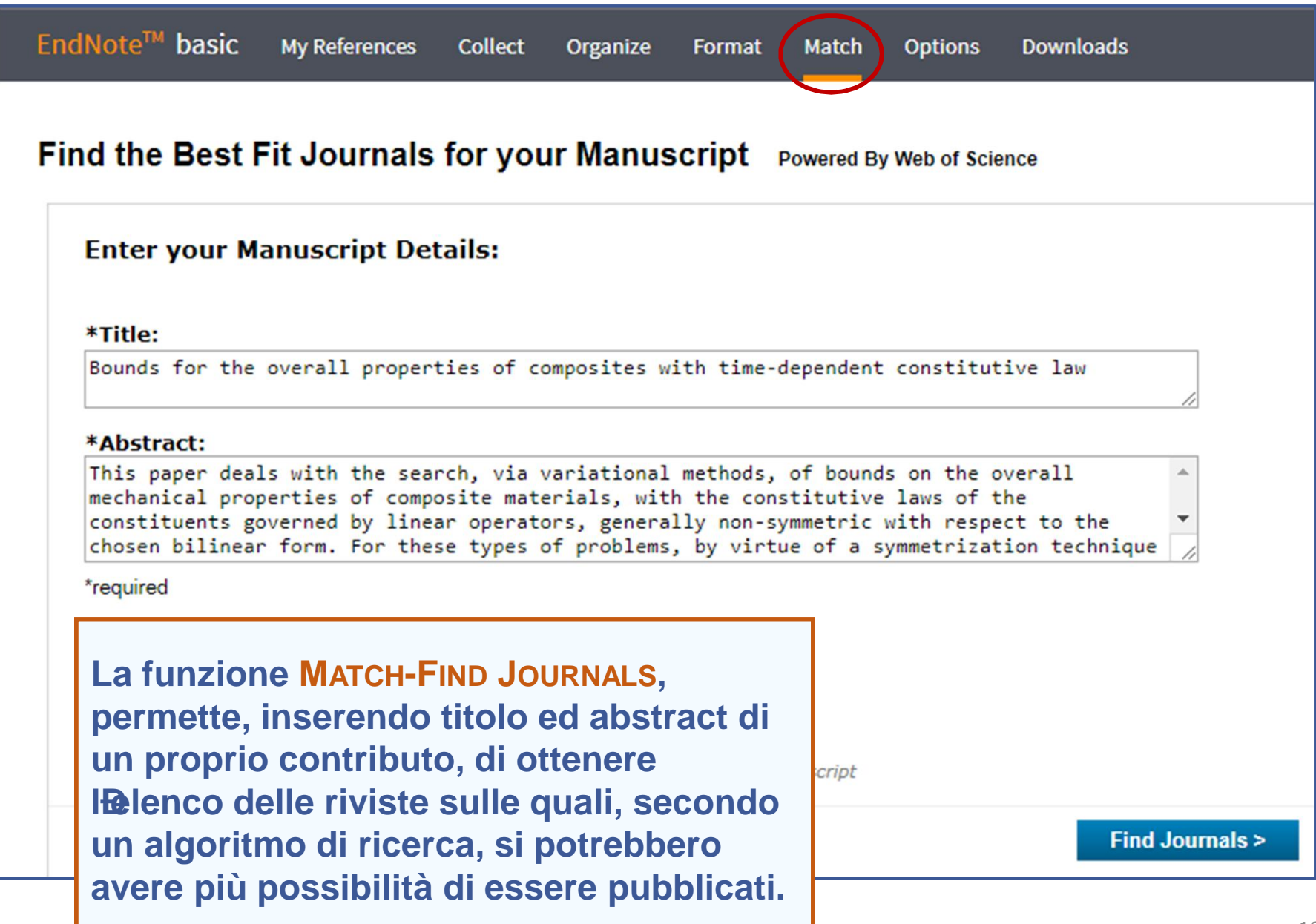

| Find the Best Fit Journals for your Manuscript Powered By Web of Science 10 Journal Matches |                                            |                                     |                                                 |                           |                                 |                                    |  |  |  |
|---------------------------------------------------------------------------------------------|--------------------------------------------|-------------------------------------|-------------------------------------------------|---------------------------|---------------------------------|------------------------------------|--|--|--|
| < Edit Manuscript Dat                                                                       | Expand All   Collapse                      | All                                 |                                                 |                           |                                 |                                    |  |  |  |
| Match Score                                                                                 | JCR Impact Factor<br>Current Year   5 Year | Journal                             |                                                 | Similar Articles          |                                 |                                    |  |  |  |
| ▼                                                                                           | 3.108 3.257<br>2016 5 Year                 | RSC ADVANCES                        |                                                 | 0                         | Was this helpful?               | Submit>><br>Journal Information >> |  |  |  |
| Top Keyword Ranking                                                                         | IS 🕜                                       | JCR Category                        | Rank in Category                                | Quartile in Category      |                                 |                                    |  |  |  |
| linear time-dependent o<br>law                                                              | onstitutive                                | CHEMISTRY,<br>MULTIDISCIPLINARY     | 59/166                                          | Q2                        |                                 |                                    |  |  |  |
| composite materials<br>bilinear form                                                        |                                            | Publicher:                          |                                                 |                           |                                 |                                    |  |  |  |
| minimum formulation                                                                         |                                            | THOMAS GRAHAM HOU<br>CAMBS, ENGLAND | JSE, SCIENCE PARK, MILTON RD,                   | CAMBRIDGE CB4 0WF,        |                                 |                                    |  |  |  |
|                                                                                             |                                            | ISSN: 2046-2069                     |                                                 |                           |                                 |                                    |  |  |  |
|                                                                                             | 0.802 0.902<br>2016 5 Year                 | MATHEMATICAL PROBL                  | EMS IN ENGINEERING                              | 0                         | Was this helpful?               | Submit>><br>Journal Information >> |  |  |  |
|                                                                                             | 2.679 3.228<br>2016 5 Year                 | IEEE TRANSACTIONS C                 | ON INFORMATION THEORY                           | 1                         | Was this helpful?<br>✓ YES × NO | Submit>><br>Journal Information >> |  |  |  |
|                                                                                             | 1.494 1.595<br>2016 5 Year                 | JOURNAL OF COMPOS                   | ITE MATERIALS                                   | 0                         | Was this helpful?<br>✓ YES × NO | Submit>><br>Journal Information >> |  |  |  |
|                                                                                             | 4.3 4.624<br>2016 5 Year                   | IEEE TRANSACTIONS C                 | IN SIGNAL PROCESSING                            | 0                         | Was this helpful?               | Submit >>                          |  |  |  |
|                                                                                             | 1.709 1.918<br>2016 5 Year                 | ANNALS Sono                         | stati individua                                 | ati 10 period             | ici ai quali s                  | i potrebbe                         |  |  |  |
|                                                                                             | 1.978 2.537<br>2016 5 Year                 | SIAM JOL PROPO                      | orre l <b>a</b> rticolo.<br>ta è esposta p      | er punteaaid              | o. i criteri po                 | ssono essere                       |  |  |  |
|                                                                                             | 0.743 1.224<br>2016 5 Year                 | SIAM JOL modif                      | icati.                                          |                           |                                 |                                    |  |  |  |
|                                                                                             | <b>4.727 4.644</b><br>2016 5 Year          | COMPOS La fin                       | estra sul prim<br>l <mark>istry</mark> appare g | o periodico<br>ià aperta. | KSC Royal S                     | Society of                         |  |  |  |
|                                                                                             | 0.311 0.47<br>2016 5 Year                  | COMMUN                              |                                                 |                           |                                 | Journal Information 22             |  |  |  |

# Gestire le bibliografie con Endnote basic/online

- 1. La Ricerca bibliografica
- 2. La Bibliografia
- 3. Endnote basic/online
- **4.** Evitare il plagio: citare correttamente

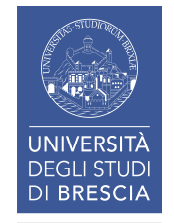

## **4.** EVITARE IL PLAGIO: citare correttamente (1)

- PLAGIO Appropriazione, totale o parziale, di lavoro altrui, letterario, artistico e sim., che si voglia spacciare per proprio | (est.) ciò che viene spacciato per proprio.<sup>1</sup>
- Si usa il termine PLAGIO (da plagium = furto, rapimento) per designare l'appropriazione, totale o parziale, di un'opera dell'ingegno altrui nel campo della letteratura, dell'arte, della scienza, o comunque coperta dal diritto dœutore, che si voglia far passare per propria. Tale contraffazione può avere, oltre ai risvolti di natura civilistica, anche risvolti di natura penalistica.<sup>2</sup>

<sup>1</sup> ZINGARELLI, N. 2018. Plagio. *Lo Zingarelli 2018. Vocabolario della lingua italiana lo Zingarelli.* 12 ed. Bologna: Zanichelli.

<sup>2</sup> WIKIPEDIA. 2018. *Plagio (diritto d'autore)* [Online]. Available: https://it.wikipedia.org/wiki/Plagio\_%28diritto\_d%27autore%29 [Accessed 21.05.2018].

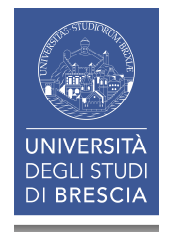

## 4. EVITARE IL PLAGIO: citare correttamente (2)

Dal Codice etico dell Diversità degli studi di Brescia<sup>1</sup>

#### Parte II Regole di condotta

#### Art. 6 Plagio

- 1. I membri della comunità universitaria sono tenuti al rispetto delle norme in materia plagio.
- 2. Il plagio è definito come la parziale o totale attribuzione di parole, idee, ricerche o scoperte altrui a se stessi o ad un altro autore, a prescindere dalla lingua in cui queste sono ufficialmente presentate o divulgate, o nellopmissione della citazione delle fonti. Il plagio può essere intenzionale o lopfetto di una condotta non diligente. õ

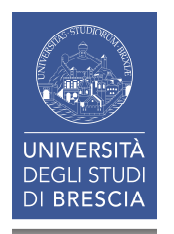

<sup>1</sup> *Codice etico dell'Università degli studi di Brescia* [Online]. Brescia: Università degli studi di Brescia. Available: https://www.unibs.it/organizzazione/statuto-e-regolamenti/codice-etico [Accessed 24.07.2018].

## **4.** EVITARE IL PLAGIO: citare correttamente (3)

L'Università degli Studi di Brescia ha sottoscritto una licenza che mette a disposizione dei propri docenti e ricercatori, se interessati, il servizio **ITHENTICATE** di *iParadigms*, società leader in tutto il mondo nelle tecnologie di rilevamento e prevenzione del plagio.

iThenticate è uno strumento per **controllare l'originalità** di articoli, testi e documenti vari, che può essere utilizzato per **sottoporre lavori di cui si è autori o coautori** (in quest'ultimo caso è raccomandata l'acquisizione del consenso degli altri coautori).

L'ateneo ha inoltre avviato una sperimentazione, con intento preventivo/educativo e non punitivo, per **permettere ai docenti di verificare l'originalità delle tesi e istruire gli studenti ad un uso corretto delle fonti bibliografiche**. I relatori delle tesi possono sottoporre gli elaborati dei laureandi a una verifica di originalità. Gli studenti devono esprimere formalmente il proprio consenso nell'apposita dichiarazione allegata alla domanda di laurea/deposito titolo.

Il risultato del processo di analisi è un "*Similarity Report*", che evidenzia le parti del testo corrispondenti o affini ai documenti registrati nel database di confronto - database che comprende testi su web e banche dati dei maggiori editori/aggregatori a livello mondiale, prevalentemente in lingua inglese - ed esprime tramite un valore percentuale il tasso di somiglianza rilevato.

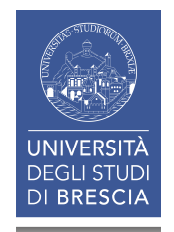

## 4. EVITARE IL PLAGIO: citare correttamente (4)

| UNIVERSI<br>DEGLI STU<br>DI BRESC                                                                                     | TÀ<br>DI<br>IA<br>Ateneo                               | Didattica                                                                                                    | Cerca nel port                       | ₅e ) @Mail                                                                         |  |  |  |  |  |
|----------------------------------------------------------------------------------------------------|--------------------------------------------------------|----------------------------------------------------------------------------------------------------|--------------------------------------|------------------------------------------------------------------------------------|--|--|--|--|--|
| > IL PIANO STRATEGICO > I                                                                                             | DIPARTIMENTI                                           | > I LABORATORI INTERDIPARTIME                                                                                      | ENTALI LE BIBLIOTECHE                | Servizi onlin                                                                      |  |  |  |  |  |
| Sistema<br>Bibliotecario di<br>Ateneo                                                                                 | na<br>otecario di<br>o Consultazione                   |                                                                                                    |                                      |                                                                                    |  |  |  |  |  |
| > Organizzazione                                                                                                    | <ul> <li>Prestito int</li> <li>Fornitura di</li> </ul> | Aziende ed enti                                                                                                    |                                      |                                                                                    |  |  |  |  |  |
| Servizi     Consultazione                                                                                             | <ul> <li>Consegna su</li> <li>Proposte d'a</li> </ul>  | ulla scrivania (libri, articoli, Norme UNI)<br>acquisto                                                            |                                      | Pagine Correlate                                                                   |  |  |  |  |  |
| <ul> <li>Prestito</li> <li>Prestito interbibliotecario</li> </ul>                                                     | <ul> <li>Assistenza I</li> <li>Risorse elet</li> </ul> | bibliografica<br>ttroniche, postazioni informatiche e intern                                                       | et                                   | <ul> <li>Regolamento delle attività e dei<br/>servizi delle Biblioteche</li> </ul> |  |  |  |  |  |
| <ul> <li>Fornitura di documenti in copia</li> <li>Consegna sulla scrivania (libri,<br/>articoli Norme UNI)</li> </ul> | Riproduzion     Gestione di     iThenticate            | <ul> <li>Carta dei Servizi del Sistema<br/>Bibliotecario di Ateneo</li> <li>Omaggi, donazioni e lasciti</li> </ul> |                                      |                                                                                    |  |  |  |  |  |
| Proposte d'acquisto                                                                                                   | <ul> <li>Prescito ind</li> <li>Fornitura di</li> </ul> | testamentari                                                                                                    |                                      |                                                                                    |  |  |  |  |  |
| <ul> <li>Assistenza bibliografica</li> <li>Risorse elettroniche, postazioni<br/>informatiche e internet</li> </ul>    | Utenti<br>Il Sistema Biblioteo                         | cario di Ateneo individua diverse categorie                                                                        | di utenti che possono accedere ai    |                                                                                    |  |  |  |  |  |
| <ul> <li>Riproduzione di documenti</li> <li>Gestione di bibliografie</li> </ul>                                       | A) Utenti istituzio                                    | nali:<br>ercatori professori a contratto e incaricati                                                              | i dottorandi di ricerca assegnisti e |                                                                                    |  |  |  |  |  |

## **4.** EVITARE IL PLAGIO: citare correttamente (5)

#### In generale

«Ogni lavoro di natura scientifica deve fare riferimento a dati, informazioni, conoscenze e idee trovate in qualche fonte. Citare correttamente significa dichiarare in modo chiaro e onesto da chi e da dove provengono quei dati, quelle informazioni o quelle idee.»<sup>1</sup>

#### In particolare

«Quando allinterno di un testo viene riportato un brano di unaltra fonte ciò va evidenziato anche dal punto di vista tipografico. õ Ogni citazione richiede che vengano dati gli estremi della sua fonte (in nota o tra parentesi tonde alla fine della stessa citazione nel caso non siano previste note);»<sup>2</sup>

<sup>1</sup> RIEDIGER, H. 2015. *Come scrivere tesi, saggi e articoli: documentarsi, preparare e organizzare un testo con gli strumenti del web,* Milano, Editrice Bibliografica, p. 44.

<sup>2</sup> RIEDIGER, H. 2009. Scrivere tesi, saggi e articoli: come documentarsi, preparare e organizzare un testo nell'epoca di internet, Milano, Editrice Bibliografica, p. 240.

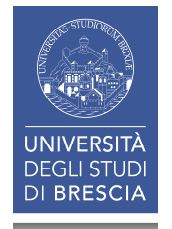
### **4.** EVITARE IL PLAGIO: citare correttamente (6)

#### **CITAZIONI INTERTESTUALI DIRETTE E INDIRETTE**

Le citazioni possono essere dirette o indirette.

- La citazione indiretta riassume largomento esposto in una fonte. Quando la citazione non è letterale deve comunque rispettare il senso di quanto espresso dalla fonte senza stravolgerlo.

In ogni caso loutilizzo di una fonte, diretto o indiretto, va sempre esplicitato.

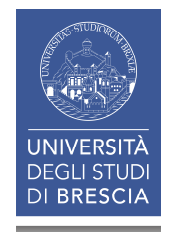

## **4.** EVITARE IL PLAGIO: citare correttamente (7)

Esistono tre diverse tipologie di **CITAZIONE INTERTESTUALE**, cioè per far riferimento a una fonte direttamente nel testo:

- Sistema autore-data: si indica lœutore e lœnno di pubblicazione direttamente nel testo, nel punto in cui si cita la fonte<sup>1</sup>
- 2. Sistema di notazione: si scrive la fonte in una nota a piè di pagina.
- 3. Sistema numerico: si numera ogni fonte nei riferimenti bibliografici e poi si usa il numero corrispondente quando si cita la fonte nel testo.

<sup>1</sup> Eccezione: lo stile MLA -Modern Language Association-, poiché usa il sistema autore-numero di pagina.

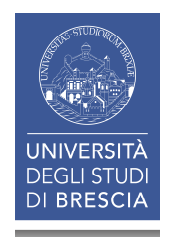

#### **4.** EVITARE IL PLAGIO: citare correttamente: *Cite While You Writei* (1)

Con Cite While You Write: Plug-in si scarica il Plug-in necessario per inserire le citazioni salvate direttamente in un file di scrittura di Microsoft Word. Lo scarico può avvenire:

- da Format
- da Downloads

| EndNote™                                                                                                    | basic                | My References                          | Collect    | Organir.e     | Format                      | Match                                         | Options                         | Downloads                |
|----------------------------------------------------------------------------------------------------|----------------------|----------------------------------------|------------|---------------|-----------------------------|-----------------------------------------------|---------------------------------|--------------------------|
|                                                                                                    |                      |                                        |            |               | Bibliogr                    | aphy Cite V                                   | Vhile You Wri                   | ite™ Plug-In Format I    |
| Cite Wh                                                                                                    | ile You V            | Vrite™ Plug-In                         |            |               |                             |                                               |                                 |                          |
| Use the EndNote plug-in to insert references, and format citations and bibliographies automatically whil<br>save online references to your library in Internet Explorer for Windows. |                      |                                        |            |               |                             |                                               |                                 |                          |
| U.S. Patent 8,082,241                                                                                                    |                      |                                        |            |               |                             |                                               |                                 |                          |
| See                                                                                                    | Installatio          | n Instructions <mark>an</mark>         | d System   | Requirement   | s.                          |                                               |                                 |                          |
|                                                                                                    | Download<br>Download | d Windows <b>with I</b><br>d Macintosh | nternet Ex | plorer plug-i | da<br><sup>n</sup> 1.<br>2. | Format:<br>Cite Whi<br>poi selez<br>prescelte | le You Wr<br>tionate il c<br>o. | ite¦ Plug-in<br>download |

#### 4. EVITARE IL PLAGIO: citare correttamente: Cite While You Writeï (2)

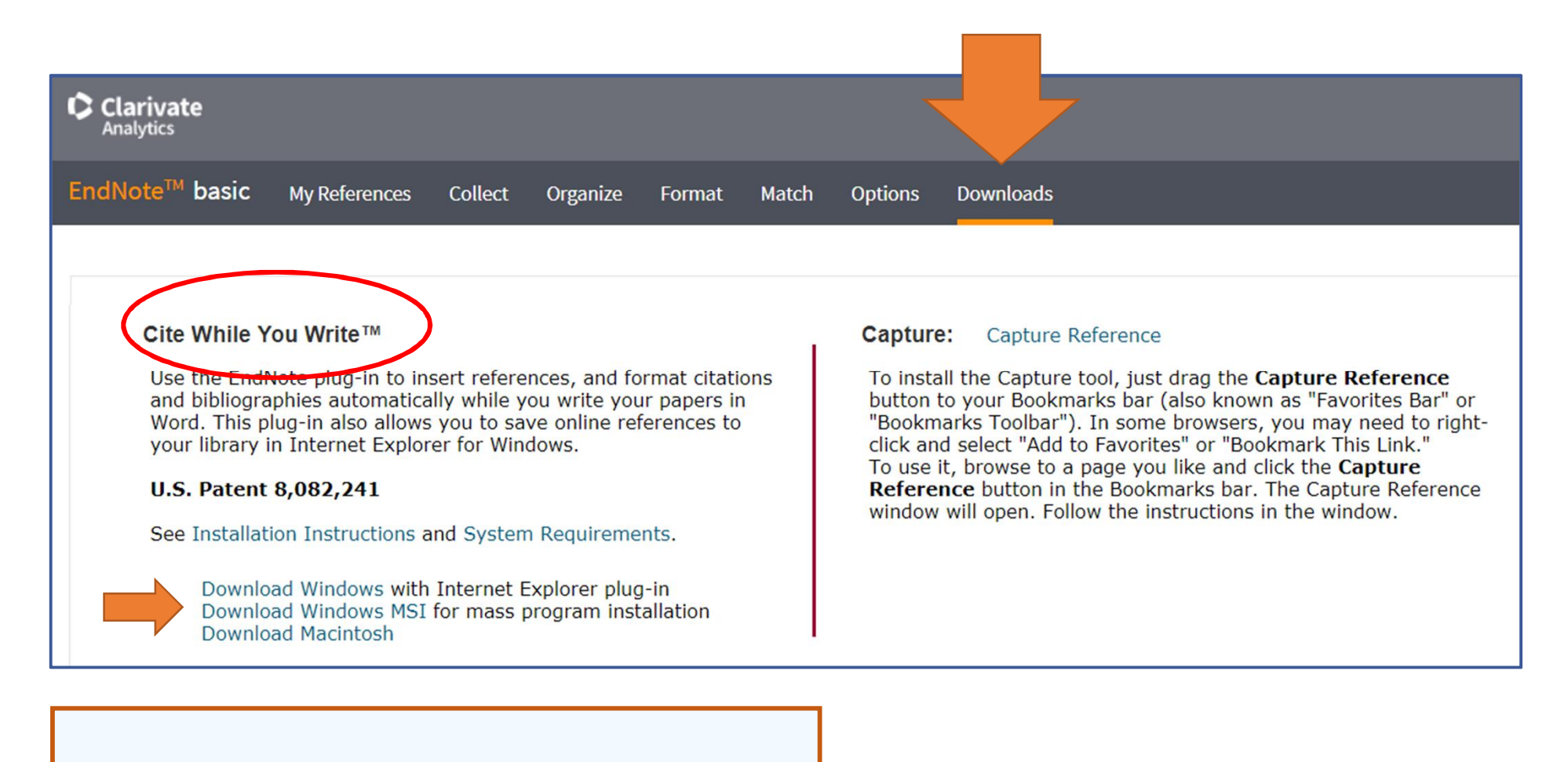

Da Download: scaricate il plug-in da *Cite While You Write*.

#### 4. EVITARE IL PLAGIO: citare correttamente: Cite While You Writei (3)

Una volta effettuato il download e aperto Word troverete nella barra degli strumenti il comando EndNote. 👌 🥰 5 - 🖬 □ = 0 = EN Definizione di bibliografia e note - Word 不 Home Inserisci Progettazione Layout Riferimenti R  $\operatorname{Nizz}_{I}$  EndNote  $\operatorname{PDF}$   $\mathcal{O}$  Aiutam Accedi  $\mathcal{A}$  Condividi File E + 1 = + 1 = = + | € → Arial AaBbCcDd AaBbCcDd AaBbC G C S \* abs  $x_2 x^2$  is  $x^2 = = = = =$ Modifica Incolla 1 Normale 1 Nessuna... Titolo 1 A - a - A - Aa - A A - A - A - A Carattere Paragrafo Stili Appunti 🗔 G. E. E. I · X · I · I · I · 2 · I · 3 · I · 4 · I · 5 · I · 6 · I · 7 · I · 8 · I · 9 · I · 10 · I · 11 · I · 12 · I · 13 · I · 14 · I · 15 · I · 16 · I · X · I · 18 · I

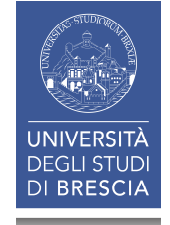

#### 4. EVITARE IL PLAGIO: citare correttamente: Cite While You Writei (4)

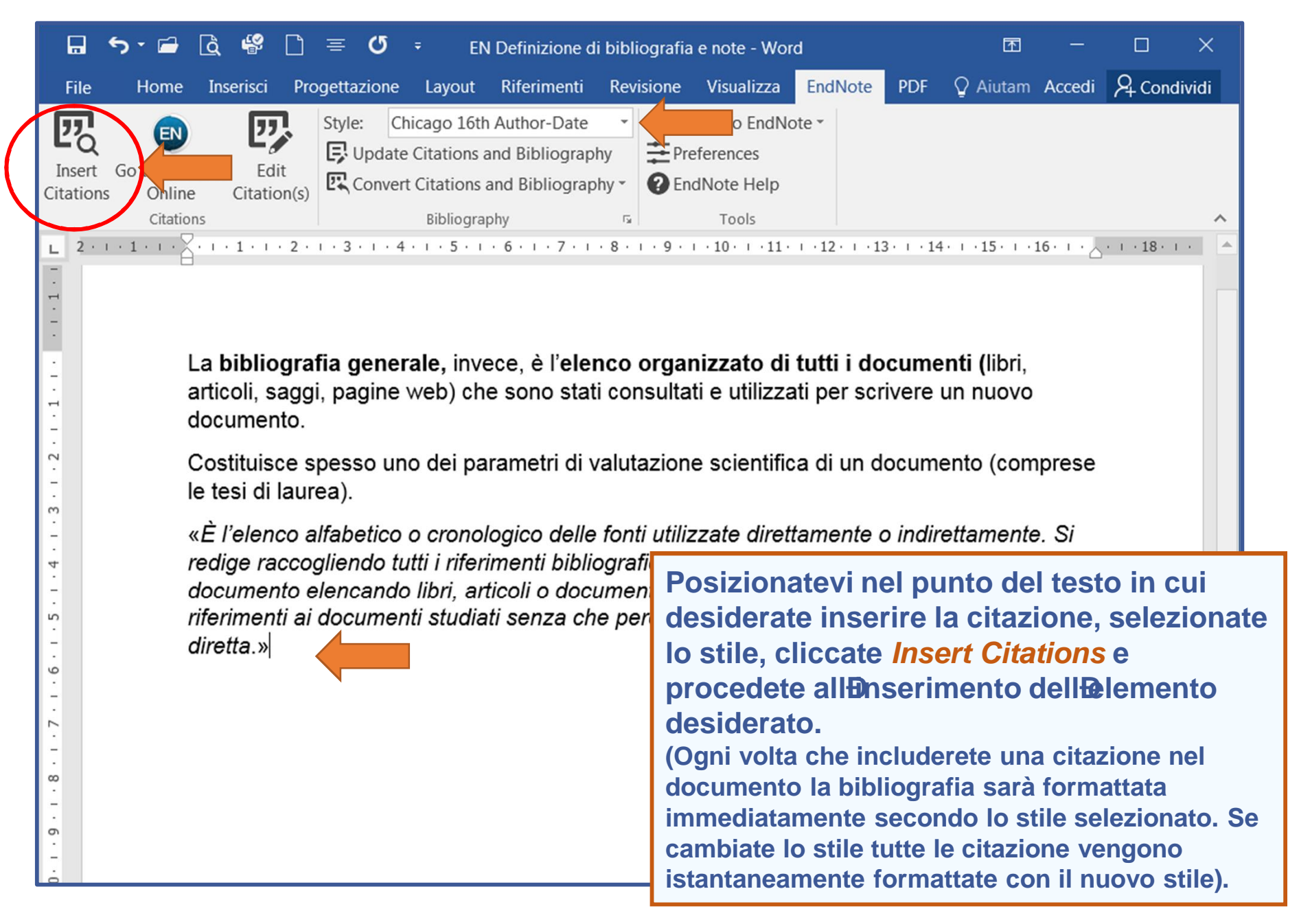

#### **4.** EVITARE IL PLAGIO: citare correttamente: *Cite While You Writei* (5)

| Insert       Go to EndNote       Edit       Update C         Citations       Online       Citation(s)       Convert C         L       L <t< th=""><th>ago 16th Author-Date   Export to EndNote   Export to EndNote   Exp</th></t<> | ago 16th Author-Date   Export to EndNote   Export to EndNote   Exp |
|----------------------------------------------------------------------------------------------------|----------------------------------------------------------------------------------------------------|
| La bibliografia generale, in<br>articoli, saggi, pagine web) o<br>documento.<br>Costituisce spesso uno dei p<br>le tesi di laurea).<br>«È l'elenco alfabetico o cror<br>redige raccogliendo tutti i rif<br>documento elencando libri, o<br>riferimenti ai documenti stud<br>diretta.»                                                                                                    | evece, è l'elenco organizzato di tutti i documenti (libri,<br>che sono stati consultati e utilizzati per scrivere un nuovo<br>parametri di valutazione scientifica di un documento (comprese<br>contro termanic<br>erimanic<br>liati<br>vattor Year Title<br>Riediger 2009 Scrivere tesi, saggi e articoli: come documentarsi, preparare e organizzare un testo<br>Riediger 2015 Come scrivere tesi, saggi e articoli: documentarsi, preparare e organizzare un testo                                                                                                    |
| La ricerca viene effettuata in tutti i<br>riferimenti (tramite parole, anno o<br>DOI del riferimento).<br>Affinché la ricerca venga effettuata<br>anche nei gruppi condivisi da altri (con<br>voi) bisogna aver preventivamente<br>spuntato la casella Use for Cite While<br>You Write in OthersĐGroups.                                                                                                    | Image: state     Image: state       Insert     Cancel       Help       Library: EndNote     2 items in list                                                                                                    |

#### 4. EVITARE IL PLAGIO: citare correttamente: Cite While You Writeï (6)

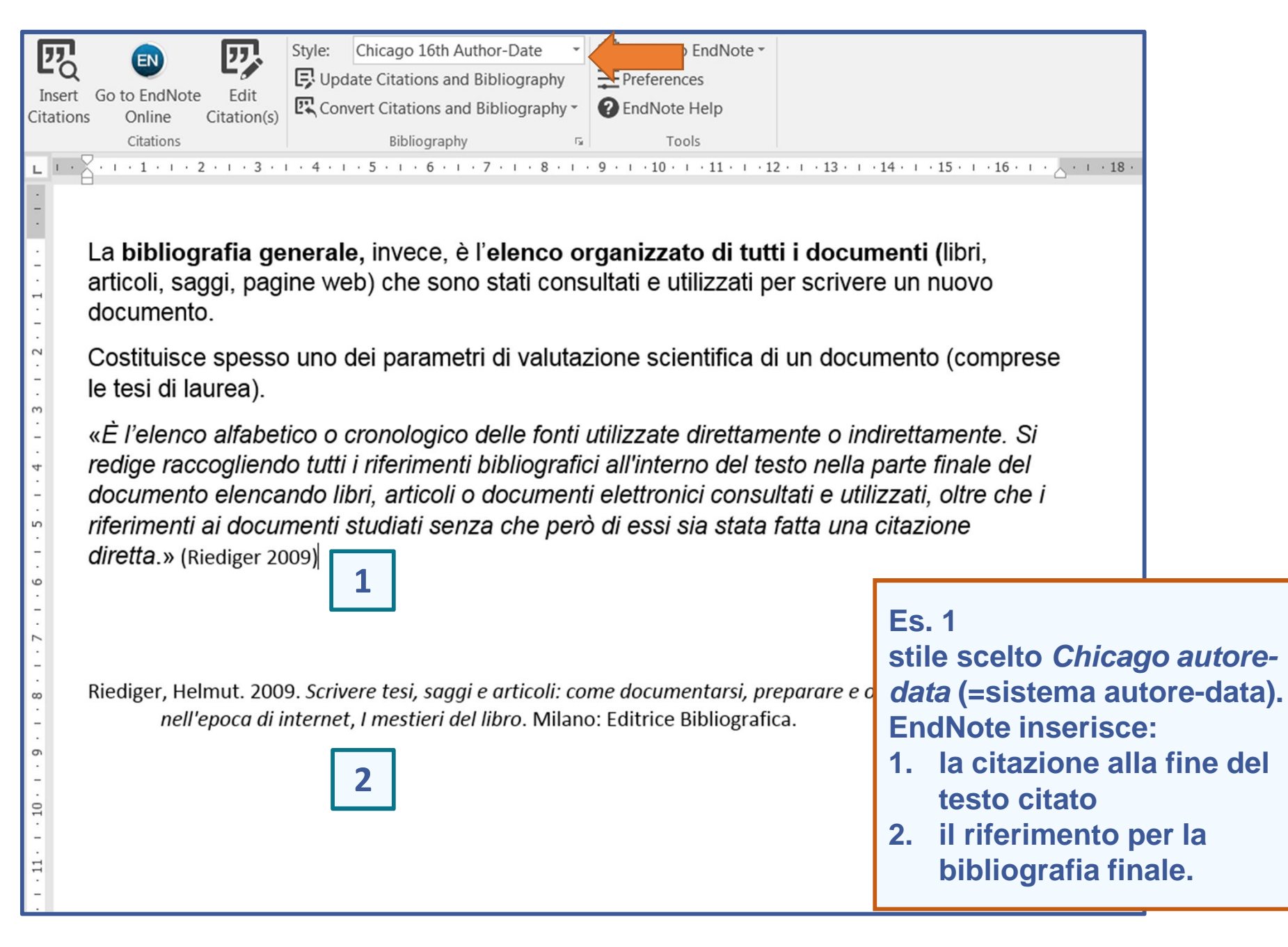

#### 4. EVITARE IL PLAGIO: citare correttamente: Cite While You Writeï (7)

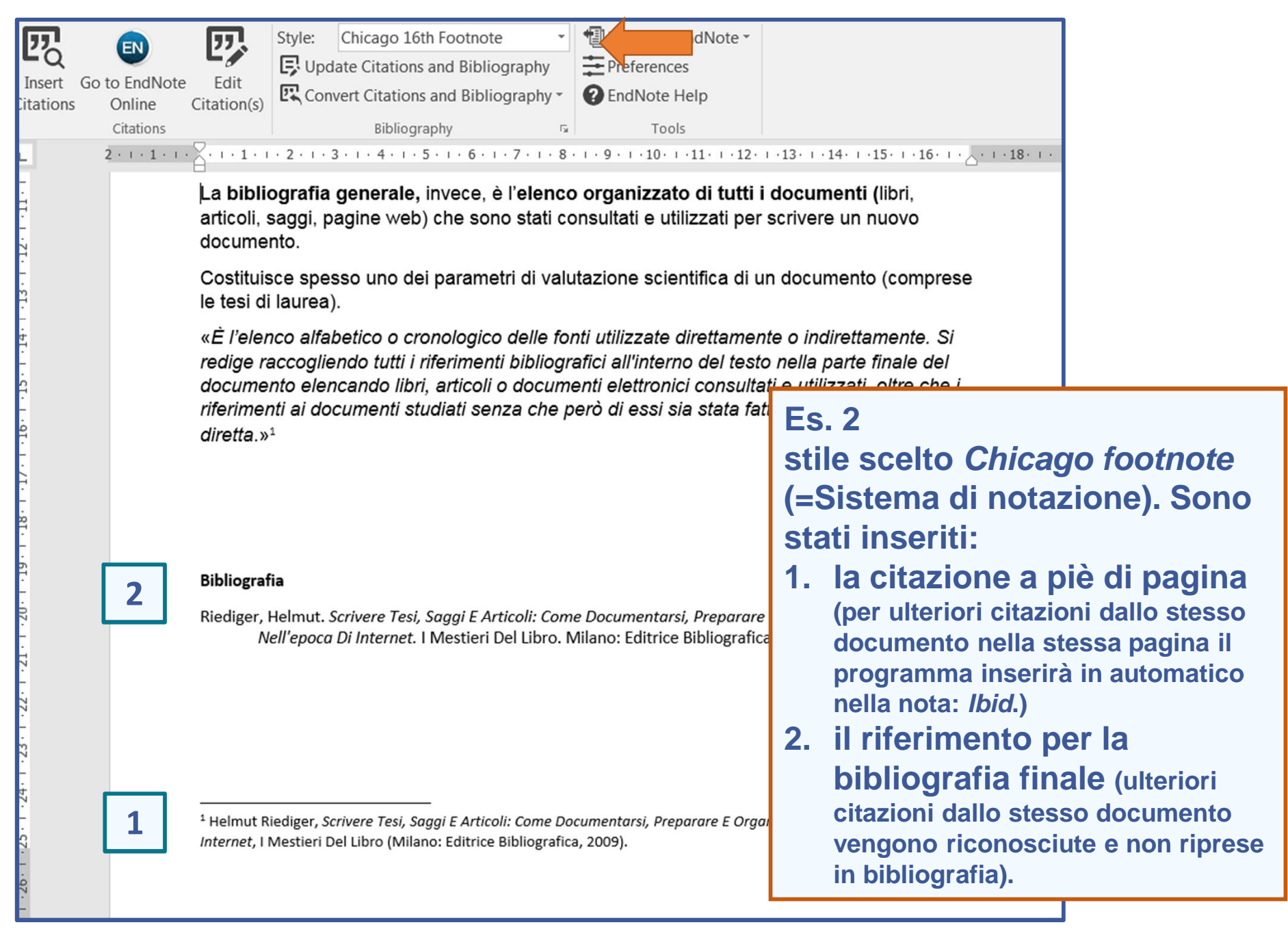

#### **4.** EVITARE IL PLAGIO: citare correttamente: *Cite While You Writei* (8)

| Image: Second state       Image: Second state       Image: Second state | ire il n. di pagina/e:<br>nziare il riferimento<br>re <i>Edit Citation</i><br>re «p.+numero» |
|----------------------------------------------------------------------------------------------------|----------------------------------------------------------------------------------------------|
| Costituisce s<br>le tesi di laur                                                                                                    |                                                                                              |
| <ul> <li>w È l'elenco a redige racco documento e riferimenti ai diretta.»<sup>1</sup></li> <li>Helmut Riediger, Scrivere Tesi, Saggi E Articoli: Come Documentarsi, Preparare E Organizzare Un Testo Nell'e Riediger, 2009, Scrivere te 11</li> <li>Traveling Library</li> <li>Edit Reference</li> <li>Edit Reference</li> <li>Edit Reference</li> <li>Riediger, 2009, Scrivere te 11</li> <li>Traveling Library</li> <li>Edit Reference</li> <li>Edit Reference</li> </ul>                                                                                                    | poca                                                                                         |
| Bibliografia<br>Riediger, Helmi<br>Nell'epi<br>Totals: 11 Citation Groups, 11 Citations, 1 Reference                                                                                                    | Help                                                                                         |
| <sup>1</sup> Helmut Riediger, Scrivere Tesi, Saggi E Articoli: Come Documentarsi, Preparare E Organizzare Un Testo Nell'epo<br>Internet, I Mestieri Del Libro (Milano: Editrice Bibliografica, 2009).                                                                                                    | ca Di 118                                                                                    |

### **4.** EVITARE IL PLAGIO: citare correttamente: *Cite While You Writei* (9)

| Insert Go to EndNote Edit<br>Citations Online Citation(s)<br>Citations                                                                                                    | Style: Harvard<br>Update Citations and Bibliogra<br>Convert Citations and Bibliogra<br>Bibliography | Image: Second state of the second state of the second |  |  |  |  |  |  |  |
|----------------------------------------------------------------------------------------------------|----------------------------------------------------------------------------------------------------|----------------------------------------------------------------------------------------------------|--|--|--|--|--|--|--|
|                                                                                                    |                                                                                                    |                                                                                                    |  |  |  |  |  |  |  |
| Bibliografia                                                                                                    | Bibliografia                                                                                        |                                                                                                    |  |  |  |  |  |  |  |
| <ul> <li>CAVALERI, P. e BALLESTRA, L. 2014. Manuale per la didattica della ricerca documentale: ad uso di biblioteche, università e scuole, Milano, Editrice Bibliografica.</li> <li>MANZATO, L. 2014. Banche dati di area linguistica [Online]. Venezia: Università Cà Foscari - Biblioteca di Area Linguistica. Available:<br/><u>http://www.unive.it/media/allegato/BALI/Scienze Linguaggio/Banche dati23Aprilex WEB.pdf</u><br/>[Accessed 31.05 2018].</li> <li>RIEDIGER, H. 2009. Scrivere tesi, saggi e articoli: come documentarsi, preparare e organizzare un testo<br/>nell'epoca di internet, Milano, Editrice Bibliografica.</li> <li>RIEDIGER, H. 2015. Come scrivere tesi, saggi e articoli: documentarsi, preparare e organizzare un testo con<br/>gli strumenti del web, Milano, Editrice Bibliografica.</li> <li>WIKIPEDIA. 2018. Plagio (diritto d'autore) [Online]. Available:<br/><u>https://it.wikipedia.org/wiki/Plagio %28diritto d%27autore%29</u> [Accessed 21.05.2018].</li> <li>ZINGARELLI, N. 2018. Plagio. Lo Zingarelli 2018. Vocabolario della lingua italiana lo Zingarelli. 12 ed.<br/>Bologna: Zanichelli.</li> </ul> |                                                                                                    |                                                                                                    |  |  |  |  |  |  |  |

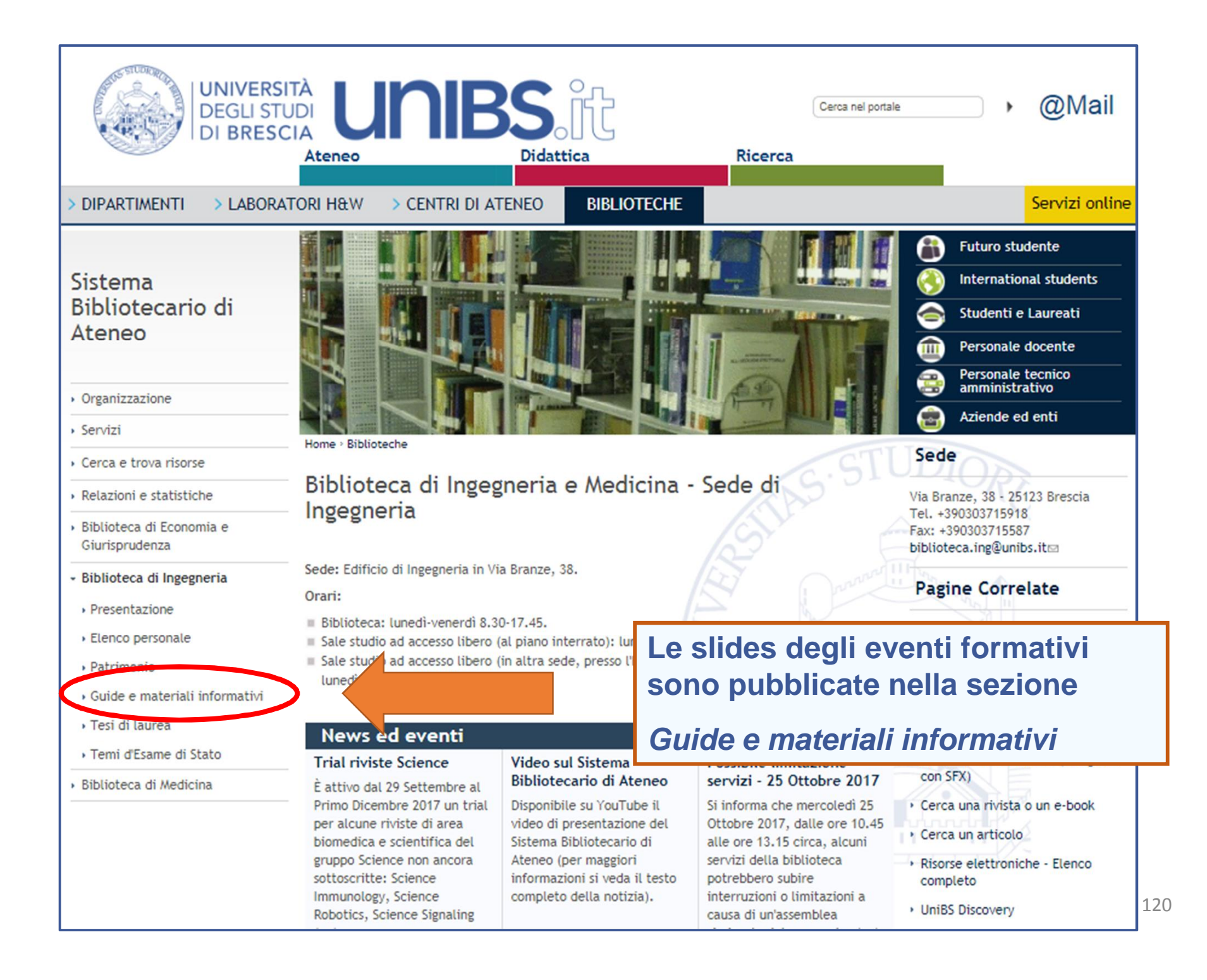

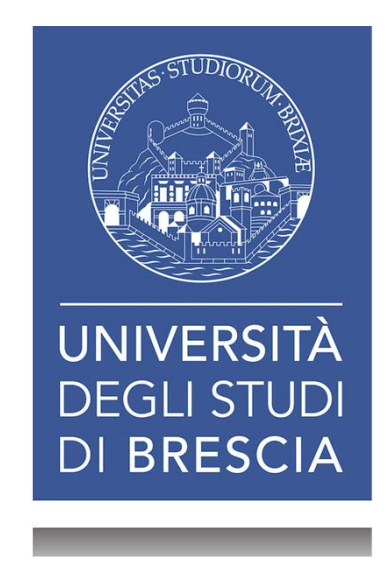

# GESTIRE LE BIBLIOGRAFIE CON ENDNOTE<sup><sup>†</sup></sup> BASIC/ONLINE

## Martedì 31 Luglio 2018

Grazie per la vostra attenzione.

Fiorenza Facchi

Biblioteca di Ingegneria e Medicina - Sede di Ingegneria (biblioteca.ing@unibs.it t. 0303715918)